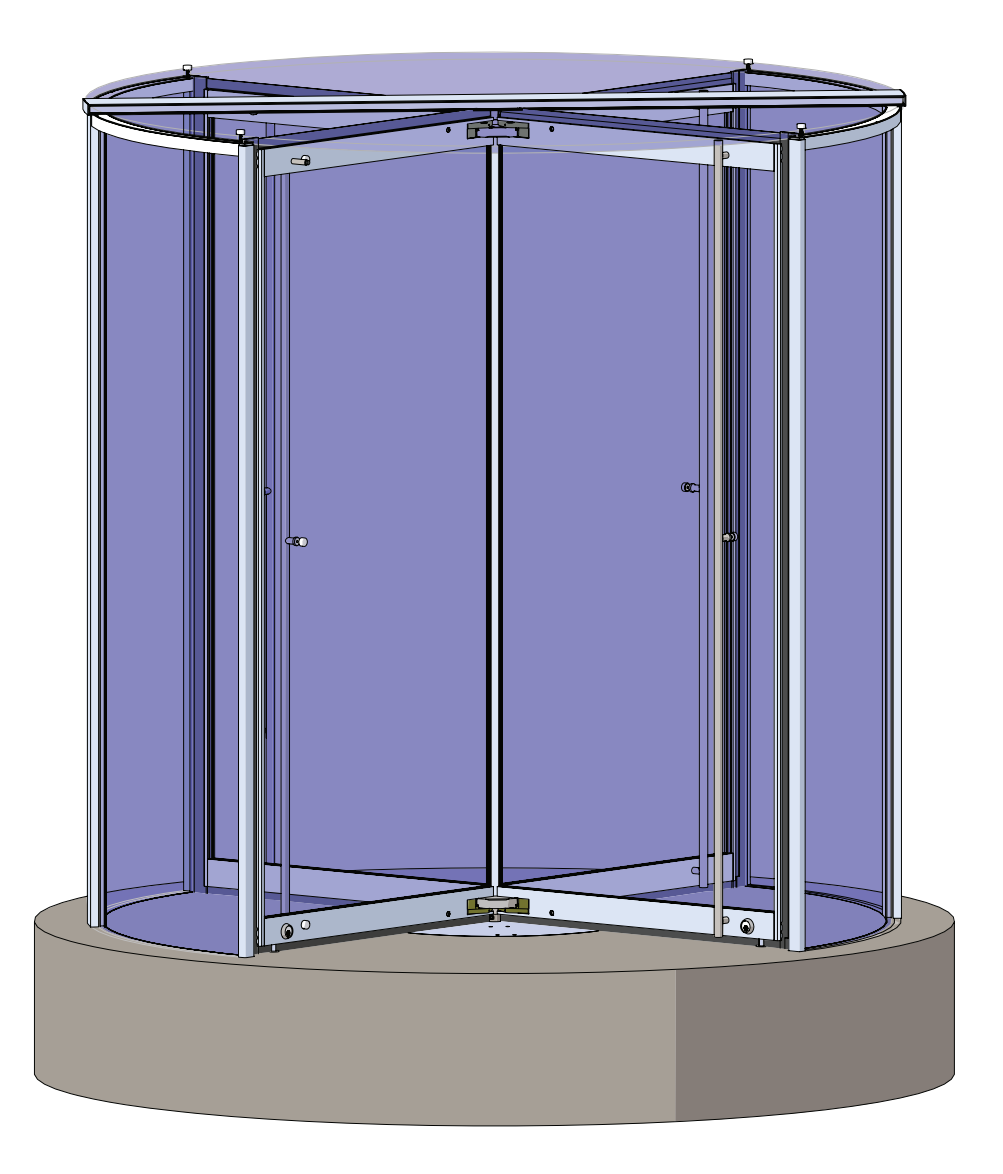

# Crane 4000LE

In-ground Motion Assist 360 drive and speed control Remote control enclosure

## Wiring, Setup and Troubleshooting Manual

RL6002-003 - 07-2022

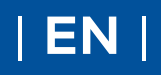

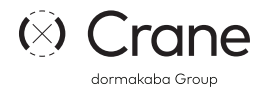

## dormakaba 🞽

## **Table of contents**

| 1     | General information                         | 4   |
|-------|---------------------------------------------|-----|
| 2     | Product description                         | 5   |
| 2.1   | Crane 4000LE series                         | 5   |
| 2.2   | Available options                           | 5   |
| 2.5   | Revolving door assembly components          |     |
|       | overview, 4 wing door                       | 6   |
| 2.6   | In-ground Motion Assist 360 assembly and    |     |
|       | Remote control enclosure                    | 7   |
| 2.7   | Motion Assist function module               | 7   |
| 2.8   | Steel shaft assembly, Job ID tag            | 8   |
| 2.9   | Motion Assist 360 extension cables to       |     |
|       | remote enclosure                            | 8   |
| 3     | Safety information                          | 9   |
| 3.1   | Safety Warnings                             | 9   |
| 4     | Operator components                         | 10  |
| 4.1   | Emergency Stop pushbutton                   | 10  |
| 4.1.1 | Triggering an Emergency Stop                | 10  |
| 4.1.2 | Start up after an Emergency Stop            | 10  |
| 4.2   | Mode switch                                 | 11  |
| 4.3   | Fault LED                                   | 12  |
| 4.4   | Service panel (option)                      | 12  |
| 4.5   | Wave to Open plate (option)                 | 13  |
| 4.6   | Operator component locations                | 14  |
| 5     | Technical information                       | 15  |
| 5.1   | 4000LE series model comparison              | 15  |
| 5.2   | Motion Assist 360 technical information     | 16  |
| 6     | Motion Assist 360 remote enclosure          | 17  |
| 6.1   | Remote enclosure assembly RK6007            |     |
|       | hardware                                    | 17  |
| 6.3   | Install Motion Assist 360 power supply on   |     |
|       | mounting bracket                            | 18  |
| 6.4   | Install Motion Assist 360 control unit on   |     |
|       | mounting bracket                            | 19  |
| 6.5   | Install Motion Assist 360 "S" function      |     |
|       | module                                      | 19  |
| 6.6   | Install Motion Assist 360 power supply      |     |
|       | assembly into enclosure                     | 20  |
| 6.7   | Install Motion Assist control unit assembly |     |
|       | into enclosure                              | 21  |
| 6.8   | Install cables from Motion Assist 360 power |     |
|       | supply to control unit                      | 22  |
| 6.9   | Install enclosure at selected location and  |     |
|       | connect conduits                            | 23  |
| 6.10  | Connect 115 Vac and earth around cable      | 20  |
| 0.20  | from remote enclosure to customer           |     |
|       | 115 Vac distribution panel                  | 24  |
| 611   | Connect earth around cable from remote      | 2 1 |
| 0.11  | enclosure to in-ground                      |     |
|       | container                                   | 25  |
| 612   | Connect Motion Assist 360 extension         | 20  |
| 0.12  | cables to Motion Assist 360 drive cables    | 26  |
| 612   | Connect Motion Assist 360 drive extension   | 20  |
| 0.13  | cables to Motion Assist 360 control unit in |     |
|       | remote enclosure                            | 77  |
|       |                                             | 27  |

| 7    | Wiring interfaces to Motion Assist 360      |    |
|------|---------------------------------------------|----|
| 7.4  | remote enclosure                            | 28 |
| 7.1  | Operator interface wiring                   | 28 |
| 7.2  | Motion Assist 360 remote enclosure wiring   | 29 |
| 8    | Motion Assist 360 control unit terminal     | 30 |
| 8.1  | Motion Assist 360 control unit terminals    | 30 |
| 9    | Motion Assist 360 control unit –            |    |
|      | installation and wiring                     | 34 |
| 9.1  | Motion Assist 360 control unit connectors   |    |
|      | for component wiring                        | 34 |
| 9.2  | Motion Assist 360 control unit connectors   | 35 |
| 9.3  | Emergency stop pushbutton installation      |    |
|      | and wiring                                  | 36 |
| 9.4  | Mode switch installation and wiring         | 37 |
| 9.5  | Wave to Open plate (option) installation    |    |
|      | and wiring                                  | 38 |
| 9.6  | Night bank (option) installation and wiring | 39 |
| 9.7  | Fault LED installation and wiring           | 39 |
| 9.8  | Service panel (option) installation and     |    |
|      | wiring                                      | 40 |
| 10   | Control unit keypad and display             | 41 |
| 10.1 | Motion Assist 360 control unit keypad and   |    |
| 100  | display                                     | 41 |
| 10.2 | Control unit firmware version and updates   | 41 |
| 10.3 | Restore factory settings                    | 42 |
| 10.4 |                                             | 42 |
| 10.5 | Accessing and changing parameters           | 42 |
| 11 1 | Basic parameters E. d. and dE               | 43 |
| 11.1 | Driving parameters                          | 43 |
| 11 3 | Special functions                           | 44 |
| 11.0 | Diagnostics                                 | 44 |
| 12   | First commissioning                         | 45 |
| 12.1 | Before commissioning                        | 45 |
| 12.2 | Safety during commissioning                 | 45 |
| 12.3 | Learning cycle safety and information       | 46 |
| 12.4 | Motion Assist 360 power up                  | 47 |
| 12.5 | Set basic parameter F, door type            | 48 |
| 12.6 | Set basic parameter d, door diameter        | 49 |
| 12.7 | Set basic parameter dE, door rotation       | 50 |
| 12.8 | Perform learning cycle                      | 51 |
| 12.9 | Verify driving parameters according to      |    |
|      | ANSI/BHMA A156.27                           | 51 |
| 13   | Perform learning cycle -                    |    |
|      | door systems already commissioned           | 52 |
| 13.1 | Learning cycle safety and information       | 52 |
| 13.2 | Perform learning cycle                      | 53 |
|      |                                             |    |

| 14   | Parameter detail                        | 54 |
|------|-----------------------------------------|----|
| 14.1 | Motion Assist 360 modes of operation    |    |
|      | with "S" module                         | 54 |
| 14.2 | Basic parameters F, d and dE            | 54 |
| 14.3 | Driving parameters                      | 54 |
| 15   | Special functions, diagnostic detail    | 56 |
| 15.1 | Motion Assist 360 modes of operation    |    |
|      | with Motion Assist module               | 56 |
| 15.2 | Special functions                       | 56 |
| 15.3 | Diagnostics                             | 57 |
| 16   | Error list                              | 58 |
| 16.1 | Error indication                        | 58 |
| 16.2 | Reset column of error list (Para. 16.3) | 58 |
| 16.3 | Error list59                            |    |
| 17   | Information                             | 61 |
| 18   | Revolving door functional test          | 62 |
| 18.1 | Revolving door functional test          | 62 |
| 19   | Install in-ground container covers      | 67 |
| 19.1 | Install outer section container lids    | 67 |
| 19.2 | Install floor cover plates              | 68 |
| Арр  | endix A - Definitions                   | 69 |
| A.1  | Revolving door definitions, from        |    |
|      | ANSI/BHMA A156.27 appendix              | 69 |
| Арр  | endix B - dormakaba handheld            | 70 |
| B.1  | Firmware update                         | 70 |
| B.2  | dormakaba handheld; access parameters   | 72 |
| B.3  | dormakaba handheld configuration        |    |
|      | parameters                              | 74 |
| B.4  | dormakaba handheld driving parameters   | 74 |
| B.5  | dormakaba handheld special functions    | 75 |
| B.6  | dormakaba handheld diagnostics          | 76 |
| B.7  | New dormakaba handheld; language        |    |
|      | change to English                       | 78 |
| Арр  | endix C - Function modules              | 79 |
| C.1  | Function modules                        | 79 |
| C.2  | Container module                        | 79 |
| C.3  | Installing function module              | 80 |
|      |                                         |    |

# **1** General information

#### 1.1 Installation instructions.

This document contains important instructions for wiring, setup and troubleshooting of Crane 4000LE series manual revolving doors with:

- In-ground Motion Assist 360 drive.
- In-ground speed control.
- Remote control enclosure.

#### 1.2 Manual storage.

This document must be kept in a secure place, and accessible for reference as required.

If the door system should be transferred to another facility, insure that this document is transferred as well.

#### 1.3 dormakaba.us website.

Manuals are available for review, download, and printing on the dormakaba.us website.

#### 1.4 Symbols used in these instructions.

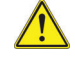

#### 

This symbol warns of hazards which could result in personal injury or threat to health.

#### NOTICE

Draws attention to important information presented in this document.

#### CAUTION

Warns of a potentially unsafe procedure or situation.

i

#### TIPS AND RECOMMENDATIONS

Clarifies instructions or other information presented in this document.

#### 1.5 Dimensions

Unless otherwise specified, all dimensions are given in inches (").

#### 1.6 Environment

Crane revolving doors are designed to operate on an interior or exterior building surface.

## 2 Product description

### 2.1 Crane 4000LE series

#### 2.1.1 Curved enclosure walls.

- 1. Extruded aluminum, formed stainless steel, formed bronze.
- 2. Post and base connection: recessed below finished floor connected with steel mounting clips set in floor of finished concrete.
- 3. Curved enclosure glass panels:
- 9/16" laminated glass.
- 7/16" laminated glass (AL4000 with center post).

#### 2.1.2 Door wings.

- 1. Herculite, formed stainless steel, formed bronze.
- 2. Patch fitting extruded aluminum cladded in formed stainless steel, formed bronze formed aluminum custom cladded in factory.
- 3. Cladded herculite, aluminum, formed stainless steel, formed bronze custom cladded and finished in factory.

#### 2.1.3 Canopy

- 1. All glass.
- 13/16" laminated float glass.
- PVB interlayer depending on application.

#### 2.1.4 In-ground low profile container.

- Motion Assist 360 drive.
  - Gearless electromagnetic direct drive system.
  - Low energy application.
- In-ground speed control.

#### 2.1.5 Remote control enclosure.

• Motion Assist 360 power supply and control unit.

#### 2.2 Available options

#### 2.2.1 4000LE available options.

Reference Chapter 7.

- Welded floor grills.
- Custom push bars.

#### Fig. 2.1.1 4 wing 4000LE 4 wing revolving door

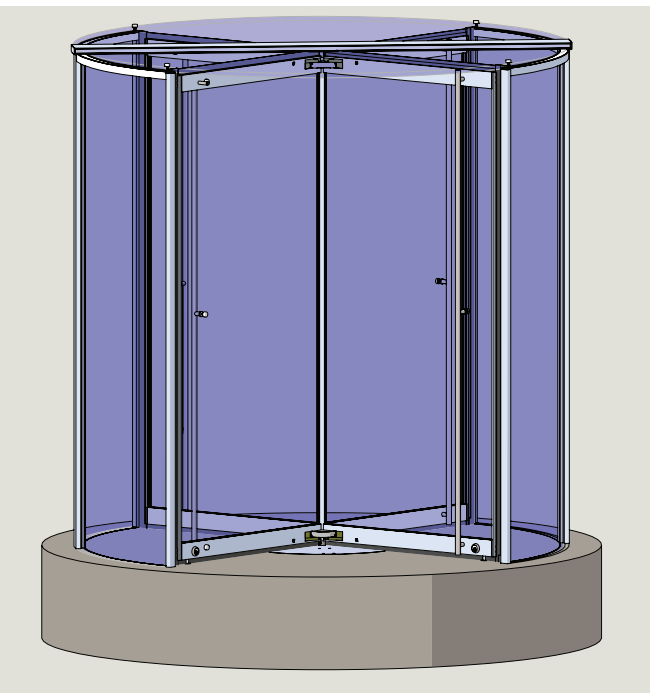

#### 2.5 Revolving door assembly components overview, 4 wing door

#### Table 2.5.1 Crane 4000LE assemblies and parts

| #  | Description                     |
|----|---------------------------------|
| 1  | Center shaft assembly           |
| 2  | Wing assembly                   |
| 3  | Center post                     |
| 4  | Quarter post/end wall           |
| 5  | Glass canopy assembly           |
| 6  | Wing glass                      |
| 7  | Enclosure glass                 |
| 8  | In-ground low profile container |
| 9  | Header bar assembly             |
| 10 | Floor bar assembly              |

#### Fig. 2.5.1 Steel shaft

assembly, 4

Fig. 2.5.2 Wing assembly example

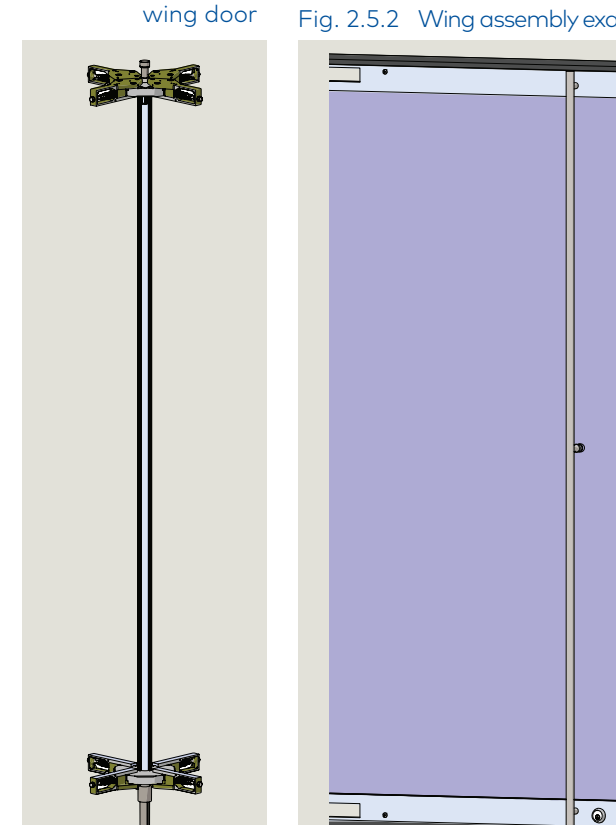

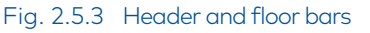

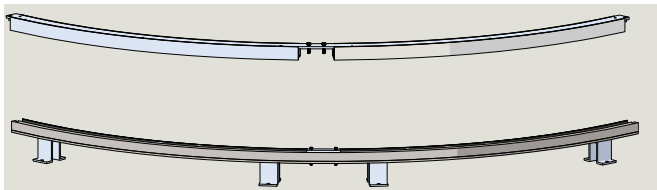

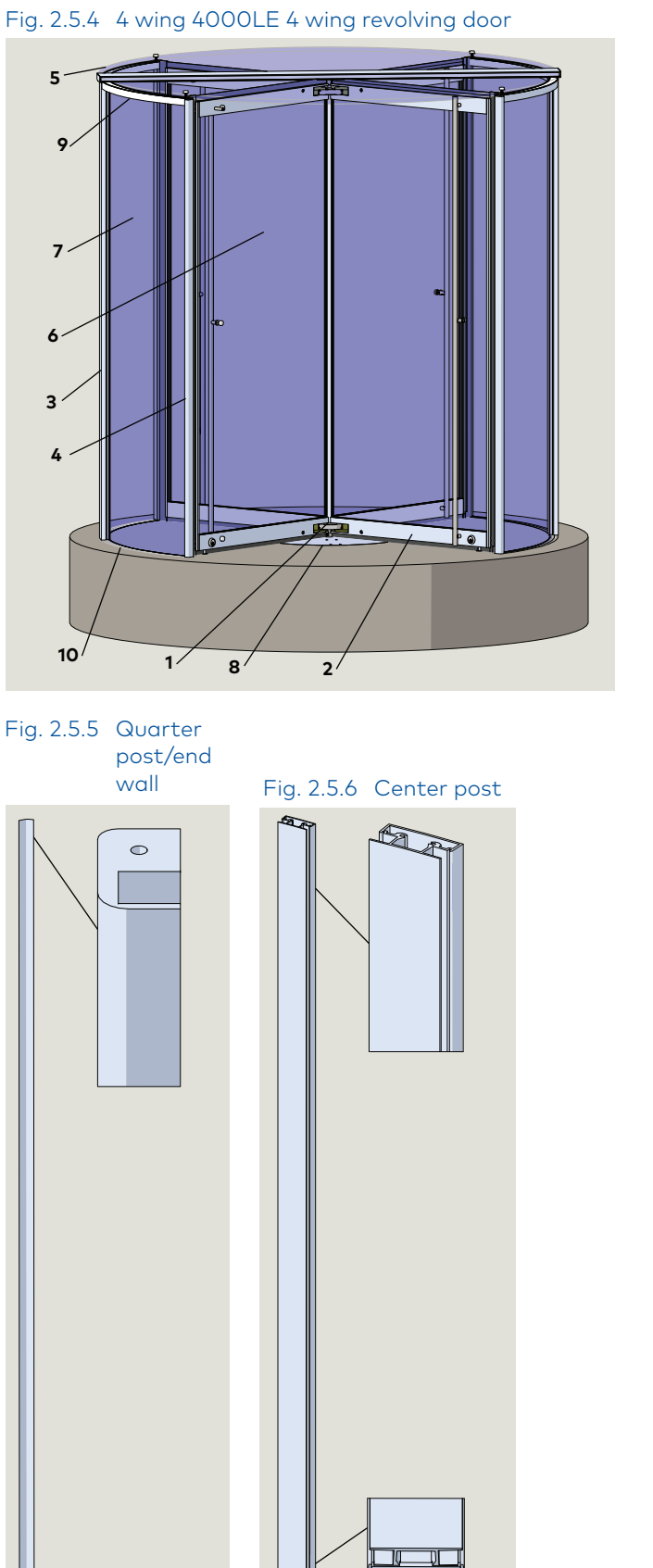

#### In-ground Motion Assist 360 assembly and Remote control enclosure 2.6

#### Fig. 2.6.1 In ground container assembly, low profile

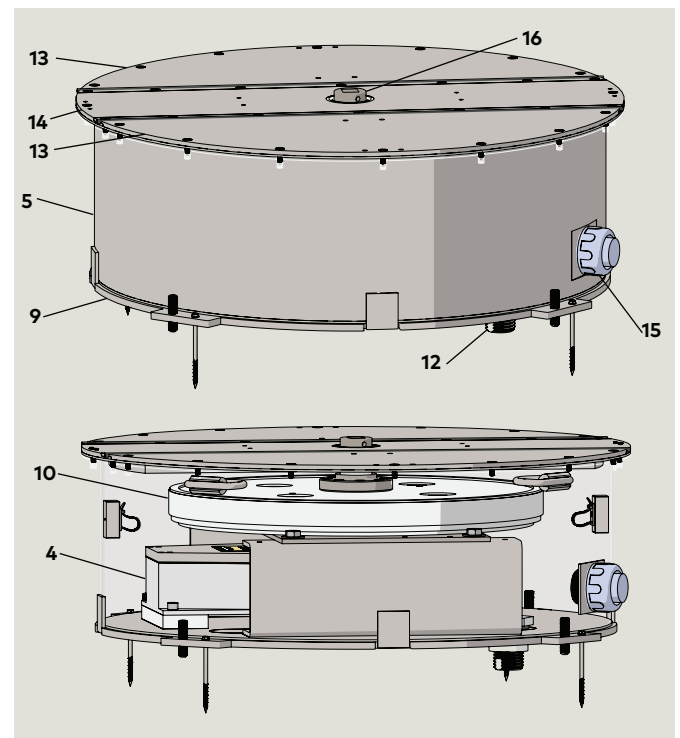

Fig. 2.6.2 Remote control enclosure RK6007

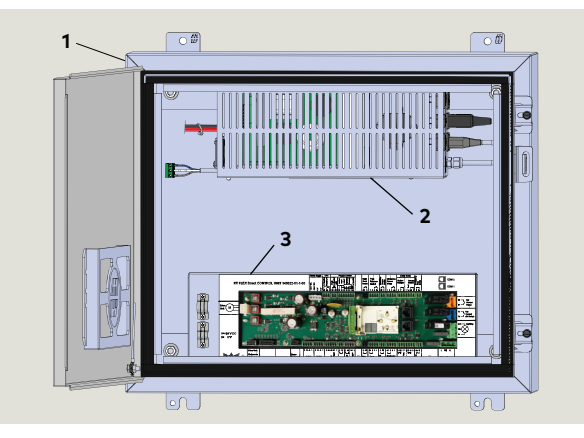

Table 2.6.1 In-ground container and Remote enclosure

| #  | Description                                               |            |
|----|-----------------------------------------------------------|------------|
| 1  | Remote control enclosure                                  | RS6032-001 |
| 2  | Motion Assist 360 power supply                            | RX6001     |
| 3  | Motion Assist 360 control unit                            | RX6002     |
| 4  | In-ground speed control                                   | RS6074-010 |
| 5  | Container assembly weldment                               | RS6038     |
| 9  | Leveling plate assembly                                   | RS6014     |
| 10 | Motion Assist 360 drive                                   | DV4010     |
| 11 | Identification label                                      | KY0010     |
| 12 | Drain fitting                                             | RC6043     |
| 13 | Outer cover assembly                                      | RS6033     |
| 14 | Container lid, center section                             | RC6049     |
| 15 | Conduit adapter, DC wiring                                | RC6045-001 |
| 16 | Bottom plug adapter, in-ground drive/<br>speed control LP | RC6069     |

#### Fig. 2.6.3 Motion Assist 360 drive

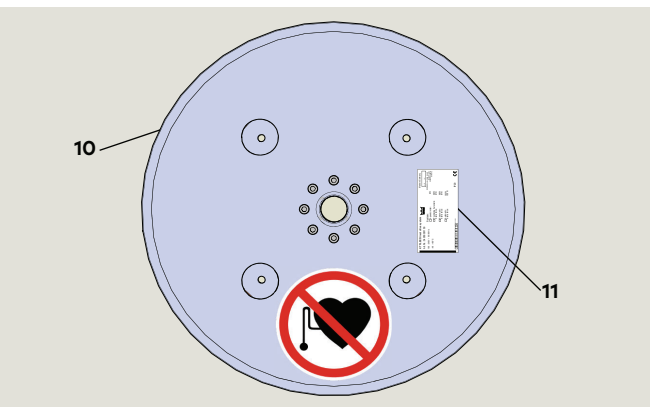

Fig. 2.6.4 Identification label Motion Assist 360 drive

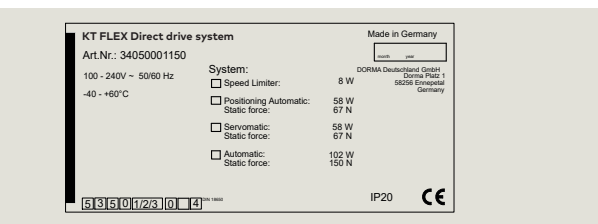

#### 2.7 Motion Assist function module

#### 2.7.1 Motion Assist function module used with 2000LE and 3000LE revolving doors.

The Motion Assist 360 control unit is supplied with a "S" Motion Assist function module.

- Mode switch functions for the function module are listed in Para. 4.1.
- S" function module enables specific Parameters, Special Functions and Diagnostics.

Fig. 2.7.1 "S" Motion Assist module

"S" module (GRN) Motion Assist RX6003-002

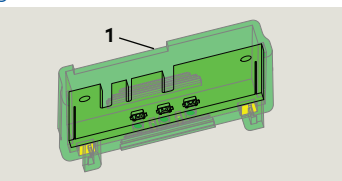

Crane 4000LE Wiring, Setup and Troubleshooting Manual In-ground Motion Assist 360 drive and speed control Remote control enclosure

## 2.8 Steel shaft assembly, Job ID tag

#### Fig. 2.8.1 Steel center shaft job ID tag location

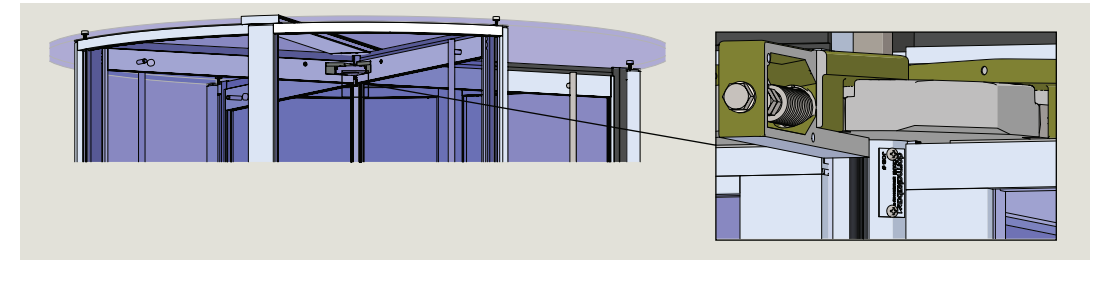

1 Job tag RD6001

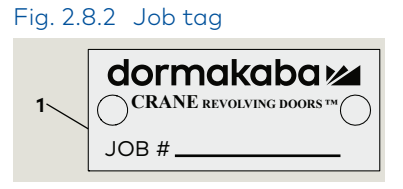

## 2.9 Motion Assist 360 extension cables to remote enclosure

#### Table 2.9.1 Motion Assist 360 drive extension cables

| 1 | RX6016-001 | Motor extension cable, 25' (standard)       |  |  |  |
|---|------------|---------------------------------------------|--|--|--|
|   |            | Optional motor extension cables             |  |  |  |
|   | RX6016-002 | Motor extension cable, 50'                  |  |  |  |
|   | RX6016-003 | Motor extension cable, 100'                 |  |  |  |
| 2 | RX6015-001 | Hall sensor extension cable, 25' (standard) |  |  |  |
|   |            | Optional Hall sensor extension cables       |  |  |  |
|   | RX6015-002 | Hall sensor extension cable, 50'            |  |  |  |
|   | RX6015-003 | Hall sensor extension cable, 100'           |  |  |  |

#### 2.9.1 Motion Assist 360 extension cables.

Extension cables connect Motion Assist 360 drive cables in in-ground container to Motion Assist 360 control unit in remote enclosure (Para. 6.1).

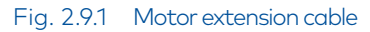

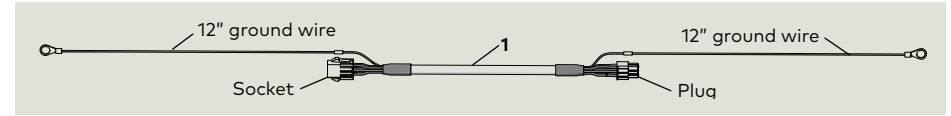

#### Fig. 2.9.2 Hall sensor extension cable

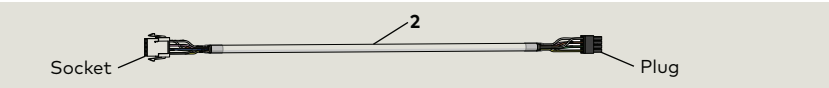

## 3.1 Safety Warnings

#### 3.1.1 Safety instructions.

Observe safety warnings as they are presented in this manual.

#### 3.1.2 Safety warnings.

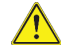

#### 

Damage to equipment or incorrect equipment operation may result from an incorrect installation.

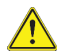

#### 

Hazard to mechanical processes by use of control settings, elements, or procedures not documented in this manual!

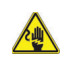

#### 

Electric shock hazard! By use of control elements, settings, or procedures not documented in this manual!

#### 

Work on electrical equipment and 115 Vac wiring installation must be performed only by qualified personnel!

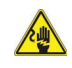

#### WARNING

Danger of death from contact with voltage or electrical short circuits!

As a result of missing or defective electrical grounding of the drive system, contact with voltages or electrical short circuits is possible.

- Never put the revolving door into operation without an earth ground connected to the drive grounding terminal (Chapter 21).
- Prior to drive commissioning, drive components must be connected to the grounding terminal (Chapters 16,21):
  - Controller
  - Power supply unit
  - Drive unit support system

#### 

Metallic doors must be grounded per national and local codes!

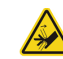

#### 🔬 WARNING

Hand pinch point and crushing hazards!

À 🔺 WARNING

Crushing hazards!

#### 3.1.3 Pacemakers and other medical implants warning.

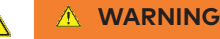

This sign is located on the Motion Assist 360 drive (Para. 2.6) and warns of the hazards for people with pacemakers and other active medical implants.

Strong electromagnetic or magnet fields may be present in the vicinity of this sign. These fields may disrupt pacemakers or other medical implants or cause them to malfunction. People wearing pacemakers and other active medical implants should not approach components with this safety warning.

People with pacemakers and other active medical implants should not come within 20 inches [51 cm] of the operator!

# 4 Operator components

## 4.1 Emergency Stop pushbutton

#### 4.1.1 Emergency Stop pushbutton locations.

- Building interior on the leading door quarter post.
- Second Emergency stop pushbutton located on the building exterior.

#### 4.1.2 Actuation of Emergency Stop pushbutton.

- A time delay disconnection of the Motion Assist 360 drive output stage is performed (approximately two seconds).
- 2. During this time delay the drive performs a fast braking of the door to a standstill.
- 3. After the time delay the drive output stage is switched off and door can then be turned manually.

#### 4.1.3 Emergency Stop pushbutton reset.

• Emergency Stop pushbutton is reset by pulling or turning the button.

## 4.1.1 Triggering an Emergency Stop

#### 

Risk of injury due to deactivated safety equipment!

After the emergency stop is activated, the drive is unlocked. Safety devices are no longer in operation. This can cause serious injuries if attempts are made to turn the door manually.

- Before turning door manually, check to make sure no one could be injured.
- If people have been locked into the revolving door, carefully turn the door until the people are able to exit the door.
- When turning the door manually, make sure there are no limbs between the closing edges.

## 4.1.2 Start up after an Emergency Stop

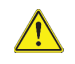

#### 

Risk of injury due to automatic startup of revolving door!

The revolving door can set itself in motion automatically. If there are people in the door, they may be at risk of injury.

• Release the Emergency Stop button only when there are no longer any people in the revolving door.

#### Fig. 4.1.1 Emergency Stop pushbutton

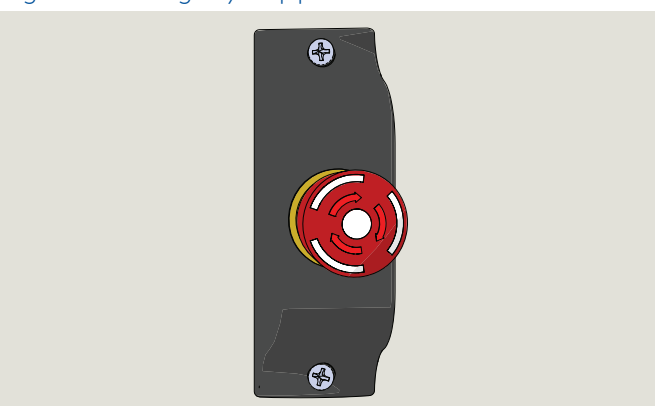

#### 4.1.2.1 Procedure after an Emergency stop.

- 1. Cause for the emergency stop has been removed.
- 2. Reset the Emergency stop pushbutton by turning or pulling the pushbutton.
- 3. Door will move to the home position.
- 4. The revolving door will continue with the current program settings.

#### 4.2 Mode switch

Fig. 4.2.1 Mode switch with key lock

- 0 OFF Automatic 1 1
- Automatic 2 2
- 3 Summer

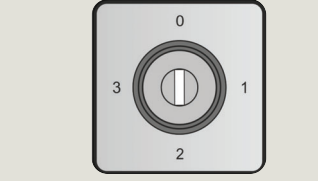

#### 4.2.1 Mode switch location.

- Mode switch cannot be directly mounted to guarter post/end wall due to its depth.
- . It is recommended to use an electrical junction box for Mode switch mounting. The box can then be wallmounted in close proximity to the door or at another preferred location.

#### 4.2.2 Mode switch setting security.

• A key or code secures the Mode switch against unauthorized access.

| Mode switch position | Function    | <b>S</b> - (Green module) - Motion Assist                                                                                                    |
|----------------------|-------------|----------------------------------------------------------------------------------------------------|
| (x)~~ 0              | Off         | <ul><li>Revolving door will stay in the home position.</li><li>After a set period of time, any internal lighting is switched off.</li></ul>                                                                                                    |
| 1                    | AUTOMATIC 1 | <ul> <li>A knowing act (Para. 4.2.5) switch starts rotary movement of the door wings at low energy speed (Para. 4.2.4). Acceleration to walking speed is done manually.</li> <li>Manually pushing the door starts rotary movement of the door wings at low energy speed. Acceleration to walking speed is done manually.</li> <li>Revolving door automatically stops in the next starting position as soon as it is no longer manually operated.</li> </ul> |
|                      | AUTOMATIC 2 | <ul> <li>Door rotates continuously at a low energy speed. Acceleration to walking speed is done manually.</li> <li>After door passage, the door slows down to low energy speed and continues to rotate at low energy speed.</li> </ul>                                                                                                    |
| ۲<br>۲<br>۲<br>۲     | Summer      | <ul> <li>Revolving door stops at its starting position and the drive is unlocked.</li> <li>Door wings can be rotated manually.</li> <li>Bookfold: wings can be folded to the side.</li> </ul>                                                                                                    |

#### 4.2.4 Low energy speed definition -ANSI/BHMA A156.27.

Door speed resulting in a maximum of 2.5 lbf-ft [3.4 Nm] of kinetic energy.

#### 4.2.5 Knowing act.

Consciously activating a switch with the knowledge of what will happen such as starting, slowing or stopping a revolving door.

Switching devices may include wall or jamb-mounted contact switches such as push plates, fixed contact switches and controlled access devices such as keypads, card readers, and key switches.

#### 4.2.3 Mode switch functions (low energy).

## 4.3 Fault LED

#### Fig. 4.3.1 Fault LED

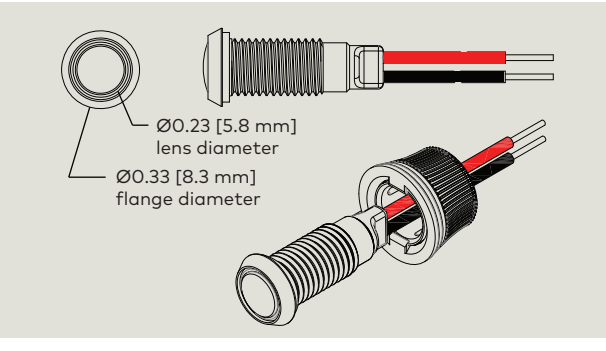

#### 4.3.1 Fault LED.

- Fault LED provides error number indication.
- Frequency and rate of LED flashes indicates error number. Ref. Chapter 16, Error List.

#### 4.3.2 Fault LED location.

Fault LED located above or below Mode switch at installation.

#### 4.3.3 Error number and LED blinking codes.

- First digit of error number indicates how frequently the error LED slowly flashes (approximately 1 Hz).
- Second digit of error number indicates how frequently the error LED rapidly flashes (approximately 2 Hz).
- Error LED flash example: 1 x slow and 4 x fast = error no. 14 (braking distance at safety stop too long).

**Î** 

#### TIPS AND RECOMMENDATIONS

Error numbers range from 11 through 92. Reference Chapter 16.

## 4.4 Service panel (option)

Fig. 4.4.1 Service panel DX4604-08C

1 RJ45 cover

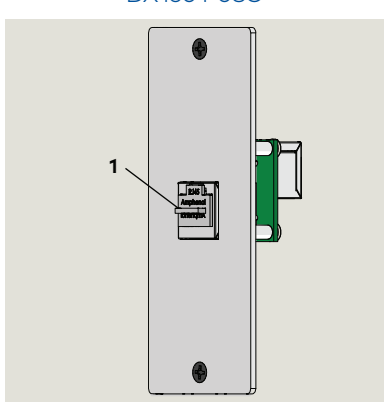

#### 4.4.1 Service panel.

- Typically located on side of leading quarter post.
- Service panel offers service personnel the option to connect to the Motion Assist 360 control unit from a location other than at the Remote Control Enclosure.

#### 4.4.2 Communication cable for RJ45 connector.

• Reference Para. 9.8 for handheld communication cable.

Crane 4000LE Wiring, Setup and Troubleshooting Manual In-ground Motion Assist 360 drive and speed control Remote control enclosure

## 4.5 Wave to Open plate (option)

#### Fig. 4.5.1 Wave to Open plate DX3331-001

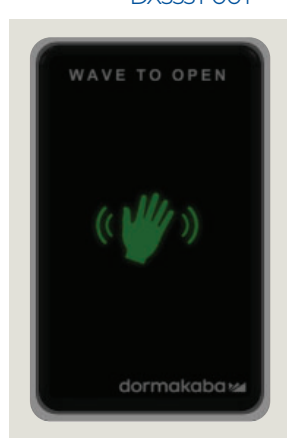

|    | DX3     | 339-18 |
|----|---------|--------|
| WA | O<br>VE | то     |
| (ľ | N       | 3y     |
| 0  | PE      | N      |

Fig. 4.5.2 Wave to Open

plate

#### 4.5.1 Wave to Open plate.

Locations:

- Inside the building on the leading quarter post/end wall or attached separately within sight of the revolving door.
- Building exterior.

Plate starts rotary movement of the door wings at low energy speed (Para. 4.2.4).

#### CAUTION

Plates must be located per ANSI BHMA A156.27, Power and manually Operated Revolving Pedestrian Doors.

#### TIPS AND RECOMMENDATIONS

Plates only used with "S" (green) function module, Para. 2.7.

## 4.6 Operator component locations

#### Fig. 4.6.1 Operator control hardware, interior

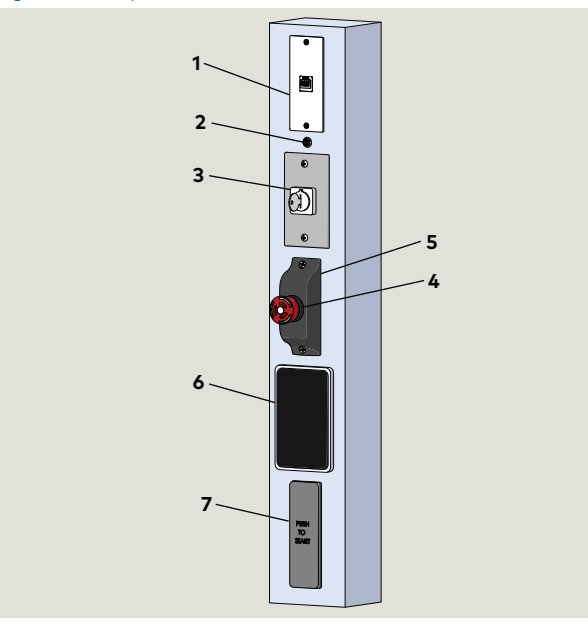

#### Table 4.6.1 Operator control hardware

| Part / Assembly |            | Description                   |
|-----------------|------------|-------------------------------|
| 1               | DX4604-08C | RH45 service panel (option)   |
| 2               | RX6013     | Fault LED                     |
| 3               | RX6008     | Mode switch                   |
| 4               | RX3413-010 | Emergency stop switch         |
| 5               | RX3413-020 | Emergency stop switch housing |
| 6               | DX3331-001 | Wave to Open plate (option)   |
| 7               | DX3339-040 | Push to Start plate (option)  |

#### 4.6.1 Operator control hardware.

1. Figures 4.6.1 details operator control hardware that may be installed on or adjacent to the door.

#### NOTICE

Locations of operator control hardware must be reviewed with site contractor or owner.

## 4.6.2 Remote control enclosure, wiring, setup, troubleshooting and maintenance instructions.

Refer to Chapter 7 for wiring interfaces to Remote control enclosure.

## 5.1 4000LE series model comparison

|                                                                                       | AL4000                                                                                                    |                                                    | SS4000                                                                                                    |                           | BZ4000                                                                                                    |
|---------------------------------------------------------------------------------------|----------------------------------------------------------------------------------------------------|----------------------------------------------------|----------------------------------------------------------------------------------------------------|---------------------------|----------------------------------------------------------------------------------------------------|
| Header                                                                                | Two piece aluminum                                                                                         |                                                    | Formed stainle                                                                                                    | ss steel                  | Formed bronze                                                                                                    |
| Recessed base Formed stainless steel                                                  |                                                                                                    |                                                    |                                                                                                    |                           |                                                                                                    |
| Wing configuration                                                                    |                                                                                                    | 3 wing                                             | 4,                                                                                                    | wing                      |                                                                                                    |
| Enclosure diameter                                                                    | Minimum ID:<br>7' 7 3/4"                                                                                   | Maximum OD:<br>8'                                  | Minimum ID:<br>6' 6"                                                                                                    | Maximum OD:<br>8'         | ANSI/BHMA A156.27-2019: To<br>limit door mass, the inside                                                                                       |
| Door opening height                                                                   | Minimum Maximum:<br>7' 10'                                                                                 |                                                    | Minimum:<br>7'                                                                                                    | Maximum:<br>10'           | diameter added to the height shall not exceed 17ft [5182 mm].                                                                                   |
| Maximum total wing<br>assembly and center<br>shaft assembly weight                    | 1075 pounds aluminum<br>1200 pounds SS Total weight may vary depend                                        |                                                    | ay vary depending (                                                                                                    | ing on application.       |                                                                                                    |
| Finish                                                                                | <ul> <li>Clear anodized</li> <li>Custom anodized</li> <li>Dark bronze anodized</li> <li>Painted</li> </ul> |                                                    | <ul> <li>#4 satin</li> <li>#6 fine satin</li> <li>Mirror</li> <li>Non-directional "Jitterbug"</li> <li>Custom</li> </ul> |                           | <ul> <li>Satin and lacquered</li> <li>Satin no lacquer</li> <li>Mirror and lacquered</li> <li>Statuary and lacquered</li> <li>Custom</li> </ul> |
| Operation                                                                             | Manual with Motion Assist 360 drive.                                                                       |                                                    |                                                                                                    |                           |                                                                                                    |
| Attachment Types                                                                      | C, D, F, G, K, L,                                                                                          | P, Q, R as indicated on t                          | he drawings. Refere                                                                                                    | nce Chapter 5.            |                                                                                                    |
| Enclosure material                                                                    | <ul><li>Glass</li><li>Aluminum panels</li></ul>                                                            |                                                    | <ul><li>Glass</li><li>SS panel</li></ul>                                                                                 |                           | <ul><li>Glass</li><li>Bronze panel</li></ul>                                                                                                    |
| Enclosure glass • 9/16" bent laminated float glass • 7/16" bent laminated float glass |                                                                                                    | laminated float glass.<br>laminated float glass (/ | AL4000 with center p                                                                                                    | post).                    |                                                                                                    |
| Wing glass9/16" tempered laminated float gla•1/2" tempered if patch fit.              |                                                                                                    | ass.                                               |                                                                                                    |                           |                                                                                                    |
| Canopy glass                                                                          | 13/16" laminated float glass.                                                                              |                                                    |                                                                                                    |                           |                                                                                                    |
| In-ground low profile<br>container<br>. Uses 100:1 gear ratio                         |                                                                                                    | . 6.10).                                           | ches the maximum                                                                                                    | allowable RPM set by code |                                                                                                    |

#### Fig. 5.1.1 Crane 4000LE attachment types

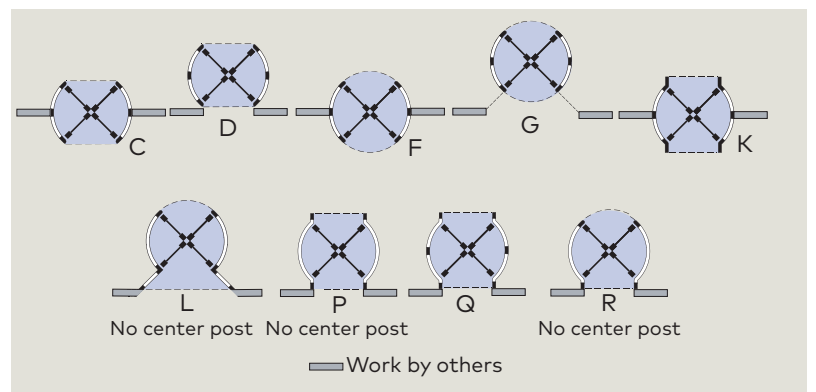

#### TIPS AND RECOMMENDATIONS

i

Reference Crane shop drawings for door attachment detail.

## 5.2 Motion Assist 360 technical information

#### 5.2.1 Environment

| Measurement                        | Value      | Unit |
|------------------------------------|------------|------|
| <b>-</b>                           | -40 — +60  | °C   |
| lemperature range                  | -40 - +140 | ۰F   |
| Relative humidity (non-condensing) | <90        | %    |

#### 5.2.2 Power supply

| Measurement                                             | Value           | Unit |
|---------------------------------------------------------|-----------------|------|
| Power supply                                            | 100 - 240 ± 10% | Vac  |
| Power frequency                                         | 50 / 60         | Hz   |
| Customer branch circuit:<br><b>GFCI</b> Circuit breaker | 15              | А    |
| Power supply control voltage                            | 24 ± 10%        | Vdc  |
| Maximum supply current for external connections         | 3               | Adc  |

#### 5.2.3 Power consumption (without lighting)

| Measurement       | Value | Unit |
|-------------------|-------|------|
| Positioning speed | 58    | W    |
| Automatic mode    | 102   | W    |
| Speed limiter     | 8     | W    |
| Servomatic        | 58    | W    |

| Measurement          | Value                                                   | Unit  |
|----------------------|---------------------------------------------------------|-------|
| Туре                 | Synchronous<br>motor with<br>continuous<br>magnet rotor |       |
| Nominal voltage      | 24                                                      | Vdc   |
| Nominal output       | 0.58                                                    | KW    |
| NI 1 1               | 40                                                      | Nm    |
| Nominal torque       | 29.5                                                    | ft-lb |
| Nominal current      | 4                                                       | А     |
| Starting current     | Maximum 18                                              | А     |
| -                    | Maximum 185                                             | Nm    |
| Iorque               | Maximum 136.5                                           | ft-lb |
| Rotations per minute | Maximum 18                                              | RPM   |
|                      | IP20                                                    |       |
| Protection class     | NEMA 1                                                  |       |
| Insulation class     | В                                                       |       |
| Gear ratio           | 1                                                       |       |
| Operating noise LAeq | <50                                                     | dB(A) |

5.2.4 Drive

# 6 Motion Assist 360 remote enclosure

## 6.1 Remote enclosure assembly RK6007 hardware

#### Fig. 6.1.1 Remote enclosure assembly

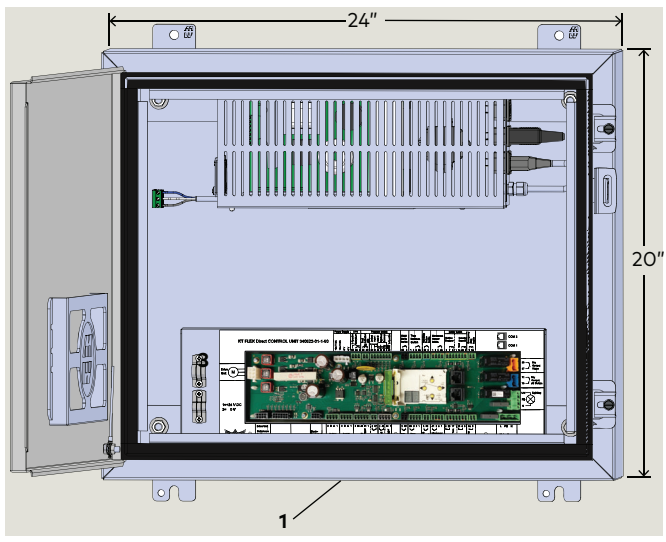

Fig. 6.1.2 Motion Assist 360 power supply RX6001

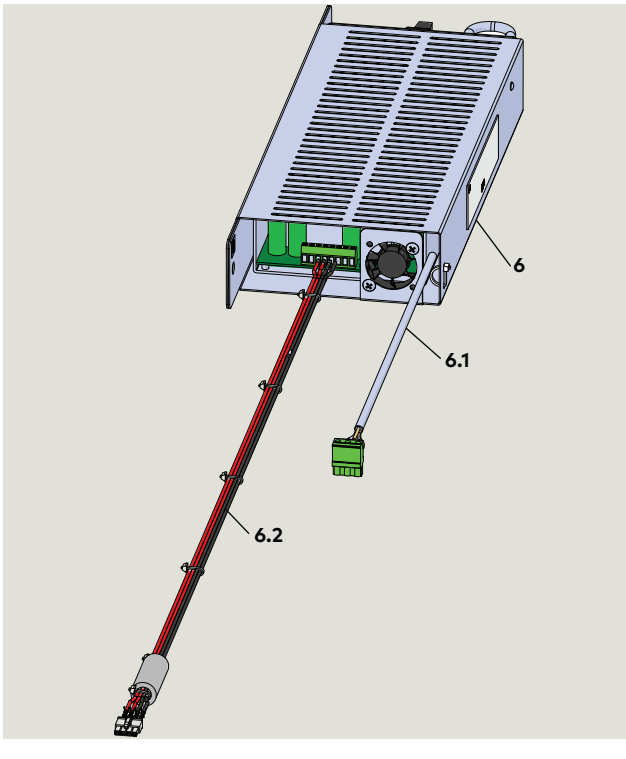

Fig. 6.1.3 Motion Assist 360 control unit RX6002

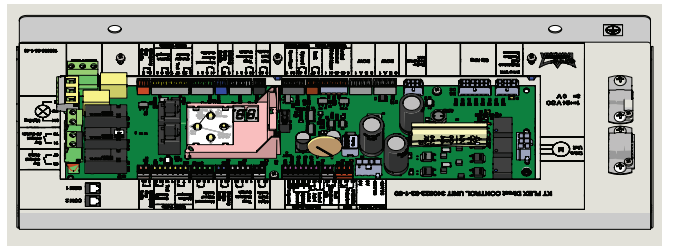

| Table 6.1.1 Remote enclosure hardware |            |                                            |
|---------------------------------------|------------|--------------------------------------------|
| #                                     |            | Description                                |
| 1                                     | RS6032     | Remote control enclosure, 24 x 20 x 7 1/4" |
| 3                                     | RF6018-01G | 5/16 x 1/2" SHCS, SS                       |
| 4                                     | RF6019-01G | 5/16" flat washer                          |
| 5                                     | RF6016-01G | External tooth lock washer                 |
| 6                                     |            | Motion Assist 360 power supply             |
| 6.1                                   | RX6001     | 115 Vac cable to control unit              |
| 6.2                                   |            | 24 Vdc cable to control unit               |
| 7                                     | RC6057     | Bracket                                    |
| 8                                     | RX6003-002 | "S" motion assist function module          |
| 9                                     | DV 6000    | Earth ground cable                         |
| 9.1                                   | KVOUA      | Earth ground label                         |

Fig. 6.1.4 Control unit / power supply brackets

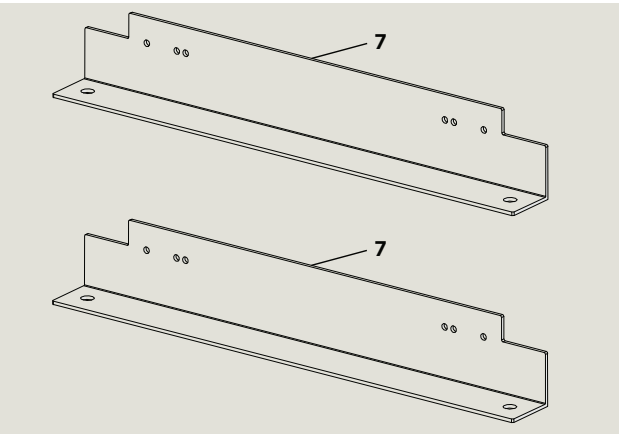

Fig. 6.1.5 Fastener hardware

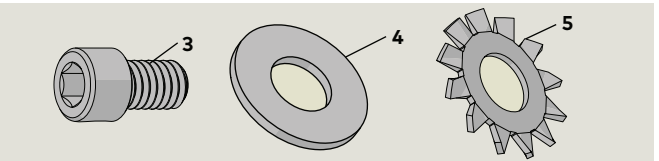

Fig. 6.1.6 Earth grounding cable

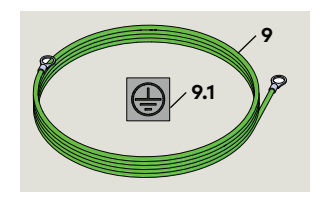

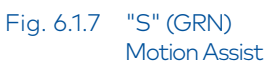

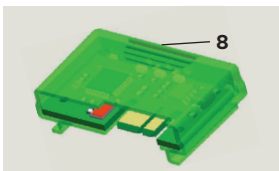

#### Table 6.3.1 Power supply and hardware

| #   |            | Description                    |
|-----|------------|--------------------------------|
| 3   | RF6018-01G | 5/16 x 1/2" SHCS, SS           |
| 4   | RF6019-01G | 5/16" flat washer              |
| 5   | RF6016-01G | External tooth lock washer     |
| 6   |            | Motion Assist 360 power supply |
| 6.1 | RX6001     | 115 Vac cable to control unit  |
| 6.2 |            | 24 Vdc cable to control unit   |
| 7   | RC6057     | Bracket                        |
| 9   | DV/000     | Earth ground cable             |
| 9.1 | KYOUUA     | Earth ground label             |

#### Fig. 6.3.1 Motion Assist 360 power supply cables

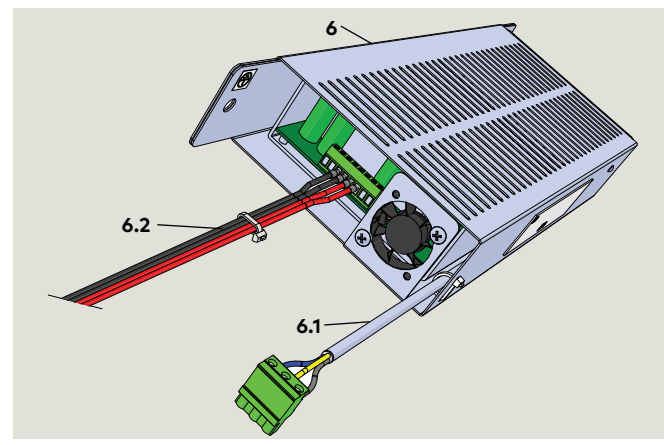

Fig. 6.3.2 Motion Assist 360 power supply mounting mounting bracket

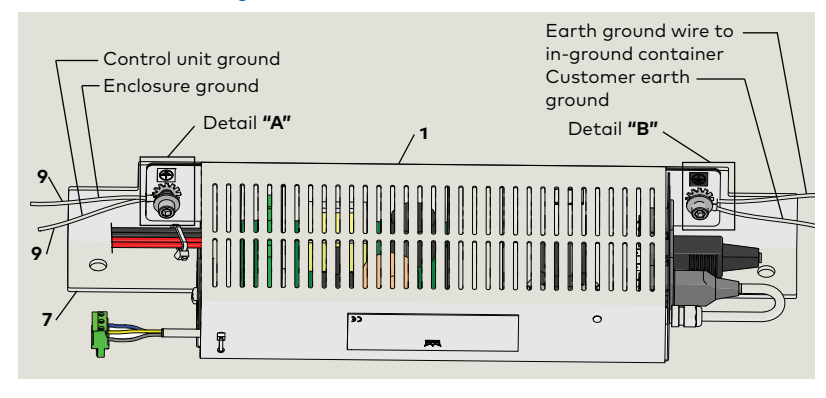

#### Fig. 6.3.3 Detail "A"

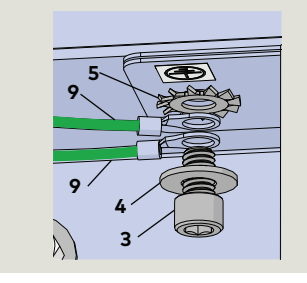

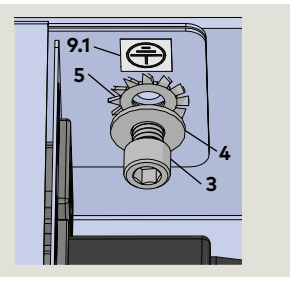

#### CAUTION

#### Holes for conduits into enclosure.

Drill required holes for conduits prior to installation of Motion Assist 360 hardware. Reference Para. 6.5

## 6.3.1 Install Motion Assist 360 power supply on mounting bracket.

- Fasten power supply to bracket using fastener hardware referenced in Fig. 6.3.3 and 6.3.4).
- Install ring lugs of two earth ground cables onto SHCS (3) as shown in Fig. 6.3.3 Detail "A".

#### CAUTION

Observe order of fastener hardware and earth grounding cable installation as referenced in Fig. 6.3.3 and 6.3.4.

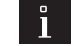

#### TIPS AND RECOMMENDATIONS

Reference Paragraph 6.6.

- Connection of control unit earth ground wire to control unit
- Connect of enclosure ground wire to enclosure ground stud.

## 6.4 Install Motion Assist 360 control unit on mounting bracket

## Fig. 6.4.1 Motion Assist 360 control unit installed on mounting bracket

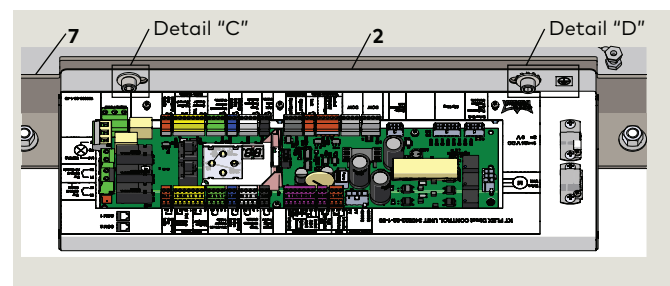

#### Fig. 6.4.2 Detail "C"

Fig. 6.4.3 Detail "D"

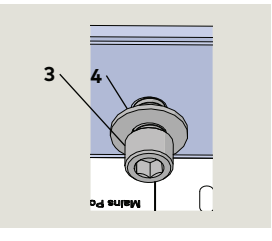

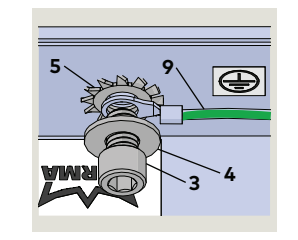

#### Table 6.1.1 Control unit and hardware

| # |            | Description                       |
|---|------------|-----------------------------------|
| 2 | RX6002     | Motion Assist 360 control unit    |
| 3 | RF6018-01G | 5/16 x 1/2" SHCS, SS              |
| 4 | RF6019-01G | 5/16" flat washer                 |
| 5 | RF6016-01G | External tooth lock washer        |
| 7 | RC6057     | Bracket                           |
| 8 | RX6003-002 | "S" Motion assist function module |
| 9 | RX6009     | Earth ground cable                |

#### CAUTION

#### Holes for conduits into enclosure.

Drill required holes for conduits prior to installation of Motion Assist 360 hardware.

## 6.4.1 Install Motion Assist 360 control unit on mounting bracket.

- 1. Fasten control unit to bracket using fastener hardware referenced in Fig. 6.4.2 and 6.4.3.
- Ring lug of earth ground cable (9) (Fig. 6.4.3 Detail "D") from power supply (Para. 6.3) will be installed once control unit bracket assembly installed in enclosure (Para. 6.6).

## TIPS

#### TIPS AND RECOMMENDATIONS

Reference Paragraph 6.6 for connection of control unit earth ground to control unit.

## 6.5 Install Motion Assist 360 "S" function module

Fig. 6.5.1 "S" (GRN) Motion Assist

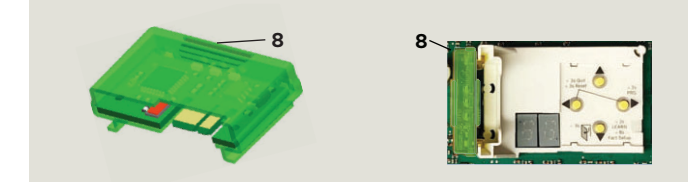

## 6.5.1 Install Motion Assist "S" module into slot on control unit.

1. Insert function module into function module slot next to operator interface on control unit.

## 6.6 Install Motion Assist 360 power supply assembly into enclosure

#### Table 6.1.1 Power supply and hardware

| #  |        | Description                    |
|----|--------|--------------------------------|
| 1  | RX6001 | Motion Assist 360 power supply |
| 7  | RC6057 | Bracket                        |
| 10 |        | Enclosure internal panel stud  |
| 11 |        | Enclosure panel stud nut       |

#### TIPS AND RECOMMENDATIONS

Power supply bracket will be installed using enclosure internal panel mounting studs.

## 6.6.1 Install Motion Assist 360 power supply assembly into enclosure.

- 1. Remove nuts from enclosure internal panel studs.
- 2. Install power supply bracket onto two enclosure studs.
- 3. Reinstall the two enclosure nuts and tighten.

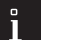

ľ

#### TIPS AND RECOMMENDATIONS

Refer to Para. 6.6 for connection of control unit and enclosure earth ground wires.

#### Fig. 6.6.1 Power supply installation in remote enclosure

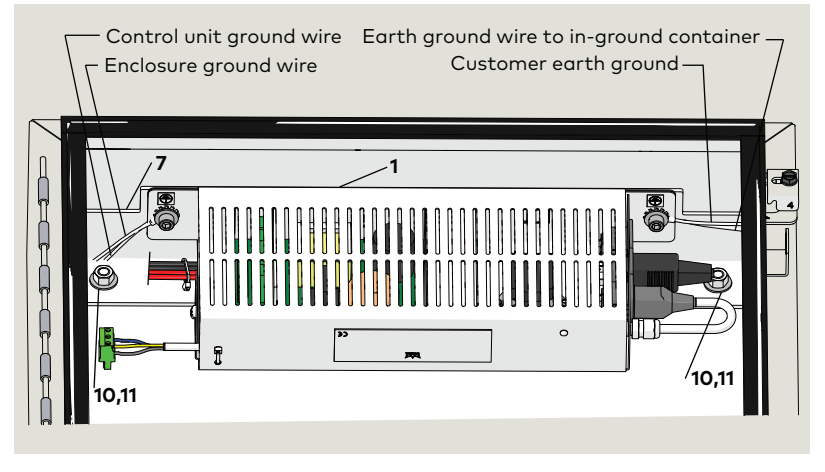

## 6.7 Install Motion Assist control unit assembly into enclosure

#### Fig. 6.7.1 Control unit installation in remote enclosure

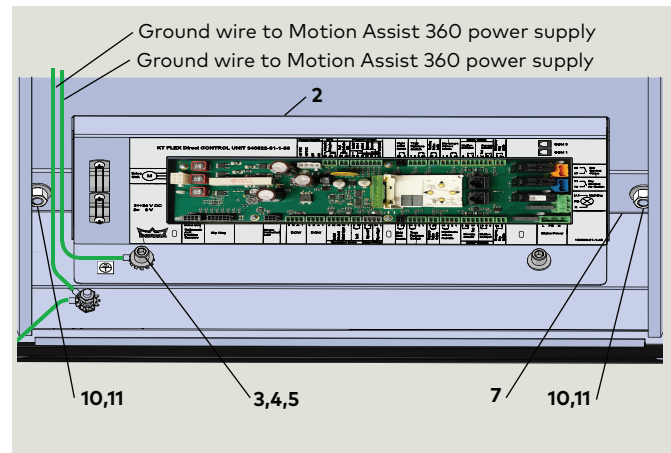

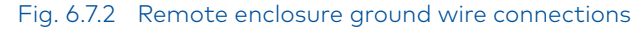

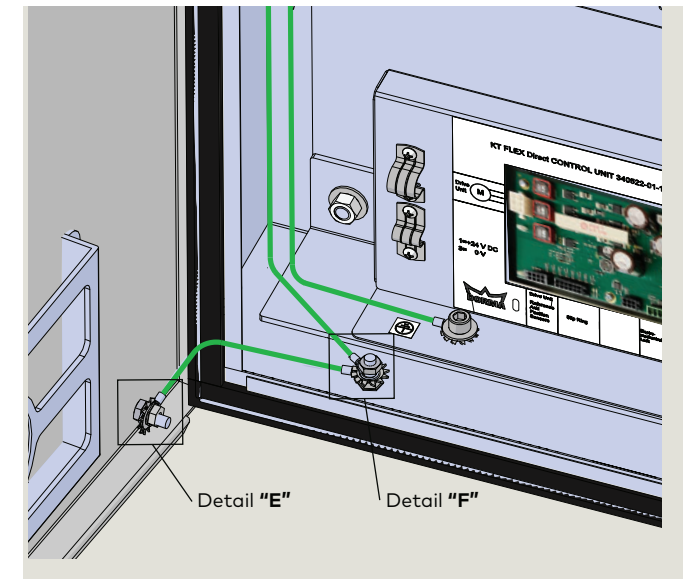

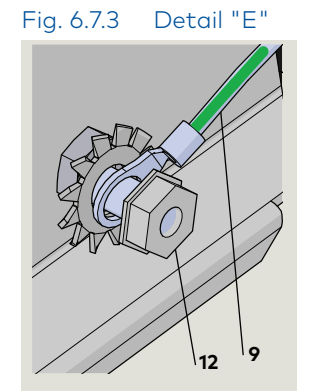

#### Fig. 6.7.4 Detail "F"

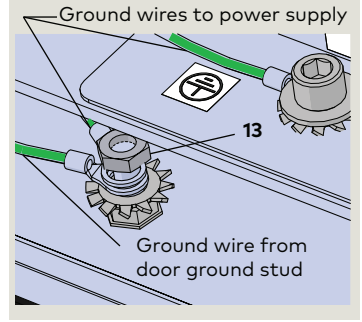

#### Table 6.7.1 Control unit and hardware

| #  |            | Description                       |
|----|------------|-----------------------------------|
| 2  | RX6002     | Motion Assist 360 control unit    |
| 3  | RF6018-01G | 5/16 x 1/2" SHCS, SS              |
| 4  | RF6019-01G | 5/16" flat washer                 |
| 5  | RF6016-01G | External tooth lock washer        |
| 7  | RC6057     | Bracket                           |
| 9  | RX6009     | Earth ground cable                |
| 10 |            | Enclosure internal panel stud     |
| 11 |            | Enclosure internal panel stud nut |

#### TIPS AND RECOMMENDATIONS

Control unit bracket will be installed using enclosure internal panel mounting studs.

## 6.7.1 Install Motion Assist 360 control unit assembly into enclosure.

- 1. Remove nuts from enclosure internal panel studs.
- 2. Install control unit bracket onto two enclosure studs.
- 3. Reinstall the two enclosure nuts and tighten.

## 6.7.2 Connect ground wire from power supply to control unit.

- 1. Connect ground wire from power supply to control unit SHCS.
- Reference Fig. 6.7.3, Detail "D"

## 6.7.3 Connect ground wire from power supply to enclosure ground stud.

1. Remove nut from enclosure ground stud and install ground wire from Motion Assist 360 power supply to enclosure ground stud (Fig. 6.7.4).

## 6.7.4 Connect ground wire from enclosure door to enclosure ground stud.

- 1. Remove nut (12) from door ground stud (Fig. 6.7.3).
- 2. Install ground wire ring lug on stud.
- 3. Reinstall enclosure ground stud nut (13), Fig. 6.7.4).

## 6.8 Install cables from Motion Assist 360 power supply to control unit

#### Fig. 6.8.1 Motion Assist 360 power supply cables

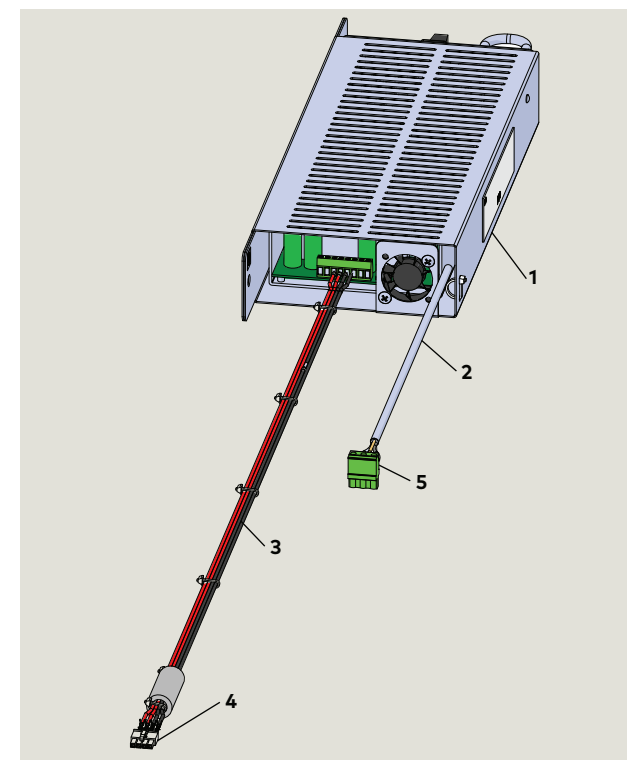

Fig. 6.8.2 Motion Assist 360 Control unit DC power supply cable connections

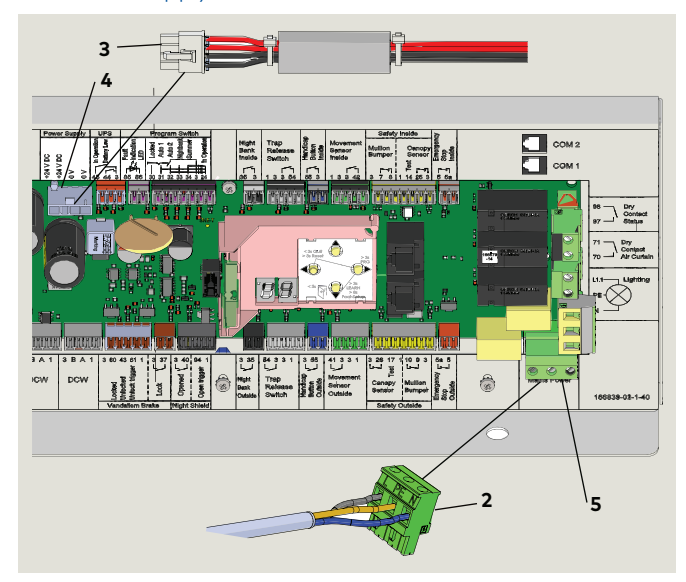

Table 6.8.1 Power supply cables to control unit

| #        | Description                    |
|----------|--------------------------------|
| 1        | Motion Assist 360 power supply |
| 2 RX6001 | 115 Vac cable                  |
| 3        | DC cable                       |
| 4        | DC cable receptacle            |
| 5 RX6002 | 115 Vac cable receptacle       |
| 6        | Motion Assist 360 control unit |

#### 6.8.1 Connect 115 Vac cable.

1. Insert 115 Vac cable (2) plug into mains power receptacle (5) on control unit.

#### NOTICE

• Insure plug is fully inserted and locked in receptacle.

#### 6.8.2 Connect DC power cable.

1. Insert DC power cable (3) plug into power supply receptacle (4) on control unit.

#### NOTICE

• Insure plug is fully inserted and locked in receptacle.

Fig. 6.8.3 Remote enclosure Motion Assist 360 cable connections

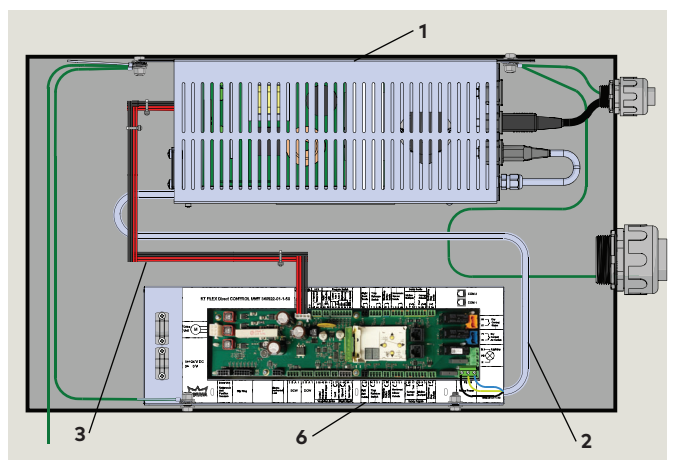

#### 6.9 Install enclosure at selected location and connect conduits

#### Table 6.9.1 Motion Assist 360 remote enclosure wiring

| 1.1 | - RC7032-001 | LED light junction box/driver         |
|-----|--------------|---------------------------------------|
| 1.2 |              | LED light jonction box/driver         |
| 2   | RX6008-001   | Mode switch                           |
| 3.1 | DV2/12 010   | Emergency stop, interior              |
| 3.2 | — RX3413-010 | Emergency stop, exterior              |
| 4.1 | DX3331-001   | Wave to Open, interior (option)       |
| 4.2 | DX3331-001   | Wave to Open, exterior (option)       |
| 5.1 |              | Night bank, interior (option)         |
| 5.2 |              | Night bank, exterior (option)         |
| 6   | RX6013-001   | Fault LED                             |
| 7   | DX4604-08C   | Service panel (option)                |
| 8   |              | Customer 14 AWG earth<br>ground       |
| 10  | RC6045       | 1 1/2" liquid-tite conduit<br>adapter |

17

18<sup>.</sup>

#### 6.9.1 Motion Assist 360 power supply and control unit mounted in remote enclosure.

Fig. 6.9.1 details:

- 1. Wiring interfaces into remote enclosure.
- 2. Wiring interfaces from remote enclosure to in-ground container at revolving door.
- Fig. 6.9.1 Wiring interfaces to remote enclosure and to in-ground container

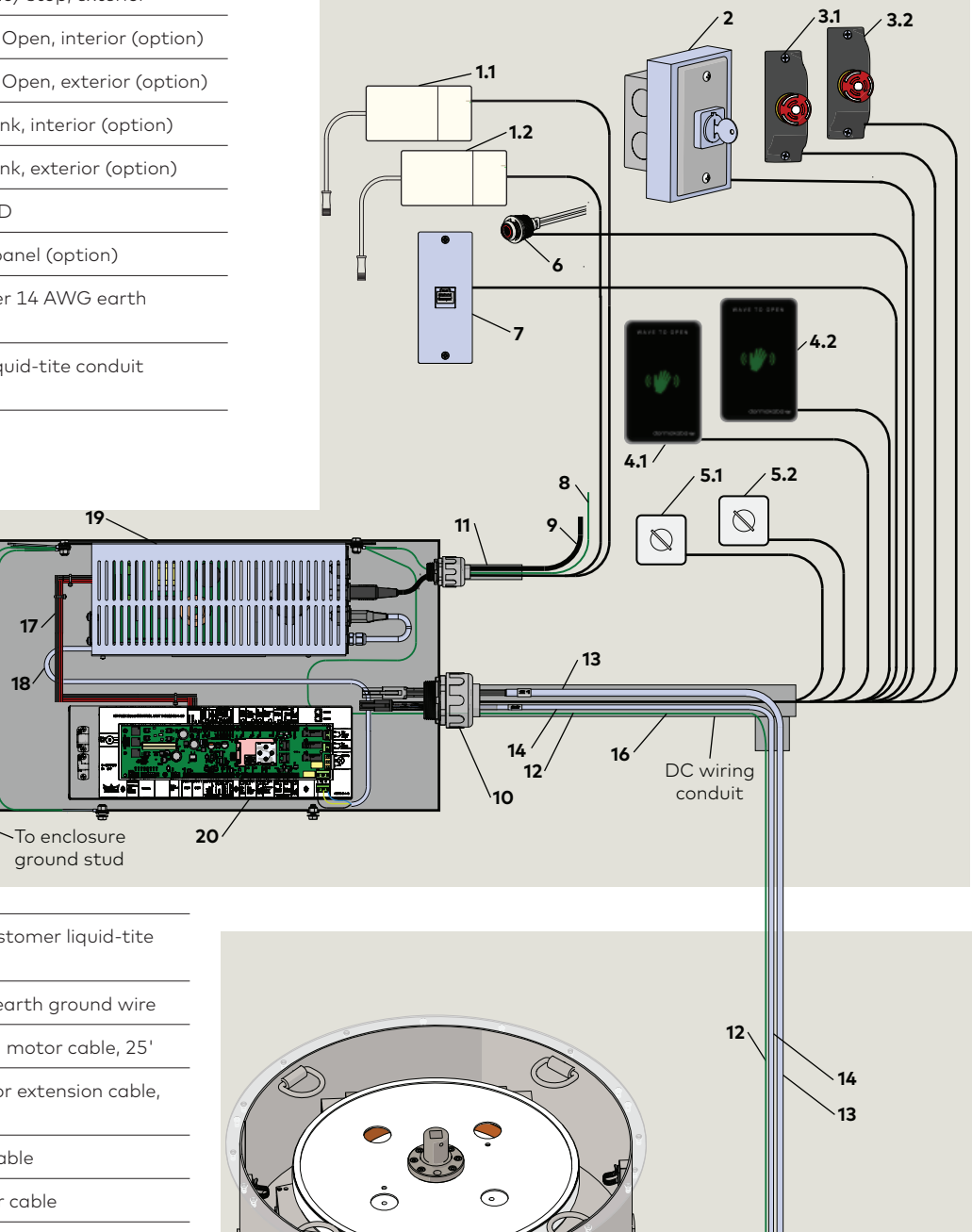

| 11 |            | 1 1/2" customer liquid-tite<br>conduit |
|----|------------|----------------------------------------|
| 12 |            | 14 AWG earth ground wire               |
| 13 | RX6016-001 | Extension motor cable, 25'             |
| 14 | RX6015-001 | Hall sensor extension cable,<br>25'    |
| 16 | RX6009     | Ground cable                           |
| 17 | ,          | DC power cable                         |
| 18 | RX6001     | 115 Vac power cable                    |
| 19 | 9          | Motion Assist 360 power<br>supply      |
| 20 | RX6002     | Motion Assist 360 control<br>unit      |

# 6.10 Connect 115 Vac and earth ground cable from remote enclosure to customer 115 Vac distribution panel

Fig. 6.10.1 Remote enclosure DC cables and 115 Vac wiring

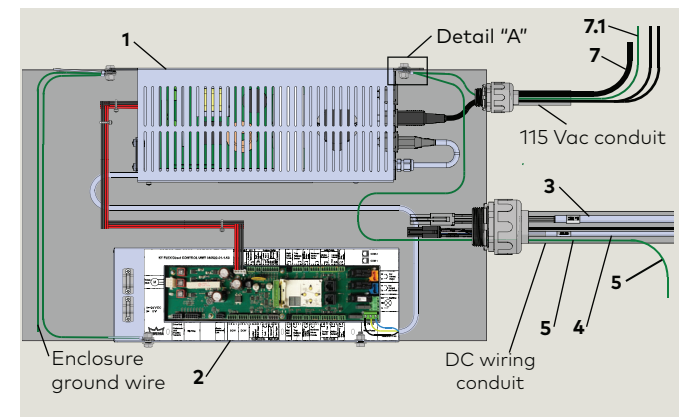

Fig. 6.10.2 Detail "A":

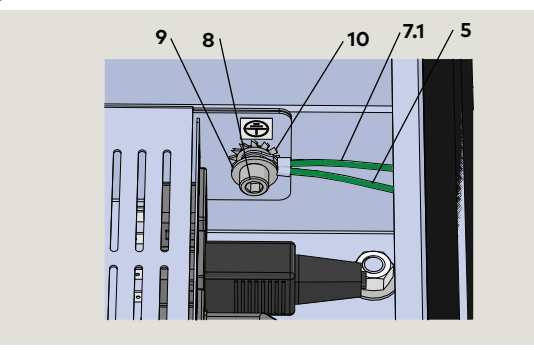

#### Fig. 6.10.3 Motion Assist 360 power supply

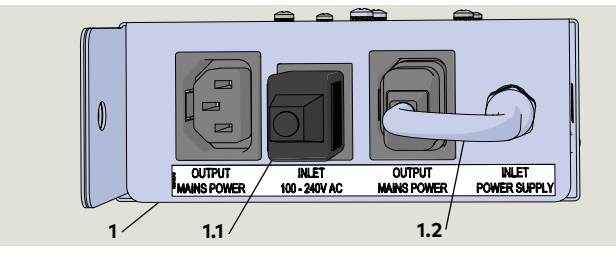

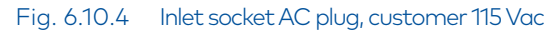

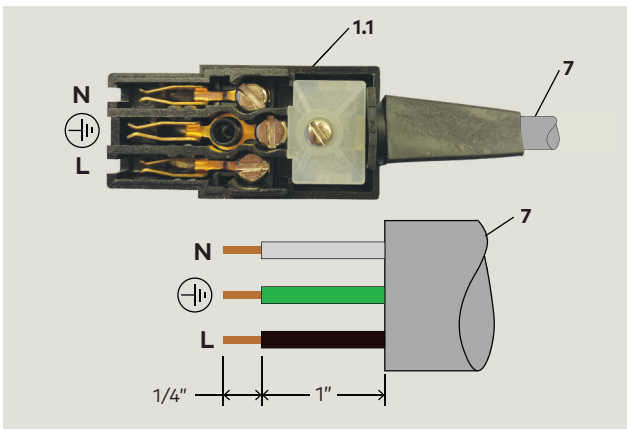

| #   |            | Description                                 |
|-----|------------|---------------------------------------------|
| 1   |            | Motion Assist 360 power supply              |
| 1.1 | RX6001     | Plug for customer 115 Vac wiring            |
| 1.2 |            | 115 Vac cable to control unit               |
| 2   | RX6002     | Motion Assist 360 control unit              |
| 3   | RX6016-001 | Motor extension cable, 25' (standard)       |
| 4   | RX6015-001 | Hall sensor extension cable, 25' (standard) |
| 5   |            | Earth ground wire to in-ground container    |
| 7   |            | Customer 115 Vac                            |
| 7.1 |            | Customer earth ground wire                  |
| 8   | RF6018-01G | 5/16 x 1/2" SHCS, SS                        |
| 9   | RF6019-01G | 5/16" flat washer                           |
| 10  | RF6016-01G | External tooth lock washer                  |

Table 6.10.1 Remote enclosure hardware and wiring

Chapter 6

#### 6.10.1 Connect 14 AWG earth ground cable from remote enclosure to customer distribution panel ground.

- Connect one end of earth ground cable to Motion Assist 360 power supply fastener as shown in Fig. 6.10.2.
- 2. Route earth ground wire from remote enclosure to customer distribution panel.
- 3. Connect earth ground wire to ground.

#### 6.10.2 Connect 115 Vac from customer distribution panel to Motion Assist 360 power supply 115 Vac plug.

#### CAUTION

Customer 115 Vac circuit breaker must be OFF!

1. Connect 115 Vac wiring to Motion Assist 360 power supply 115 Vac plug as shown in Fig. 6.10.4

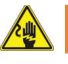

#### 🔌 WARNING

Work on electrical equipment and 115 Vac wiring installation must be performed only by gualified personnel!

#### Fig. 6.11.1 Remote enclosure DC cables and 115 Vac wiring

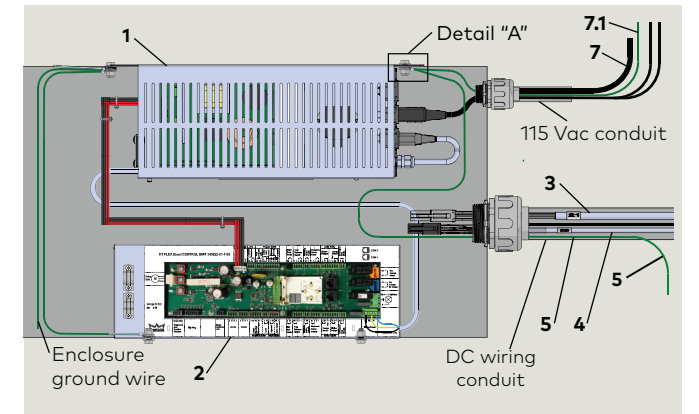

Fig. 6.11.2 Detail "A":

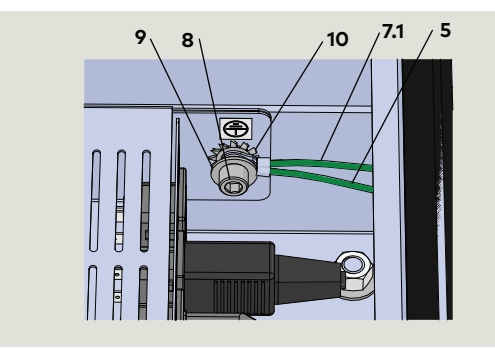

#### Fig. 6.11.3 In-ground container earth ground

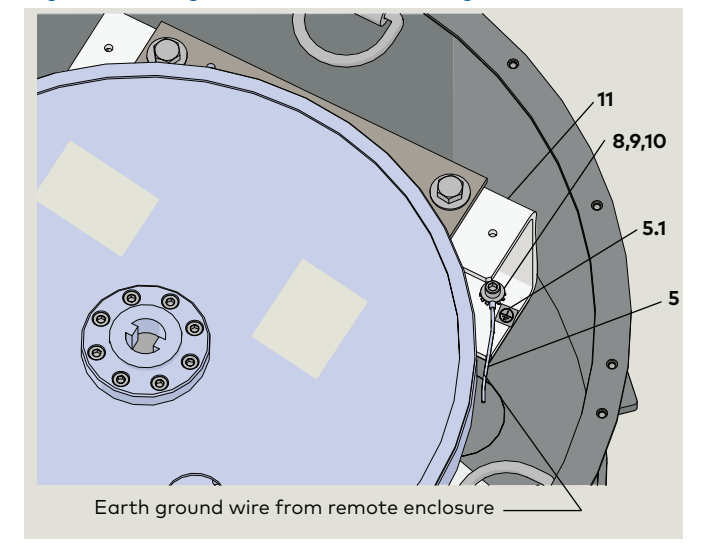

#### Fig. 6.11.4 Fastener hardware

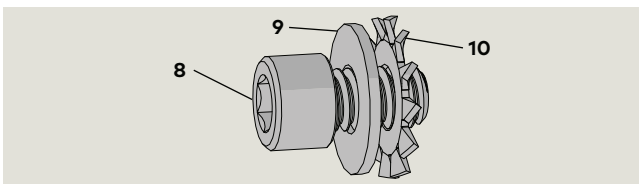

| #   |            | Description                                 |
|-----|------------|---------------------------------------------|
| 1   | RX6001     | Motion Assist 360 power supply              |
| 2   | RX6002     | Motion Assist 360 control unit              |
| 3   | RX6016-001 | Motor extension cable, 25' (standard)       |
| 4   | RX6015-001 | Hall sensor extension cable, 25' (standard) |
| 5   | — RX6009   | Earth ground wire to in-ground container    |
| 5.1 |            | Earth ground label                          |
| 7   |            | Customer 115 Vac                            |
| 7.1 |            | Customer earth ground wire                  |
| 8   | RF6018-01G | 5/16 x 1/2" SHCS, SS                        |
| 9   | RF6019-01G | 5/16" flat washer                           |
| 10  | RF6016-01G | External tooth lock washer                  |
| 11  |            | U-channel brace                             |

## 6.11.1 Connect 14 AWG earth ground cable from remote enclosure to in-ground container.

- Connect one end of earth ground cable to Motion Assist 360 power supply fastener as shown in Fig. 6.11.2.
- 2. Route earth ground wire from remote enclosure to in-ground container.
- Connect opposite end of earth ground cable to in-ground container earth ground fastener hardware (Fig. 6.11.3).

#### Fig. 6.11.5 Earth grounding cable

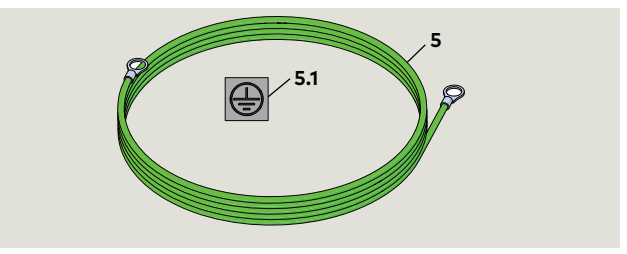

#### Table 6.10.1 Remote enclosure hardware and wiring

Fig. 6.12.1 Motion Assist 360 drive cables

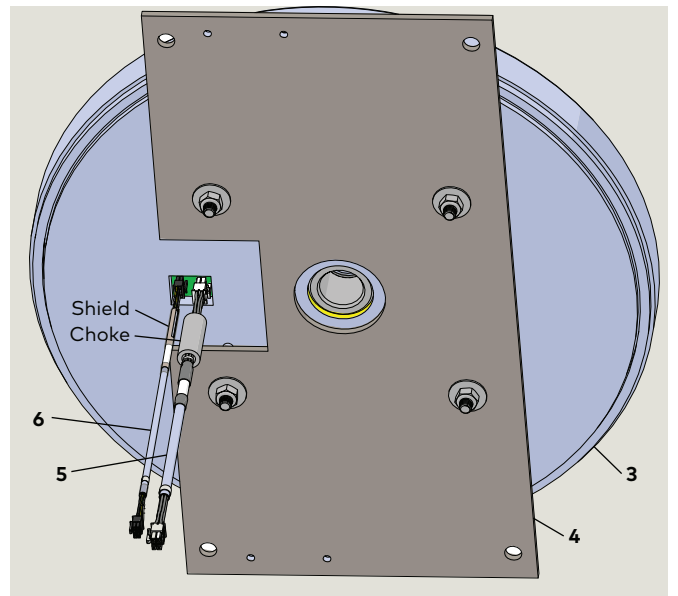

#### 6.12.1 Extension cable connections to Motion Assist 360 drive cables.

Extension cables connect Motion Assist 360 drive cables in in-ground container o Motion Assist 360 control unit in remote enclosure.

#### 6.12.2 Connect Motion Assist 360 Hall sensor cable to Hall sensor extension cable.

1. Insert Hall sensor cable (6) plug into Hall sensor extension cable receptacle.

#### NOTICE

Insure plug is fully inserted and locked in receptacle.

- Use container cable tie to secure cable; loop and tie wrap excess cable as required.
- Cable must not be in contact with Motion Assist 360 drive!

#### Table 6.12.1 Motion Assist 360 drive and extension cables

|   | RX6016-001                                          | Motor extension cable, 25' (standard) |
|---|-----------------------------------------------------|---------------------------------------|
| 4 |                                                     | Optional motor extension cables       |
| 1 | RX6016-002                                          | Motor extension cable, 50'            |
|   | RX6016-003                                          | Motor extension cable, 100'           |
|   | RX6015-001 Hall sensor extension cable, 25' (standa |                                       |
| 2 |                                                     | Optional Hall sensor extension cables |
| 2 | RX6015-002                                          | Hall sensor extension cable, 50'      |
|   | RX6015-003                                          | Hall sensor extension cable, 100'     |
| 3 | RX6010                                              | Motion Assist 360 drive               |
| 4 | RC6060                                              | Mounting plate                        |
| 5 | RX6005                                              | Motor cable (21)                      |
| 6 | RX6006                                              | Hall sensor cable (22)                |

#### 6.12.3 Connect Motion Assist 360 power cable to drive extension cable.

1. Insert power cable (5) plug into Drive Unit motor receptacle (9) on control unit.

#### NOTICE

Insure plug is fully inserted and locked in receptacle.

- Use container cable tie to secure cable; loop and tie wrap excess cable as required.
- Cable must not be in contact with Motion Assist 360 drive!

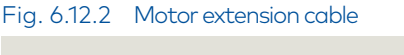

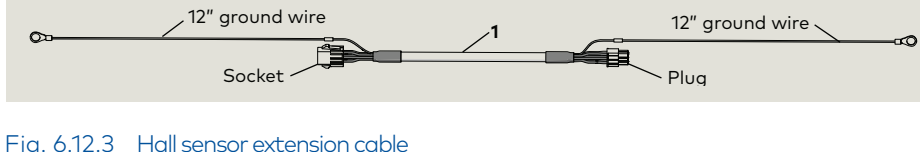

#### Fig. 6.12.3 Hall sensor extension cable

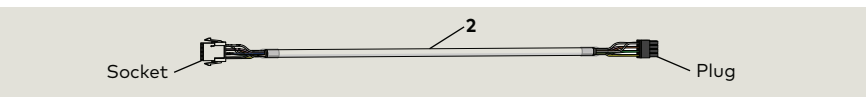

Fig. 6.13.1 Motion Assist 360 control unit and drive extension cables

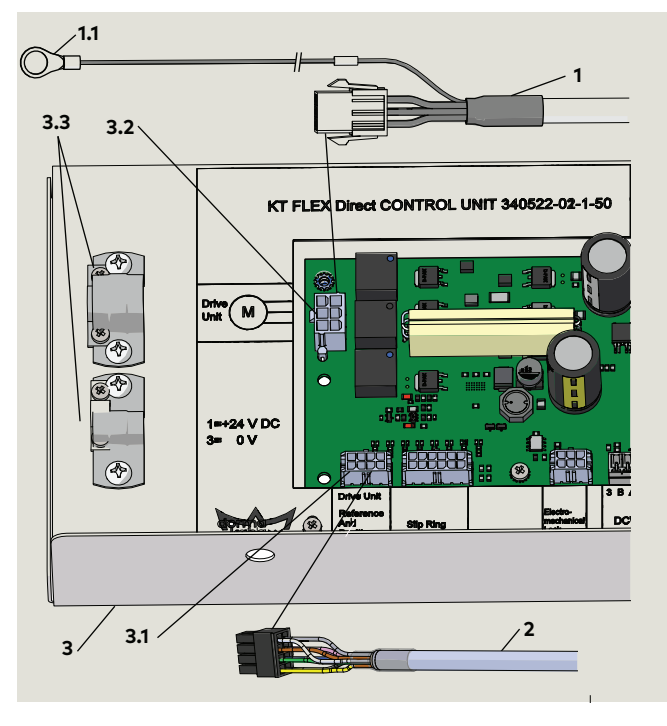

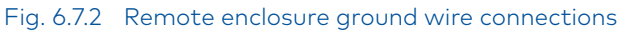

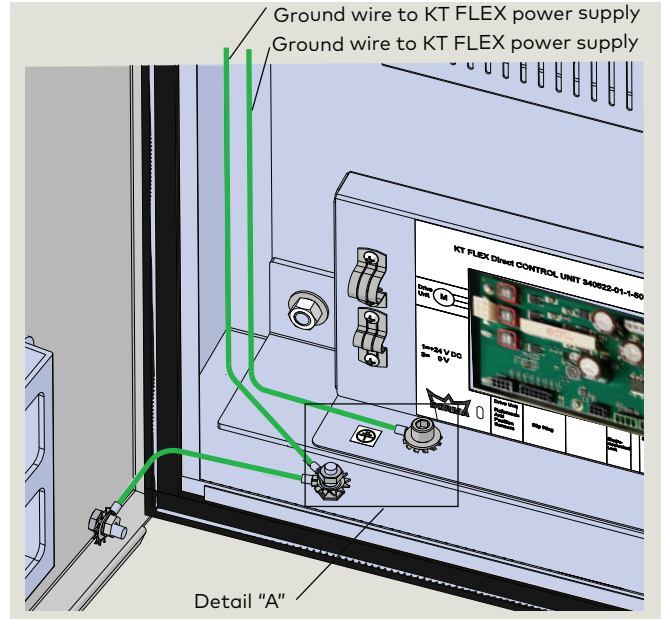

Fig. 6.7.4 Detail "A"

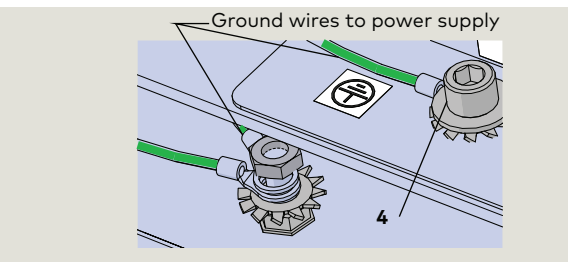

| cables |            |                                             |  |  |
|--------|------------|---------------------------------------------|--|--|
|        | RX6016-001 | Motor extension cable, 25' (standard)       |  |  |
| 4      |            | Optional motor extension cables             |  |  |
| 1      | RX6016-002 | Motor extension cable, 50'                  |  |  |
|        | RX6016-003 | Motor extension cable, 100'                 |  |  |
| 1.1    |            | Ground wire ring lug                        |  |  |
|        | RX6015-001 | Hall sensor extension cable, 25' (standard) |  |  |
| 2      |            | Optional Hall sensor extension cables       |  |  |
| 2      | RX6015-002 | Hall sensor extension cable, 50'            |  |  |
|        | RX6015-003 | Hall sensor extension cable, 100'           |  |  |
| 3      |            | Motion Assist 360 control unit              |  |  |
| 3.1    | DV4002     | Hall sensor cable receptacle                |  |  |
| 3.2    | RX0UUZ     | Motor cable receptacle                      |  |  |
| 3.3    |            | Cable clamp                                 |  |  |
| 4      | RF6018     | 5/16-18×1/2" SHCS SS                        |  |  |

Table 6.12.1 Motion Assist 360 drive and extension

## 6.13.1 Route Motion Assist 360 drive extension cables to remote enclosure.

 Using a dedicated conduit for DC wiring, route motor extension cable (1) and Hall sensor extension cable (2) from in-ground container to remote enclosure.

#### NOTICE

Reference Para. 6.9, Fig. 6.9.1 for overview of conduit and cable routing to remote enclosure.

#### 6.13.2 Connect operator Hall sensor extension cable.

 Insert Hall sensor extension cable (2) plug into Drive Unit Reference and Position Sensors receptacle (3.1) on control unit.

#### NOTICE

Insure plug is fully inserted and locked in receptacle.

#### 6.13.3 Connect motor power extension cable.

 Insert power extension cable (1) plug into Drive Unit motor receptacle (9) on control unit.

#### NOTICE

Insure plug is fully inserted and locked in receptacle.

 Install motor power extension cable ground wire ring lug (1.1) under control unit 5/16 x 1/2" SHCS (4) external tooth lock washer Crane 4000LE Wiring, Setup and Troubleshooting Manual In-ground Motion Assist 360 drive and speed control Remote control enclosure

# 7 Wiring interfaces to Motion Assist 360 remote enclosure

ì

## 7.1 Operator interface wiring

#### Fig. 7.1.1 Door operator interfaces, interior

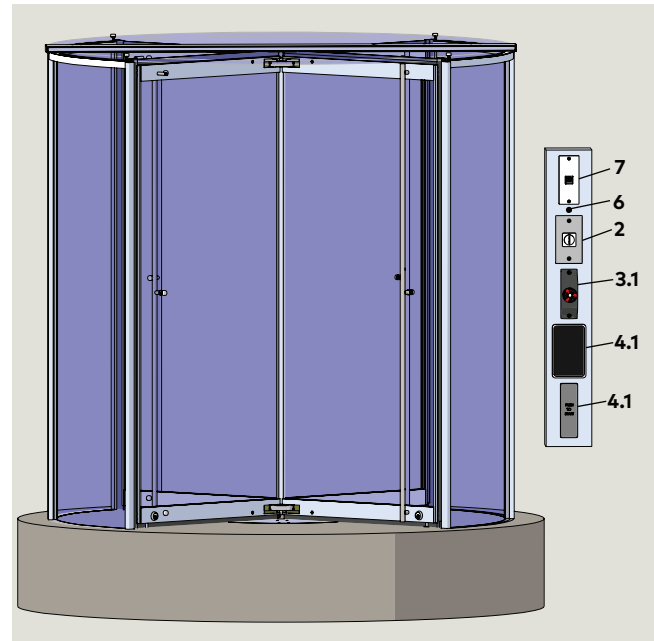

Fig. 7.1.2 Door operator interfaces, exterior

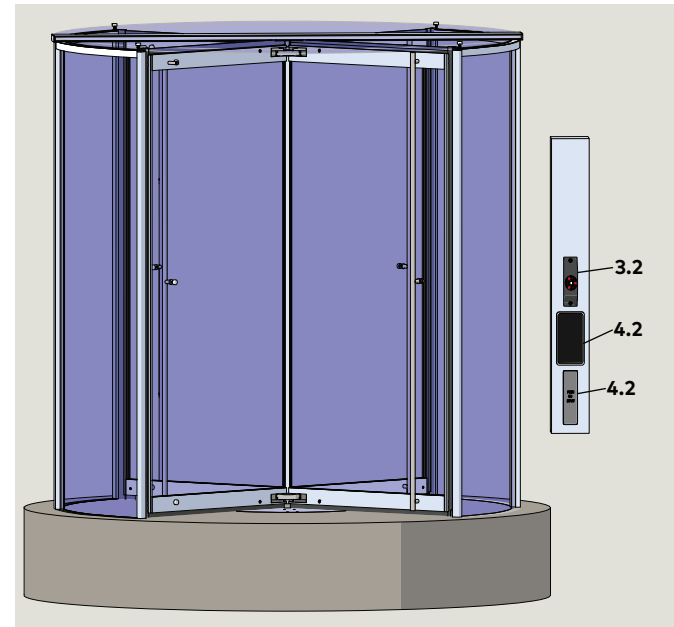

#### TIPS AND RECOMMENDATIONS

Reference Chapter 9 for wiring interface diagrams:

• Motion Assist 360 power supply and control unit located in remote enclosure.

#### Table 7.1.1 Operator interface wiring

| Ref.<br># | Cable                                                  | Wires                      |  |  |
|-----------|--------------------------------------------------------|----------------------------|--|--|
|           | 1 1/2" DC liq                                          | uid tight flexible conduit |  |  |
| 2         | Mode switch**                                          | 6 conductor 18 AWG cable   |  |  |
| 3.1       | Emergency Stop<br>(interior)                           | 2 Conductor 18 AWG cable   |  |  |
| 3.2       | Emergency Stop<br>(exterior)                           | 2 Conductor 18 AWG cable   |  |  |
| 4.1       | Wave to Open**<br>Push to Start<br>(interior) (option) | 4 Conductor 18 AWG cable   |  |  |
| 4.2       | Wave to Open**<br>Push to Start<br>(exterior) (option) | 4 Conductor 18 AWG cable   |  |  |
| 5.1       | Night bank<br>(interior) (option)                      | 2 conductor 18 AWG cable   |  |  |
| 5.2       | Night bank<br>(exterior) (option)                      | 2 conductor 18 AWG cable   |  |  |
| 6         | Fault LED                                              | 2 conductor 18 AWG cable   |  |  |
| 7         | Service panel**<br>(option)                            | 3 conductor 18 AWG cable   |  |  |

\*\*Panel location may be adjacent to door.

#### Table 7.2.1 Motion Assist 360 remote enclosure wiring

| 1.1 | DC7022-001 | LED light junction box/driver         |  |  |
|-----|------------|---------------------------------------|--|--|
| 1.2 | RC7032-001 |                                       |  |  |
| 2   | RX6008-001 | Mode switch                           |  |  |
| 3.1 | DV2/12 010 | Emergency stop, interior              |  |  |
| 3.2 | RX3413-010 | Emergency stop, exterior              |  |  |
| 4.1 | DX3331-001 | Wave to Open, interior (option)       |  |  |
| 4.2 | DX3331-001 | Wave to Open, exterior (option)       |  |  |
| 5.1 |            | Night bank, interior (option)         |  |  |
| 5.2 |            | Night bank, exterior (option)         |  |  |
| 6   | RX6013-001 | Fault LED                             |  |  |
| 7   | DX4604-08C | Service panel (option)                |  |  |
| 8   |            | Customer 14 AWG earth<br>ground       |  |  |
| 9   |            | Customer 115 Vac                      |  |  |
| 10  | RC6045     | 1 1/2" liquid-tite conduit<br>adapter |  |  |

18

conduit

25'

supply

unit

Ground cable

DC power cable

Motion Assist 360 control

#### 7.2.1 Motion Assist 360 power supply and control unit mounted in remote enclosure.

Chapter 7

Fig. 7.2.1 details:

- 1. Wiring interfaces into remote enclosure.
- 2. Wiring interfaces from remote enclosure to in-ground container at revolving door.

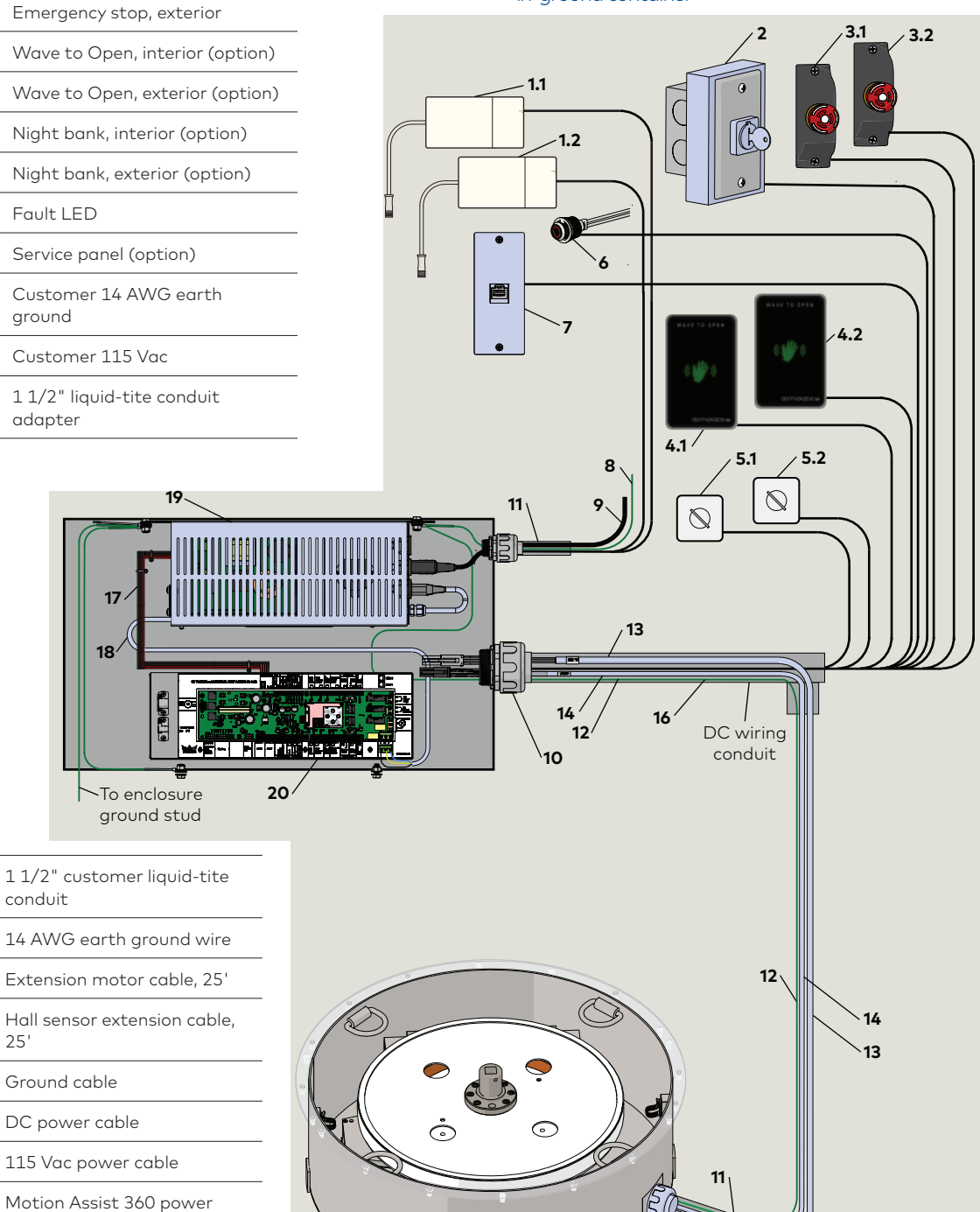

10

#### Fig. 7.2.1 Wiring interfaces to remote enclosure and to in-ground container

11

12

13

14

16 17

18

19

20

RX6016-001

RX6015-001

RX6009

RX6001

RX6002

# 8 Motion Assist 360 control unit terminal interface

## 8.1 Motion Assist 360 control unit terminals

#### Fig. 8.1.1 Control unit RX6002

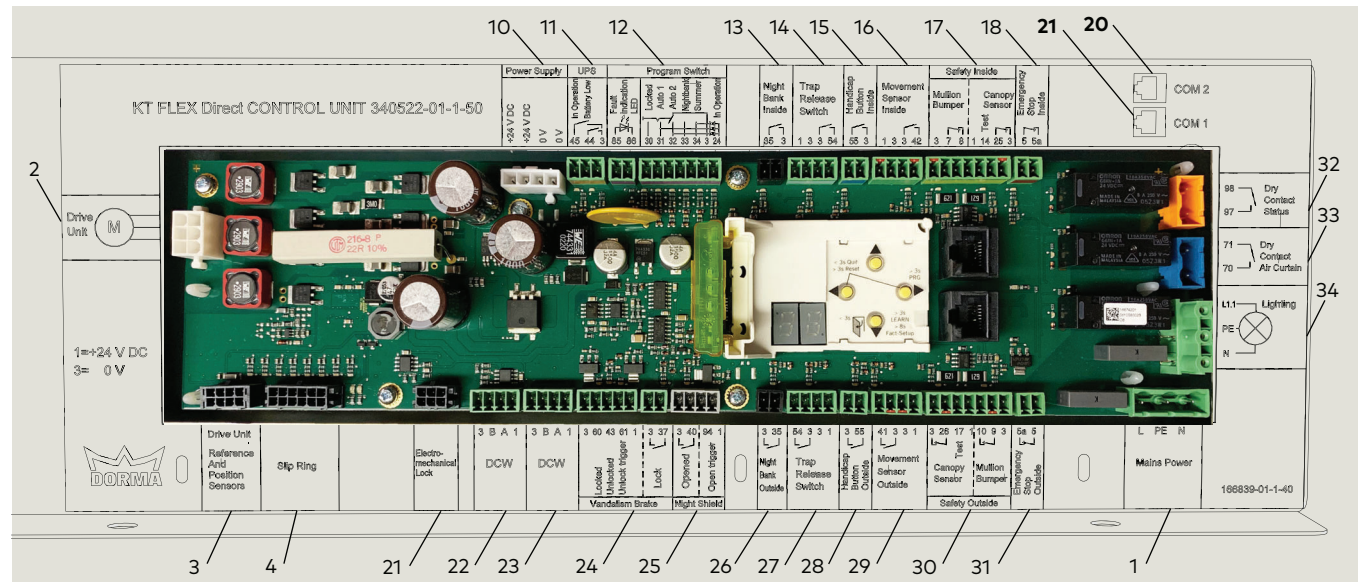

#### 8.1.1 Motion Assist 360 control unit terminal interface

| #  | Description                   | Control unit<br>connector                                    | Pin #    | Function                         | Reference Chapters              | "S"<br>modules |
|----|-------------------------------|--------------------------------------------------------------|----------|----------------------------------|---------------------------------|----------------|
| 1  | Mains<br>Power                | Plug Connection<br>from Motion<br>Assist 360<br>Power Supply | L        | 120 Vac                          |                                 | х              |
|    |                               |                                                              | PE       | Earth ground                     | Wiring: Chapter 9<br>Para. 9.1  |                |
|    |                               |                                                              | Ν        | Neutral                          |                                 |                |
| 2  | Motion<br>Assist 360<br>drive | M                                                            |          | Plug Connection;<br>drive power  | Wiring: Chapter 6<br>Para. 6.13 | ×              |
| 3  | -                             | Reference And<br>Position Sensors                            |          | Plug connection;<br>drive sensor | Wiring: Chapter 6<br>Para. 6.8  | Х              |
| 4  | Center<br>shaft<br>slip Ring  | Plug Connection;<br>Slip ring cable                          |          |                                  |                                 |                |
|    |                               |                                                              | 24 V DC  |                                  |                                 |                |
| 10 | Power<br>Supply               | Plug Connection<br>from Motion<br>Assist 360<br>Power Supply | 24 V DC  |                                  | Wiring: Chapter 6<br>Para. 6.8  | Х              |
| TO |                               |                                                              | 0 V      |                                  |                                 |                |
|    |                               |                                                              | 0 V      |                                  |                                 |                |
|    | UPS                           | 3 45                                                         | 45       | In Operation                     |                                 |                |
| 11 |                               |                                                              | 44       | Battery Low                      |                                 | Х              |
|    |                               |                                                              | <u> </u> | 3                                | 0 V                             |                |

#### 8.1.1 Motion Assist 360 control unit terminal interface

| #  | Description                                             | Control unit<br>connector | Pin # | Function                         | Reference Chapters             | "S"<br>modules |
|----|---------------------------------------------------------|---------------------------|-------|----------------------------------|--------------------------------|----------------|
|    | Fault<br>Indication<br>LED                              |                           | 85    |                                  |                                |                |
|    |                                                         | 85 86                     | 86    |                                  |                                |                |
|    |                                                         |                           | 30    | Locked                           |                                |                |
|    | Mode<br>switch                                          |                           | 31    | Auto 1                           |                                |                |
| 12 |                                                         |                           | 32    | Auto 2                           |                                |                |
|    |                                                         |                           | 33    | Night bank                       | Wiring: Chapter 9<br>Para. 9.4 | Х              |
|    | ш <b>у</b>                                              |                           | 34    | Summer                           |                                |                |
|    |                                                         |                           | 3     | 0 V                              | _                              |                |
|    | 30 31 32                                                | 33 34 3 24                | 24    | In Operation                     |                                |                |
| 10 | Night bank                                              |                           | 35    | Night Bank Inside                | Wiring: Chapter 9              |                |
| 13 | Inside                                                  | <br>35 3                  | 3     | 0 V                              | Para.9.6                       | Х              |
|    |                                                         |                           | 1     | +24 V DC                         |                                |                |
|    | Trip                                                    |                           | 3     | 0 V                              |                                |                |
| 14 | Release<br>Switch                                       | <br>3 54                  | 3     | 0 V                              | -                              |                |
|    |                                                         |                           | 54    | Trip Release Switch              | -                              |                |
| 15 | Handicap<br>Button<br>Inside                            | 55 3                      | 55    | Handicap Button<br>Inside        |                                |                |
| 10 |                                                         |                           | 3     | 0 V                              |                                |                |
|    | Movement<br>Sensor<br>Inside<br>(Wave to<br>Open plate) | 3 42                      | 1     | +24 V DC                         | Wiring: Chapter 9<br>Para. 9.5 |                |
|    |                                                         |                           | 3     | 0 V                              |                                |                |
| 16 |                                                         |                           | 3     | 0 V                              |                                | Х              |
|    |                                                         |                           | 42    | Movement Sensor<br>Inside        |                                |                |
|    | Safety                                                  |                           | 3     | 0 V                              |                                |                |
|    | Inside -<br>Mullion                                     | 3 7 8                     | 7     | Safety Inside -                  |                                |                |
|    | Bumper                                                  |                           | 8     | Mullion Bumper                   |                                |                |
| 17 |                                                         |                           | 1     | +24 V DC                         |                                |                |
|    | Safety<br>Inside -<br>Canopy<br>Bumper                  | t.                        | 14    | Test                             |                                |                |
|    |                                                         | 9<br>1 14 25 3            | 25    | Safety Inside -<br>Canopy Bumper |                                |                |
|    |                                                         |                           | 3     | 0 V                              |                                |                |
| 10 | Emergency<br>Stop Inside                                | ergency<br>p Inside 5 5A  | 5     | Emergency Stop Wiring:           | Wiring: Chapter 9              |                |
| 18 |                                                         |                           | 5A    | Inside                           | Para. 9.3                      | X              |
| 19 | COM 1                                                   |                           |       |                                  |                                |                |
| 20 | COM 2                                                   |                           |       | Handheld RJ45 cable connection   | Wiring: Chapter 9<br>Para. 9.8 | X              |

#### Crane 4000LE Wiring, Setup and Troubleshooting Manual In-ground Motion Assist 360 drive and speed control Remote control enclosure

#### 8.1.1 Motion Assist control unit terminal interface

| #  | Description                                              | Control unit<br>connector                       | Pin # | Function                   | Reference Chapters                                         | "S"<br>modules    |   |
|----|----------------------------------------------------------|-------------------------------------------------|-------|----------------------------|------------------------------------------------------------|-------------------|---|
| 21 | Electro-<br>mechanical<br>Lock                           | Plug Connection;<br>Electro-<br>mechanical Lock |       |                            |                                                            |                   |   |
|    |                                                          |                                                 | 3     |                            |                                                            |                   |   |
|    | 5 014                                                    |                                                 | B     |                            |                                                            |                   |   |
| 22 | DCW                                                      |                                                 | A     |                            |                                                            |                   |   |
|    |                                                          |                                                 | 1     |                            |                                                            |                   |   |
|    |                                                          |                                                 | 3     |                            |                                                            |                   |   |
| 22 | DOW                                                      |                                                 | В     |                            |                                                            |                   |   |
| 23 | DCW                                                      |                                                 | A     |                            |                                                            |                   |   |
|    |                                                          |                                                 | 1     |                            |                                                            |                   |   |
|    |                                                          |                                                 | 3     | 0 V                        |                                                            |                   |   |
|    |                                                          |                                                 | 60    | Locked                     |                                                            |                   |   |
|    |                                                          |                                                 | 43    | Unlocked                   |                                                            |                   |   |
| 24 | Vandalism<br>Brake                                       |                                                 | 61    | Unlock Trigger             |                                                            |                   |   |
|    | Drano                                                    |                                                 | 1     | +24 V DC                   |                                                            |                   |   |
|    |                                                          | 3 37                                            | 3     | 0 V                        |                                                            |                   |   |
|    |                                                          |                                                 | 37    | Lock                       |                                                            |                   |   |
|    |                                                          | $\frown$                                        | 3     | 0 V                        |                                                            |                   |   |
| 25 | Jumper<br>Night<br>Shield                                | 3 40                                            | 40    | Opened                     | Jumper must be<br>installed between<br>connector terminals |                   |   |
|    |                                                          |                                                 | 94    | Open trigger               |                                                            |                   |   |
|    |                                                          |                                                 | 1     | +24 V DC                   |                                                            |                   |   |
|    | Night bank<br>Outside                                    | 3 35<br>k l l                                   | 3     | 0 V                        | Wiring: Chapter 9                                          |                   |   |
| 26 |                                                          |                                                 | 35    | Night bank Outside         | Para. 9.6                                                  | Х                 |   |
|    |                                                          | 54 3                                            | 54    | Trip Release Switch        |                                                            |                   |   |
|    | Trip<br>Release<br>Switch                                |                                                 | 3     | 0 V                        |                                                            |                   |   |
| 27 |                                                          |                                                 | 3     | 0 V                        | -                                                          |                   |   |
|    |                                                          |                                                 | 1     | +24 V DC                   |                                                            |                   |   |
| 28 | Handicap<br>Button<br>Outside                            | 3 55                                            | 3     | 0 V                        |                                                            |                   |   |
|    |                                                          |                                                 | 55    | Handicap Button<br>Outside |                                                            |                   |   |
| 29 | Movement<br>Sensor<br>Outside<br>(Wave to<br>Open plate) | 41 3                                            | 41    | Movement Sensor<br>Outside |                                                            |                   |   |
|    |                                                          | Sensor<br>Outside                               |       | 3                          | 0 V                                                        | Wiring: Chapter 9 | Х |
|    |                                                          |                                                 | 3     | 0 V                        | Para. 9.5                                                  |                   |   |
|    |                                                          |                                                 | 1     | +24 V DC                   |                                                            |                   |   |

Crane 4000LE Wiring, Setup and Troubleshooting Manual In-ground Motion Assist 360 drive and speed control Remote control enclosure

#### 8.1.1 Motion Assist 360 terminal interface

| #  | Description                            | Control unit<br>connector | Pin # | Function                    | Reference Chapters             | "S"<br>modules |
|----|----------------------------------------|---------------------------|-------|-----------------------------|--------------------------------|----------------|
|    | Safety<br>Outside-<br>Canopy<br>Sensor | 3 26 17 1                 | 3     | 0 V                         |                                |                |
|    |                                        |                           | 26    | - Canopy Sensor             |                                |                |
|    |                                        |                           | 17    |                             |                                |                |
| 30 |                                        |                           | 1     | +24 V DC                    |                                |                |
|    | Safety                                 | 10 9 3                    | 10    |                             |                                |                |
|    | Outside-<br>Mullion<br>Bumper          |                           | 9     | - Mullion Bumper            |                                |                |
|    |                                        |                           | 3     | 0 V                         |                                |                |
|    | Emergency<br>Stop<br>Outside           | 5a 5                      | 5a    | _ Emergency Stop<br>Outside | Wiring: Chapter 9<br>Para. 9.3 | Х              |
| 31 |                                        |                           | 5     |                             |                                |                |
|    | Dry<br>Contact<br>Status               | 71                        | 71    |                             |                                |                |
| 32 |                                        | Contact \<br>Status 70    | 70    | 70                          |                                |                |
|    | Dry                                    | 98 —                      | 98    |                             |                                |                |
| 33 | Contact<br>Air Curtain                 | 97 —                      | 97    |                             |                                |                |
|    |                                        | L1.1<br>Lighting PE       | L1.1  | 120 Vac                     | Wiring: Chapter 9<br>Para 9 1  |                |
| 34 | Lighting                               |                           | PE    | Protective Earth            |                                | Х              |
|    |                                        | N                         | N     | Neutral                     |                                |                |

# 9 Motion Assist 360 control unit – installation and wiring

## 9.1 Motion Assist 360 control unit connectors for component wiring

Fig. 9.1.1 Control unit with connectors for component wiring

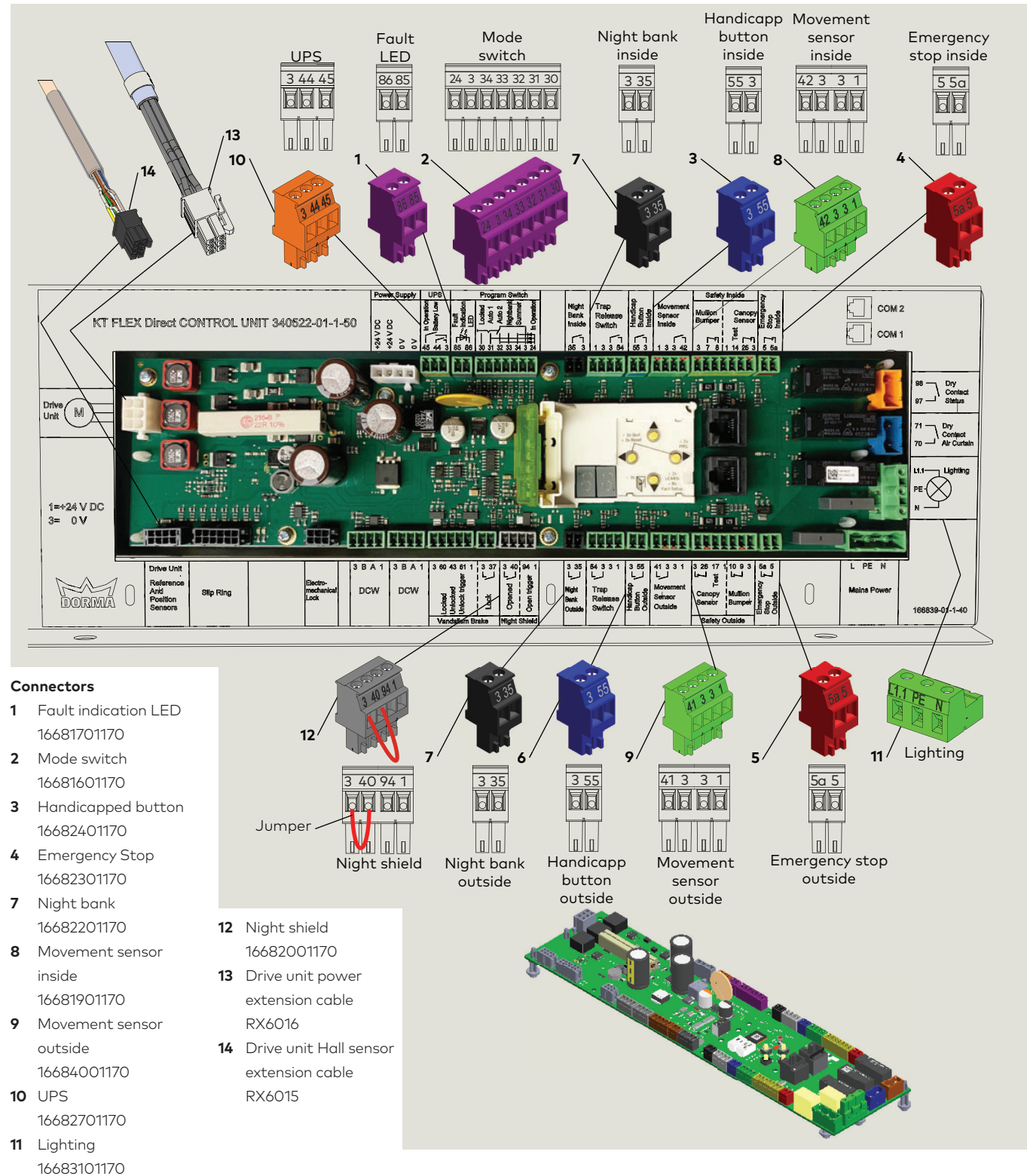

#### 9.2 Motion Assist 360 control unit connectors

i

1

#### TIPS AND RECOMMENDATIONS

All connectors are packaged in a single bag.

#### TIPS AND RECOMMENDATIONS

Connectors with an asterisk\* before description are not used with low energy "S" module.

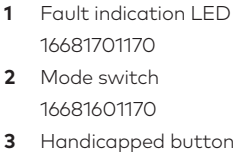

- 16682401170 Emergency Stop
- 4 16682301170
- 7 Night bank 16682201170
- 8 Movement sensor inside 16681901170
- 9 Movement sensor outside 16684001170
- 10 UPS 16682701170
- 11 DCW 16681501179
- 12 NIght shield 16682001170
- 13 Safety outside 166882001170
- 14 Trap release switch 16682501170
- 15 Vandalism brake 16682601170
- 16 Air curtain 16682801170
- 17 Dry contact status 16683001170
- 18 Lighting 16683101170
- 19 Lock 16683201170
- 20 Safety inside 16681801170

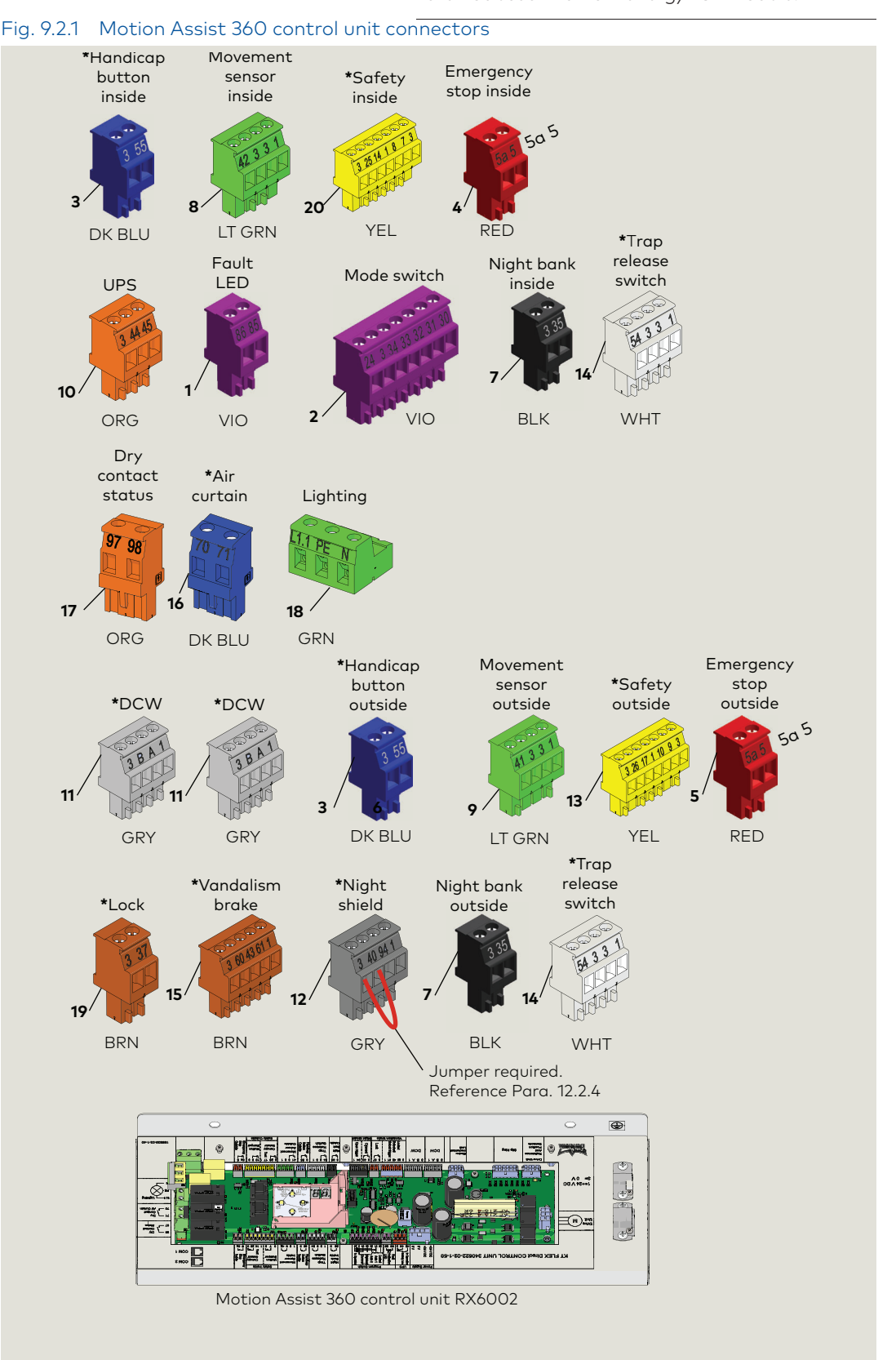

#### 9.3.1 Emergency stop pushbutton installation.

- Locate and install two Emergency stop pushbuttons, one on interior side of door and one on exterior side of door.
- Coordinate pushbutton installation locations with customer's representative.
- Mechanical installation per manufacturer's instructions.

#### 

ANSI/BHMA 156.27, Para. 20: Switch button shall be installed within 48" [1220 mm] of the door and 24" [610 mm] to 48" [1220 mm] above the floor.

#### 9.3.2 Emergency Stop pushbutton wiring.

- 1. Use 2 conductor, 18 AWG cable with color code:
- Black
- Red
- 2. Route cable from each Emergency stop pushbutton to Motion Assist 360 control unit (Ref. Para. 7.2 in remote enclosure.
- Inside Emergency stop cable: Terminate wires in Inside Emergency stop terminal block as shown in Fig. 9.3.1.
- Outside Emergency stop cable:: Terminate wires in Outside Emergency stop terminal block as shown if Fig. 9.3.1.
- 5. Secure cables and wiring in canopy.

#### Fig. 9.3.1 Emergency stop pushbutton wiring

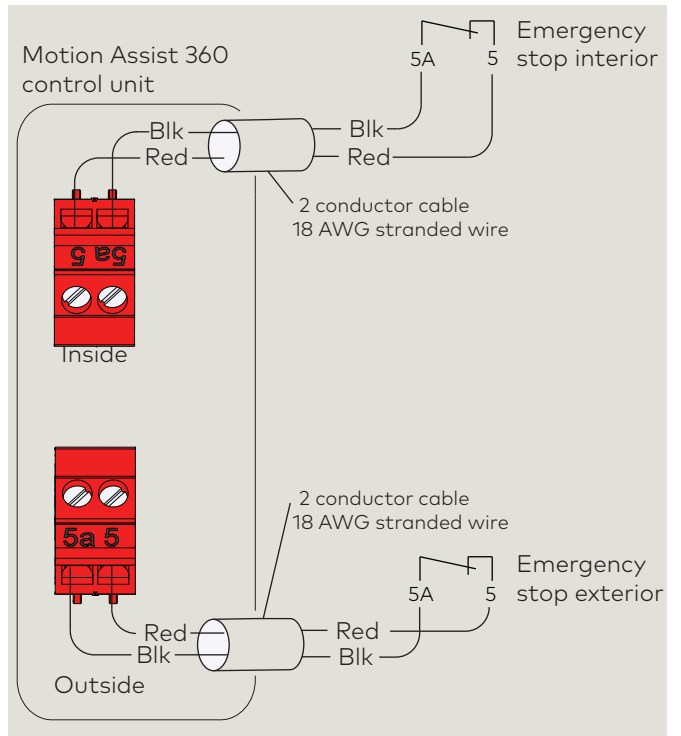

### Fig. 9.3.2 Emergency Stop pushbuttons

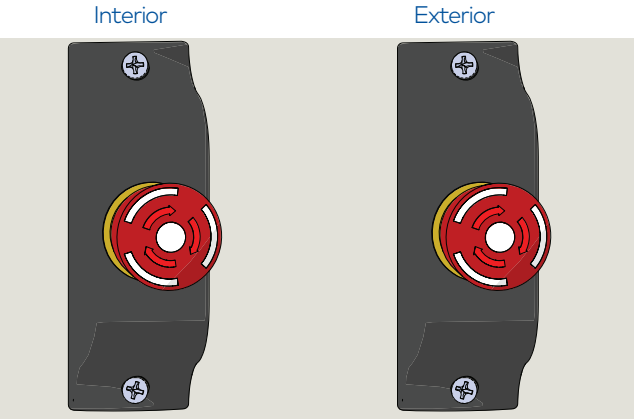

- Fig. 9.3.3 Emergency Stop pushbutton and holder
- 1 Emergency Stop pushbutton RX3413-010
- 2 E-Stop mounting housing RX3413-020

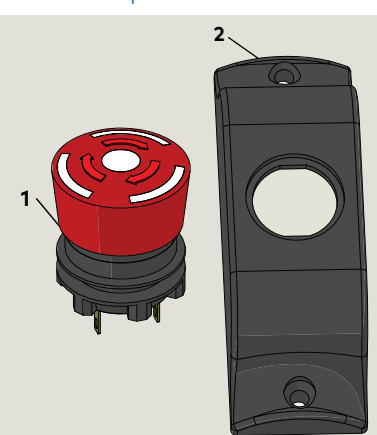
## 9.4 Mode switch installation and wiring

#### Fig. 9.4.1 Mode switch assembly example

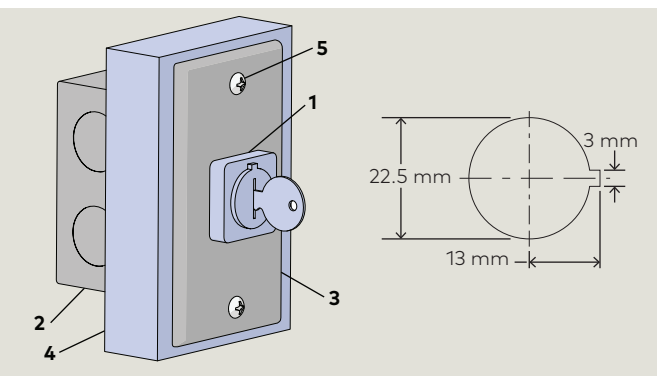

- 1 Mode switch RX6008
  - 4 Spacer5 Phillips pan head screw,
- Steel outlet box
   Steel outlet box cover
  - ver SS

#### 9.4.1 Install Mode switch.

- 1. Install Mode switch.
- Coordinate Mode switch location with customer's representative.
- 1. Route cable from Mode switch to Motion Assist 360 remote enclosure control unit (Ref. Para. 7.2).
- 2. Terminate wires in Mode switch terminal block at Motion Assist 360 control unit in Remote enclosure.

#### 9.4.2 Mode switch wiring.

- 1. Use 6 conductor cable (18 AWG stranded wire) with color code:
- Black
- White
- Red
- Green
- Brown
- Blue
- 2. Terminate wires in program switch as shown in Fig. 9.4.2

#### Fig. 9.4.2 Mode switch wiring

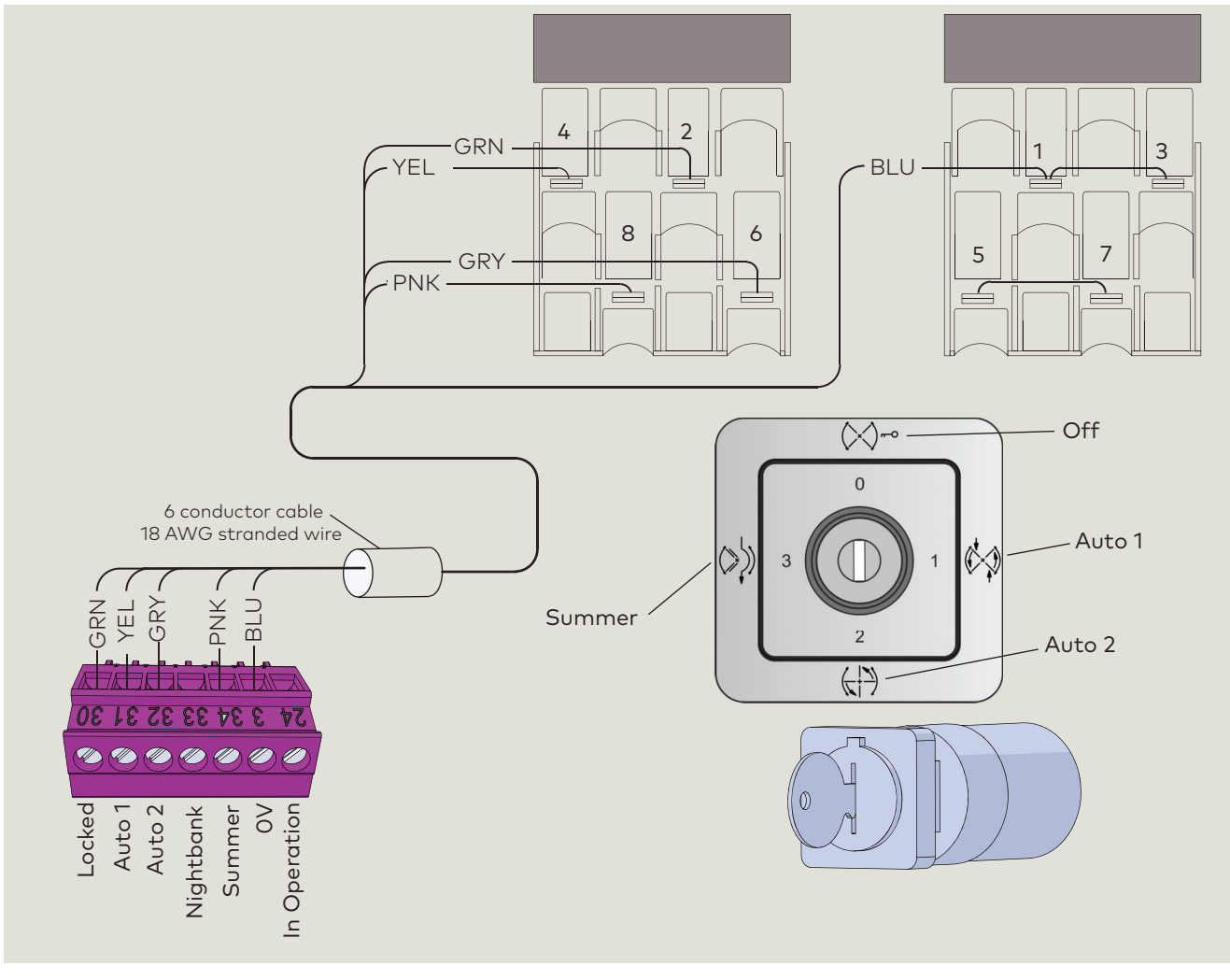

## 9.5 Wave to Open plate (option) installation and wiring

#### 9.5.1 Wave to Open plate installation.

#### TIPS AND RECOMMENDATIONS

Wave to Open plate only used with "S" Motion Assist module (Para. 2.7).

- 1. Locate and install plates, one on the interior side of door and one on the exterior side.
- Coordinate plate installation locations with customer's representative.
- Mechanical installation per manufacturer's instructions.

#### 9.6.2 Wave to Open plate wiring.

- 1. Use 4 conductor, 18 AWG cable with color code:
- Black
- Red

i

- Green
- White
- 2. Route cable from each pushplate to Motion Assist 360 control unit (Para. 7.2) in Remote enclosure.
- 3. Terminate cable wiring in Movement sensor terminal blocks as shown in Fig. 9.5.1.

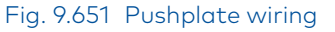

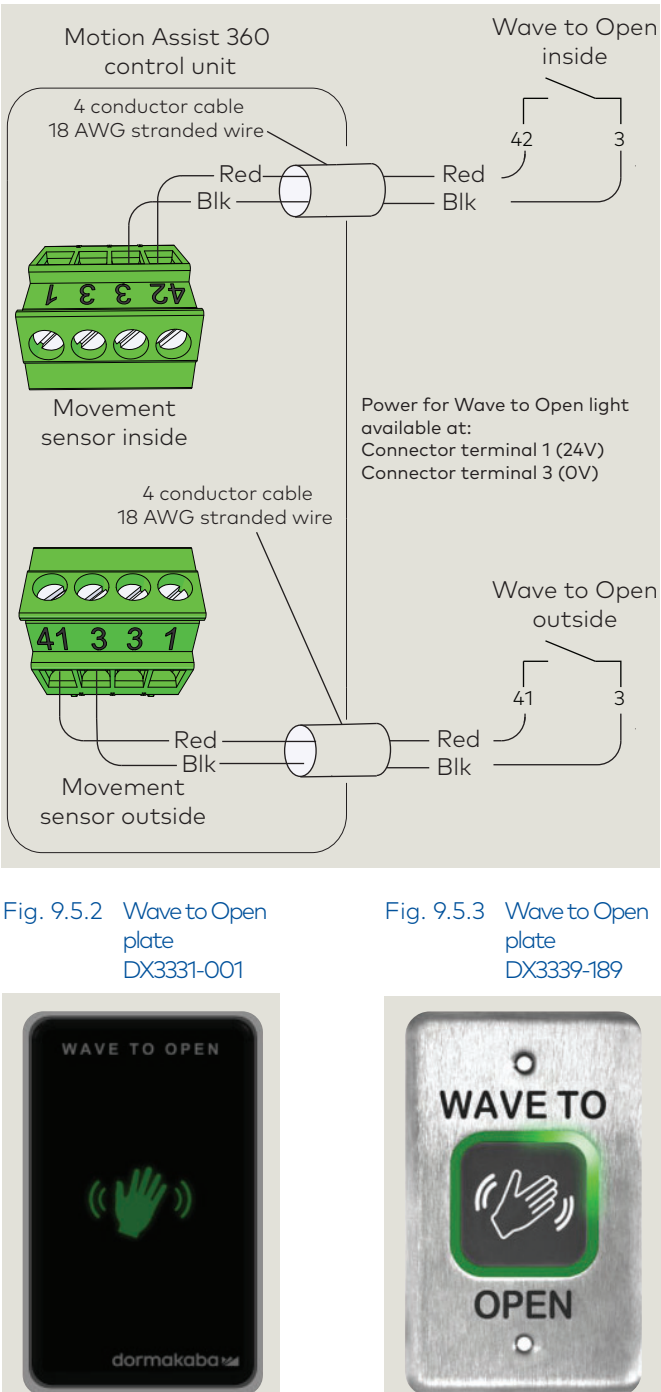

## 9.6 Night bank (option) installation and wiring

#### 9.6.1 Night bank switch installation.

- Locate and install Night bank switches per customer direction, one on building interior side of door and one on the exterior side.
- Mechanical installation per manufacturer's instructions.

#### TIPS AND RECOMMENDATIONS

Night bank switch installation: "S" Motion Assist module must be installed.

#### 9.6.2 Night bank contact wiring.

- 1. Use 2 conductor, 18 AWG cable with color code:
- Black
- Red
- 2. Route cable from each Night bank dry contact to Motion Assist 360 control unit (Para. 7.2) in Remote enclosure.
- 3. Terminate cable wiring in Night bank terminal blocks as shown in fig. 9.6.1.

## 9.7 Fault LED installation and wiring

#### Fig.9.7.1 Fault LED RX6013-001

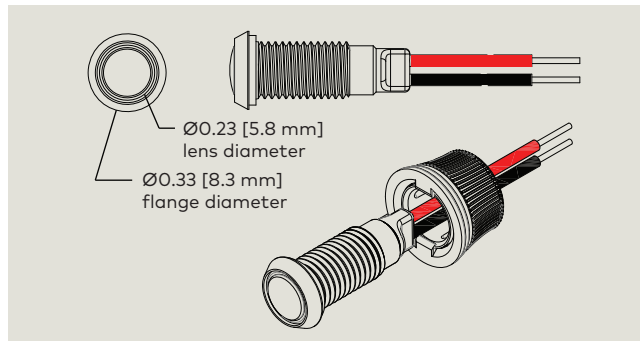

#### Fig.9.7.2 Fault LED RX6013-001

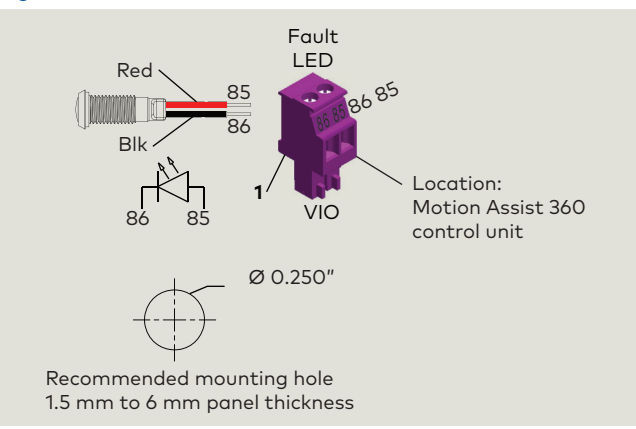

#### Fig. 9.6.1 Night bank switch wiring

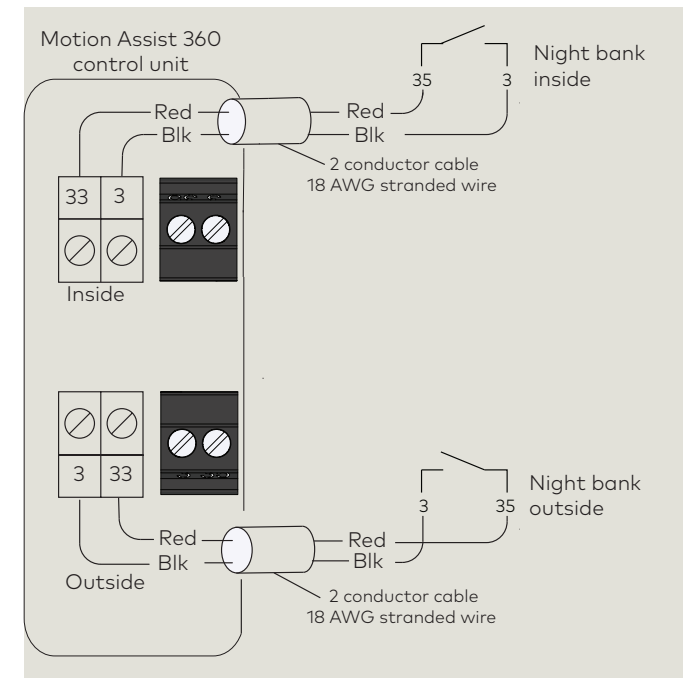

#### 9.7.1 Fault LED installation.

1. Locate and install Fault LED below or above Mode switch.

#### 9.8.2 Fault LED wiring.

- Route 2 wires or two conductor cable from Fault LED to Motion Assist 360 control unit (Ref. Para. 9.1) in Remote enclosure.
- 2. Wires terminate in Fault LED terminal block.

## 9.8 Service panel (option) installation and wiring

#### 9.8.1 Service panel installation.

- 1. Locate and install Service panel.
- Note cutout required for panel RJ45 port circuit board.
- Fastener supplied is for installation to metal surface.

#### TIPS AND RECOMMENDATIONS

Service cable length: 20 feet.

#### 9.8.2 Service panel wiring.

- Route RJ45 cable (Fig. 9.8.3) from Service panel to Motion Assist 360 control unit (Ref. Para. 7.2) in Remote enclosure.
- 2. Plug RJ45 connector into Motion Assist 360 control unit COM 2 connector.

#### NOTICE

## Always use dormakaba handheld interface cable DX4662!

Never use conventional network cable with RJ 45 plug!

May cause permanent damage to handheld!

#### Table 9.8.1 Service panel

| Part / Assembly |            | Description                                  |
|-----------------|------------|----------------------------------------------|
| 1               | DX4604-08C | Service panel, RJ45                          |
| 3               |            | RJ45 cover                                   |
| 4               |            | RJ45                                         |
| 5               |            | 6-32 x 5/8" undercut flat head machine screw |

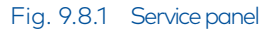

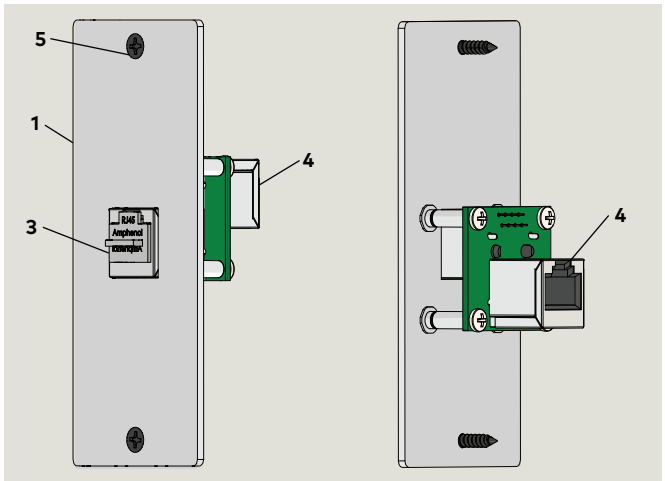

#### Fig. 9.8.2 Control unit Service COM2

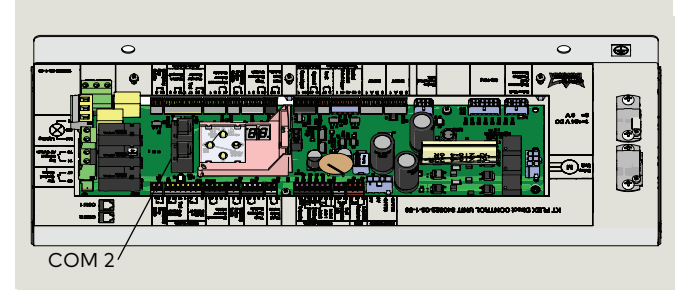

#### Fig. 9.8.3 DX4662 RJ45 handheld communication cable

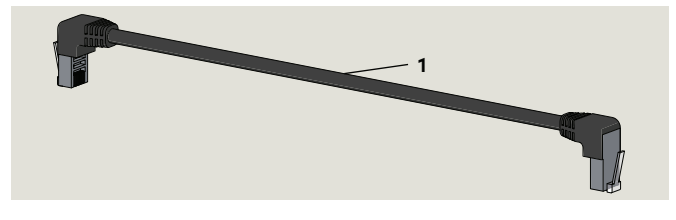

#### Table 9.8.2 DX4662 Communication cables

| Part / Assembly |            | Description                                          |
|-----------------|------------|------------------------------------------------------|
| 1               | DX4662-001 | Communication cable, 90 deg., RJ45, 3'<br>(Standard) |
| 2               | DX4662-002 | Communication cable, 90 deg., RJ45, 10'              |
| 3               | DX4662-003 | Communication cable, 90 deg., RJ45, 20'              |

# 10 Control unit keypad and display

10.1 Motion Assist 360 control unit keypad and display

#### Fig. 10.1.1 Control unit keypad and display

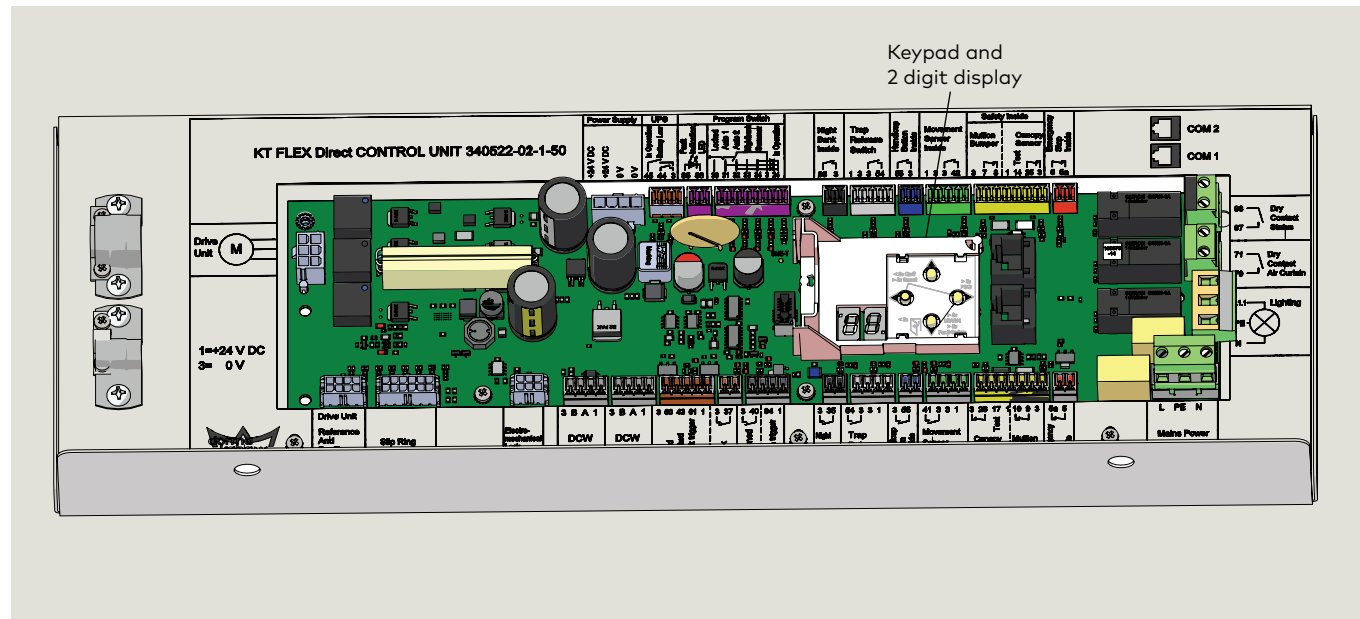

#### 10.1.1 Control unit keypad and display.

The control unit contains the keypad and 2 digit display. Keypad and display are used for viewing and editing:

- Parameters
- Special functions
- Viewing and acting upon diagnostic information.
- Viewing and acknowledging errors.

# 10.2 Control unit firmware version and updates

#### 10.2.1 Firmware version and updates.

- Firmware version is displayed during first commissioning. Reference Chapter 12.
- dormakaba handheld can be used to check firmware version and to perform firmware updates.
- Reference dormakaba handheld manual and Appendix B, dormakaba handheld.

#### Fig. 10.1.1 dormakaba handheld terminal

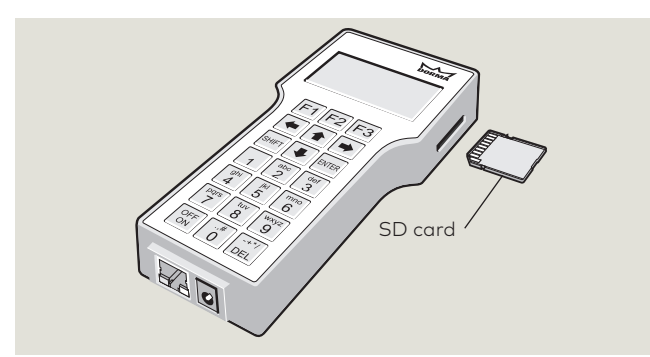

- 1 4 button keypad
- 2 2 digit display

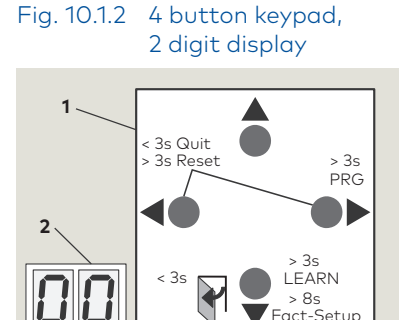

### 10.3 Restore factory settings

10.4 Acknowledging errors

#### 10.3.1 Restore factory settings.

- Power supply reset.
- Emergency stop depressed.
- Restore factory settings by pressing the keypad
   Very key greater than 8 seconds.

#### 10.3.2 Restore factory settings - dormakaba handheld

• Reference Appendix B, dormakaba handheld.

#### 10.4.1 Acknowledging errors.

 Acknowledge errors pressing both ◀ ▶ keys for greater than 3 seconds.

### 10.5 Accessing and changing parameters

Fig. 10.5.1 Mode switch

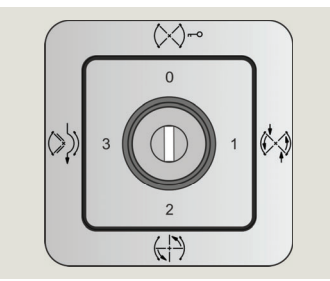

Fig. 10.5.2 4 button keypad, 2 digit display

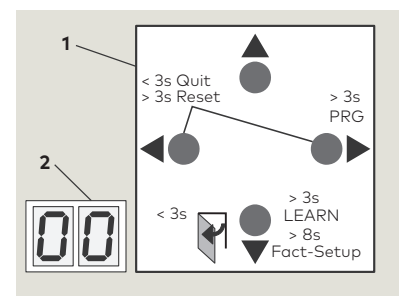

#### 10.5.2 Basic parameters F, d and dE.

Basic parameters (Para. 11.1) are set during first commissioning (Chapter 12).

#### 10.5.3 Driving parameters

Driving parameters (Para. 11.2) can be set once first commissioning has been completed.

| Step 1 | Press and hold right button > 3 s to<br>enter program mode.                                           |
|--------|----------------------------------------------------------------------------------------------------|
| Step 2 | Press up or down button to scroll through<br>parameters until desired parameter is<br>displayed.      |
| Step 3 | Press right button to display current parameter value.                                                |
| Step 4 | Press right button again to enable<br>editing of value, display will start<br>flashing.               |
| Step 4 | Press up or down button to select desired parameter value.                                            |
| Step 5 | Press right button to save selected value.<br>Display stops flashing.                                 |
| Step 6 | Press left button to return to selected parameter.                                                    |
| Step 7 | Press up or down button to scroll<br>through parameters until next desired<br>parameter is displayed. |
| Step 8 | Press left button for a minimum of 3 s to exit program mode.                                          |

#### Chapter 10

# **11** Parameters, special functions, diagnostics

## 11.1 Basic parameters F, d, and dE

#### 11.1.1 Basic parameters

| Symb | bol | Description                        |
|------|-----|------------------------------------|
| F    | F   | Door type (# of wings).            |
| d    | 6   | Door diameter (mm).                |
| dE   | 95  | Revolving door direction European. |

### 11.2 Driving parameters

#### 11.2.1 Driving parameters

#### "S" "S" Symbol Description function Symbol function Description module module P Ρ Number of base positions. Х Brake ramp normal. Х r n rn 55 SS r h Vandalism brake. Х rh Brake ramp hard. 50 b Ь Sd Night bank operation. Х Minimum speed for speed limiter. Х ſ Т rd r d Counterforce for speed limiter. Х Slow-stop time door wing sensor. Maximum holding force on outer HБ t Slow-stop time canopy sensor. HG Х wing edge in starting position. 5 S С С Positioning speed after stop. Safety area stop. Number of base positions in night h h - d Х - 0 Polarity wing sensor test input Х bank operation. SΡ - F SP - F Positioning speed. Polarity canopy sensor test input. х Fixing X-position with vandalism SH SH U U Disabled access speed. Х brake. SO 50 R Walking speed. А Release time. Sr rb rb Sr Function of status relay. Acceleration ramp. Х Х

#### TIPS AND RECOMMENDATIONS

Reference Chapter 14 for detail on parameters, special functions, and diagnostics.

## 11.3 Special functions

#### 11.3.1 Special functions

| Special function | Description                      | "S"<br>function<br>module |
|------------------|----------------------------------|---------------------------|
| Y                | Delay time for warm air curtain. | Х                         |
|                  | Lighting                         | Х                         |
| PG PC            | Rotation speed limiter           | Х                         |
| US US            | UPS unit                         | Х                         |
|                  | Restore factory settings!        | Х                         |
|                  | Learning cycle!                  | X                         |
|                  | Error reset!                     | X                         |

Chapter 11

### 1

#### TIPS AND RECOMMENDATIONS

Functions with shaded cells in the "Description" column are only available via handheld.

• Reference Appendix B (handheld).

| Special function | Description                    | "S"<br>function<br>module |
|------------------|--------------------------------|---------------------------|
|                  | Locking!                       | Х                         |
|                  | Unlocking!                     | Х                         |
|                  | Door wing sensor bridged.      |                           |
|                  | Canopy sensor inside bridged.  |                           |
|                  | Canopy sensor outside bridged. |                           |
|                  | Lock settings                  | X                         |

### 11.4 Diagnostics

#### 11.4.1 Diagnostics

| Diagnostic                         | Description                | "S"<br>function<br>module |
|------------------------------------|----------------------------|---------------------------|
|                                    | Software version.          | Х                         |
|                                    | Firmware version revision. | Х                         |
|                                    | Actual error status.       | Х                         |
|                                    | Actual revolutions.        | Х                         |
| E1 <b>Ei</b><br>to<br>E9 <b>E9</b> | Error log 1 to 9.          | Х                         |
|                                    | Revolution error 1 to 9.   | Х                         |
| EC <b>E</b>                        | Delete error log.          | Х                         |
| cs [5                              | Service Reset!             | Х                         |

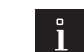

#### TIPS AND RECOMMENDATIONS

Functions with shaded cells in the "Description" column are only available via handheld.

• Reference Appendix B (handheld).

| Diagnostic   | Description         | "S"<br>function<br>module |
|--------------|---------------------|---------------------------|
| Ch [h        | # Stop events.      |                           |
| Cb <b>[b</b> | # Shock-Stop.       | Х                         |
|              | # Revolutions.      | Х                         |
| dr dr        | DCW - Reset.        | Х                         |
|              | DCW - Address list. | Х                         |
| C1           | Function port COM1. | Х                         |
| C2           | Function port COM2. | Х                         |

# 12 First commissioning

### 12.1 Before commissioning

#### 12.1.1 Check the revolving door.

- Customer 115 Vac power supply is connected but is turned off.
- The revolving door structure is intact (e.g. no cracks in the wing or door glass).
- Wings can be turned manually.
- Distance of the wing bottom edges to the finished floor surface is 5/16" [8 mm] maximum.

#### 12.1.2 Check in-ground container for water.

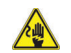

#### 

#### Electric shock hazard!

Check bottom of in-ground container for standing water.

Any water present must be removed prior to commissioning.

• Check that the in-ground container drain is connected to the building drain system.

#### 12.1.3 Control device wiring.

The following devices must be wired to the control unit:

- Program switch
- Emergency Stop switches

#### 12.1.4 "S" function module installation.

#### 📐 WARNING

**"S" function module** must be installed in control unit function module card slot prior to commissioning!

Fig. 12.1.1

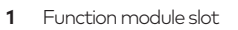

- **1.1** Function module socket return
- 2 "S" Motion Assist module (GRN) RX6003-002

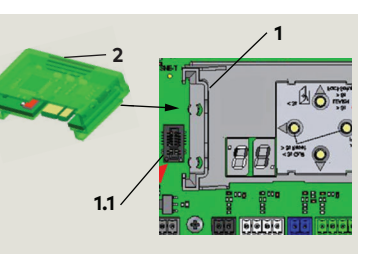

"S" Motion Assist

module installation

#### TIPS AND RECOMMENDATIONS

Reference Appendix C - Function modules.

### 12.2 Safety during commissioning

#### 12.2.1 Electrical components.

🔬 🛕 WARNING

#### Electric shock hazard!

Drive, control unit and power supply are energized.

Touching the components poses an immediate risk of death from electric shock.

- Immediately replace components and cables with damaged insulation.
- Insure that all cable are routed flush on the structure and cannot come into contact with other components.

#### 12.2.2 Automatic startup.

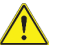

#### 

## Risk of injury due to automatic startup of revolving door!

The revolving door can set itself in motion automatically. If there are people in the door, they may be at risk of injury.

- Never turn the revolving door on or off when there are people in it.
- Release the Emergency Stop button only when there are no longer any people in the revolving door and the issue causing the emergency stop has been cleared.
- Wait until there are no longer any people in the revolving door before folding the wings back into the starting position.

#### 12.2.3 Safety equipment not yet in operation.

# Safety equipment not yet in operation on commissioning!

During commissioning, the safety equipment required for normal operation is not yet operational. This may result in entanglement and crushing hazards at the closing edges, which may cause injuries.

- Start the learning cycle only after everyone has left the danger zone.
- Ensure that no one is present in the area of the closing edges.

#### 12.2.4 Control unit Night shield terminal block jumper.

Jumper must be installed between terminals 3 and 40. Fig. 12.2.2 Night shield jumper

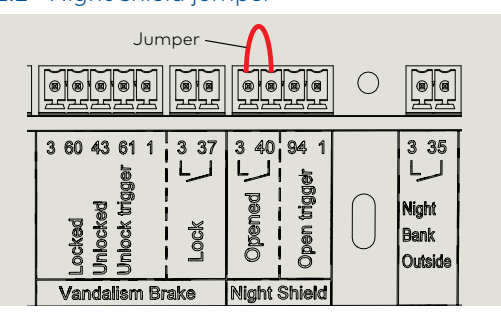

### 12.3 Learning cycle safety and information

#### 12.3.1 Danger due to inactive safety equipment.

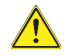

## Life threatening danger due to inactive safety equipment!

During the learning cycle, safety equipment required for normal operation is not yet operational. Persons present in the revolving door during the learning cycle may sustain injuries.

- Insure that no one is present in the area of the wings.
- Start the learning cycle only after everyone has left the area.

# 12.3.2 Danger due to automatic startup of revolving door.

#### WARNING

Life-threatening danger due to automatic startup of revolving door!

#### 12.3.3 Risk of material damage.

#### CAUTION

**Remove all objects inside the revolving door.** Material damage due to objects left in the revolving door during the learning cycle!

#### 12.3.4 Basic parameter settings.

#### CAUTION

Basic parameters (Para. 11.1) must be entered before starting the learning cycle!

#### 12.3.5 Mode switch.

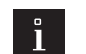

#### TIPS AND RECOMMENDATIONS

The Mode switch has no function during the learning cycle.

#### 12.3.6 dormakaba handheld.

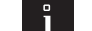

TIPS AND RECOMMENDATIONS

The dormakaba handheld can be used to initiate the learning cycle and edit parameters.

#### 12.4 Motion Assist 360 power up

#### 12.4.1 Motion Assist 360 power on procedure. Step Action 1. Turn Mode switch to "0" (Off). Press Emergency Stop pushbutton. 2. At the door entrance or exit. Check wings for bookfold. 3. • Check that all wing deflection contacts are closed (no wings are folded). 4. Rotate wings to Home position. • Wing locks are in line with floor strikes. Turn on customer 115 Vac power to 5. 1 Power supply Motion Assist 360 drive power supply. Vac power WARNING After power on, "S" Motion Assist module green light must be slowly flashing off and on. .1 • System check; series of letters and numbers 5 System check rapidly displayed (5). 6 · Control unit self check; two segments jumping back and forth (6). • Horizontal dashes move up and down (7). Display and keypad orientation. .2 • While 2 digit display segments move up and down (7), use 🔺 or 🔻 buttons to select display and keypad orientation. TIPS AND RECOMMENDATIONS Display and keypad operation inverted. Display and keypad operation unchanged. .3 Device ID and firmware display. • After display and keypad orientation (Step 5.2) device ID and firmware version will scroll across display (Fig. 12.4.5). 1 Keypad Device ID Firmware version (format F x x x x) .4 Program mode is displayed (Fig. 12.4.6).

Set basic parameters F, d and dE, go to Para. 12.5 6.

#### Fig. 12.4.1 Mode switch off

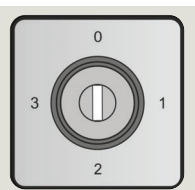

#### Fig. 12.4.2 Emergency Stop pushbutton

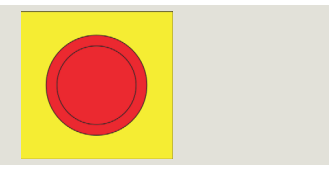

- Fig. 12.4.3 Motion Assist 360 power supply
- 2 Plug, customer 115

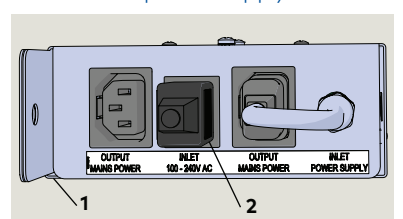

### Fig. 12.4.4 Power up display

- Self check
- 7 Horizontal dashes move up and down

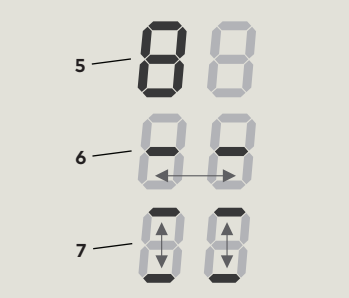

Fig. 12.4.5 Device ID, firmware version display example

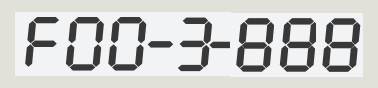

Fig. 12.4.6 Program mode

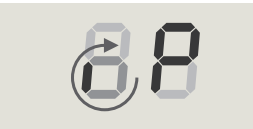

- Fig. 12.4.7 Keypad / 2 digit display
- 2 digit display
- < 3s Quit > 3s Reset > 39 PRG > 3s LEARN < 3s > 8s Fact-Setup

## 12.5 Set basic parameter F, door type

**12.5.1** F: Door type (Number of door wings).

#### NOTICE

**F** factory setting =03, 3 wings.

- For system to recognize F = 03 steps in Para. 12.5.2 must be followed.
- To set **F** = 04, follow steps in Para. 12.5.3.

#### 12.5.2 Select "03" for 3 wing door.

| Step 1<br>Press | F   | Press and hold PRG > 3 s to enter<br>program mode, <b>F</b> parameter displayed. | Step 1<br>Press | F  | Press and hold PRG > 3 s to enter<br>program mode, <b>F</b> parameter displayed. |
|-----------------|-----|----------------------------------------------------------------------------------|-----------------|----|----------------------------------------------------------------------------------|
| Step 2<br>Press | ] ] | Displays "03" , factory setting.                                                 | Step 2<br>Press | 83 | Displays "03" , factory setting.                                                 |
| Step 3<br>Press | ] ] | "03" starts flashing.                                                            | Step 3<br>Press | 83 | "03" starts flashing.                                                            |
| Step 4<br>Press | ]4  | Scroll to select"04".                                                            | Step 4<br>Press | 04 | Scroll to select"04" for<br>4 wing door.                                         |
| Step 5<br>Press | ] ] | Scroll to select"03".                                                            | Step 5<br>Press | 04 | Saves value. Display stops flashing.                                             |
| Step 6<br>Press | ] 3 | Saves value. Display stops flashing.                                             | Step 6<br>Press | F  | Returns to Door type parameter.                                                  |
| Step 7<br>Press | F   | Returns to Door type parameter.                                                  |                 |    |                                                                                  |

#### 12.5.3 Select "04" for 4 wing door.

## 12.6 Set basic parameter d, door diameter

#### 12.6.1 Door diameter.

Door diameter (mm) is a 4 digit number.

2 digit display will show one digit value at a time.

• Parameter default is 3800 mm (12.5 feet).

| 3800                      | Door d | iameter |
|---------------------------|--------|---------|
|                           | Feet   | mm      |
| \ \ 4th digit             | 7      | 2134    |
| \ 3rd digit               | 8      | 2438    |
| 2nd digit                 | 9      | 2743    |
| İst digit                 | 10     | 3048    |
| Use inside door diameter. | 11     | 3353    |
|                           | 12     | 3658    |

# Example: Change default to 2134 mm (7 foot door diameter).

| Step 1<br>Press | d  | Scroll to door diameter parameter <b>d</b> .    |
|-----------------|----|-------------------------------------------------|
| Step 2<br>Press | 13 | "1" – 1st digit<br>"3" – 1st digit value.       |
| Step 3<br>Press | 03 | "03" starts flashing.                           |
| Step 4<br>Press | 82 | Scroll to select"02" for 1st digit.             |
| Step 5<br>Press | 82 | Saves value entered. Display stops<br>flashing. |
|                 |    |                                                 |

| Step 6                                                                                                |    | Scrolls to 2nd digit:                                                                                                    |
|----------------------------------------------------------------------------------------------------|----|----------------------------------------------------------------------------------------------------|
| Press                                                                                                 | 28 | "2" – 2nd digit                                                                                                    |
|                                                                                                    |    | "8" – 2nd digit value                                                                                                    |
| Step 7<br>Press                                                                                       | 08 | "08" starts flashing.                                                                                                    |
| Step 8<br>Press                                                                                       |    | Scroll to select"01" for 2nd digit.                                                                                                    |
| Step 9<br>Press                                                                                       |    | Saves value entered. Display stops<br>flashing.                                                                                                    |
| Step 10                                                                                               |    | Scrolls to 3rd digit:                                                                                                    |
| Press                                                                                                 | 30 | "3" – 3rd digit                                                                                                    |
|                                                                                                    |    | "0" – 3rd digit value                                                                                                    |
| Step 11<br>Press                                                                                      | 00 | "00" starts flashing.                                                                                                    |
| Step 12<br>Press                                                                                      | 03 | Scroll to select"03" for 3rd digit                                                                                                    |
|                                                                                                    |    |                                                                                                    |
| Step 13<br>Press                                                                                      | 03 | Saves value entered. Display stops<br>flashing.                                                                                                    |
| Step 13<br>Press<br>Step 14                                                                           | 03 | Saves value entered. Display stops<br>flashing.<br>Scrolls to 4th digit:                                                                                                    |
| Step 13<br>Press<br>Step 14<br>Press                                                                  | 03 | Saves value entered. Display stops<br>flashing.<br>Scrolls to 4th digit:<br>"4" – 4th digit                                                                                                    |
| Step 13<br>Press<br>Step 14<br>Press                                                                  | 03 | Saves value entered. Display stops<br>flashing.<br>Scrolls to 4th digit:<br>"4" – 4th digit<br>"0" – 4th digit value                                                                                                    |
| Step 13<br>Press<br>Step 14<br>Press<br>Step 15<br>Press<br>A                                         | 03 | Saves value entered. Display stops<br>flashing.<br>Scrolls to 4th digit:<br>"4" – 4th digit<br>"0" – 4th digit value<br>Scroll to select"04" for 4th digit.                                                                                          |
| Step 13<br>Press<br>Step 14<br>Press<br>Step 15<br>Press<br>Step 16<br>Press<br>N                     |    | Saves value entered. Display stops<br>flashing.<br>Scrolls to 4th digit:<br>"4" – 4th digit<br>"0" – 4th digit value<br>Scroll to select"04" for 4th digit.<br>Saves value entered. Display stops<br>flashing.                                       |
| Step 13<br>Press<br>Step 14<br>Press<br>Step 15<br>Press<br>Step 16<br>Press<br>Step 17<br>Press<br>I |    | Saves value entered. Display stops<br>flashing.<br>Scrolls to 4th digit:<br>"4" – 4th digit<br>"0" – 4th digit value<br>Scroll to select"04" for 4th digit.<br>Saves value entered. Display stops<br>flashing.<br>Return to door diameter parameter. |

#### 12.7.1 dE: Door rotation.

#### NOTICE

**dE** factory setting =01, clockwise.

- For system to recognize dE = 01 steps in Para. 12.7.2 must be followed.
- To set **dE** = 00, follow steps in Para. 12.7.3.

#### 12.7.2 Door rotation: select 01, clockwise.

#### 12.7.3 Door rotation: select 00, counterclockwise.

| Step 1<br>Press | <b>6</b>       | Scroll to door rotation parameter <b>dE</b>                                               | Step 1<br>Press                                              | Scroll to door rotation parameter <b>dE</b>                                                |
|-----------------|----------------|-------------------------------------------------------------------------------------------|--------------------------------------------------------------|--------------------------------------------------------------------------------------------|
| Step 2<br>Press |                | Displays "01" , factory setting.                                                          | Step 2<br>Press                                              | Displays "01" , factory setting.                                                           |
| Step 3<br>Press |                | "01" starts flashing.                                                                     | Step 3<br>Press                                              | "01" starts flashing.                                                                      |
| Step 4<br>Press | 88             | Scroll to select"00"                                                                      | Step 4<br>Press                                              | Scroll to select"00" for<br>counterclockwise direction<br>(in-ground drive)                |
| Step 4<br>Press |                | Scroll to select"01"                                                                      | Step 5<br>Press                                              | Saves value entered. Display stops<br>flashing.                                            |
| •<br>           |                |                                                                                           | Step 6<br>Press                                              | Returns to door rotation parameter.                                                        |
| Step 5<br>Press |                | Saves value entered. Display stops<br>flashing.                                           |                                                              |                                                                                            |
| Stop 6          |                |                                                                                           | Step 7<br>Press                                              | Display indicates ready for learning                                                       |
| Press           | <b>d</b> E     | Returns to door rotation parameter.                                                       | •                                                            | cycle.                                                                                     |
| Step 7<br>Press | ó£             | <ul><li>Exits program mode.</li><li>Display indicates ready for learning cycle.</li></ul> |                                                              |                                                                                            |
| •               |                |                                                                                           |                                                              |                                                                                            |
| 1               | TIPS AND R     |                                                                                           |                                                              | Fig. 12.7.1 4 button keypad,<br>2 digit display                                            |
|                 | If display she | ows <b></b> after basic                                                                   | <ol> <li>4 button keypad</li> <li>2 digit display</li> </ol> |                                                                                            |
|                 | parameters     | have been set:                                                                            |                                                              | <ul> <li>&gt; 3s GUIT</li> <li>&gt; 3s Reset</li> <li>&gt; 3s</li> <li>&gt; PRG</li> </ul> |
|                 | • Press 🔻      | for 3 seconds.                                                                            |                                                              | 2                                                                                          |
|                 | · 68           | will be displayed.                                                                        |                                                              | <pre>3s<br/>LEARN<br/>&gt; 8s<br/>Fact-Setup</pre>                                         |

## 12.8 Perform learning cycle

| Step | Action                                                                                                    | Fig. 12.8.1 Learning cycle phases                                                                  |
|------|----------------------------------------------------------------------------------------------------|----------------------------------------------------------------------------------------------------|
|      |                                                                                                    | o1 Detection of 0° base or locking position.                                                       |
| 1.   | Ensure that no one is present in or next to the revolving door!                                                                                                    | Measurement calculation of path<br>between sensors and locking<br>position:                        |
|      | <ul> <li>Unlock all Emergency Stop pushbuttons.</li> <li>The control system saves the base position with 0° (locking position).</li> </ul>                                                                                                    | • The door starts to spin in<br>positioning speed until the two<br>positive ramps of the reference |
| 2.   | Revolving door starts learning cycle.                                                                                                    | sensors (installed in the drive<br>system) will be activated.                                      |
|      | <ul> <li>Current learning cycle phase is shown on<br/>2 digit display. Reference Fig. 12.8.1.</li> <li>Learning cycle phases depend on options<br/>ordered with door.</li> <li>Learning cycle is terminated as soon as an<br/>error occurs during learning cycle.</li> </ul>   | o3 Determination of the wing inertia while the wings are rotating.                                 |
| 3.   | Learning cycle completed.                                                                                                    |                                                                                                    |
|      | The learning cycle is completed and door is ready for operation.                                                                                                    |                                                                                                    |
|      | Error during learning cycle - reset error (s).                                                                                                    |                                                                                                    |
|      | <ol> <li>Learning cycle terminated:</li> <li>Press an Emergency Stop switch.</li> <li>Perform the fault correction according to the<br/>Error list (Para. 16.3).</li> <li>Start the learning cycle again from Step 1<br/>and correct any additional errors, if any.</li> </ol> |                                                                                                    |

## 12.9 Verify driving parameters according to ANSI/BHMA A156.27

#### 12.9.1 Verify Driving Parameters.

Driving parameter settings can be verified once the learning cycle has been completed.

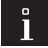

#### TIPS AND RECOMMENDATIONS

Reference Chapter 11 for Driving Parameter detail.

 Verify driving parameter settings according to ANSI A156.27, Power and Manual Operated Revolving Pedestrian Doors.

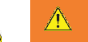

#### WARNING

Material damage due to improper parameter settings!

• Contact dormakaba if additional information is required.

# 13 Perform learning cycle door systems already commissioned

### 13.1 Learning cycle safety and information

13.1.1 Danger due to inactive safety equipment.

## Life threatening danger due to inactive safety equipment!

During the learning cycle, safety equipment required for normal operation is not yet operational. Persons present in the revolving door during the learning cycle may sustain injuries.

- Insure that no one is present in the area of the wings.
- Start the learning cycle only after everyone has left the area.

# 13.1.2 Danger due to automatic startup of revolving door.

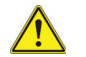

WARNING

Life-threatening danger due to automatic startup of revolving door!

#### 13.1.3 Risk of material damage.

#### CAUTION

**Remove all objects inside the revolving door.** Material damage due to objects left in the revolving door during the learning cycle!

#### 13.1.4 Basic parameter settings.

#### CAUTION

Basic parameters (Para. 38.4) must be entered before starting the learning cycle!

#### 13.1.5 Mode switch.

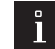

#### TIPS AND RECOMMENDATIONS

The program switch has no function during the learning cycle.

#### 13.1.6 dormakaba handheld.

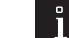

#### TIPS AND RECOMMENDATIONS

The dormakaba handheld can be used to initiate the learning cycle and edit parameters.

## 13.2 Perform learning cycle

#### 13.2.1 Perform learning cycle.

| Step | Action                           |  |
|------|----------------------------------|--|
| 1.   | Press Emergency Stop pushbutton. |  |

- 2. Set Mode switch to "0" (Off).
- 3. Verify Basic Parameter settings F, d, and dE.

#### Rotate wings to Home position.

• Wing locks are in line with floor strikes.

#### 5. Enter learning cycle.

- Press ▼ key greater than (>) 3 seconds, then release key.
- 2. Display indicates the controller is ready to start the learning cycle (Fig. 13.2.4).

#### <sup>6.</sup> Unlock all Emergency Stop pushbuttons.

Ensure that no one is present in or next to the revolving door!

• The control system saves the base position with 0° (locking position).

#### 7. Revolving door starts learning cycle.

- Current learning cycle phase is shown on 2 digit display. Reference Fig. 13.2.5.
- Learning cycle phases depend on options ordered with door.
- Learning cycle is terminated as soon as an error occurs during learning cycle.

#### Error during learning cycle - reset error (s).

Learning cycle terminated:

- 1. Press an Emergency Stop switch.
- 2. Perform the fault correction according to the Error list (Para. 16.3).
- 3. Start the learning cycle again from Step 5 and correct any additional errors, if any.

#### 8. Learning cycle completed.

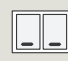

The learning cycle is completed and door is ready for operation.

#### 1

#### TIPS AND RECOMMENDATIONS

For additional detail, refer to Chapter 12, First Commissioning.

#### Fig. 13.2.1 Emergency stop

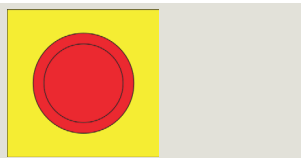

#### Fig. 13.2.2 Mode switch Off

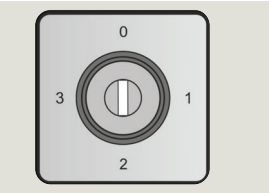

#### Fig. 13.2.3 4 button keypad

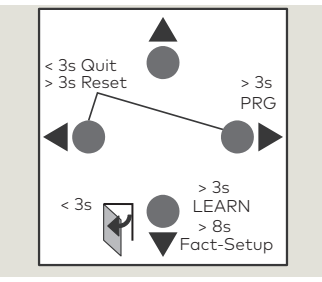

#### Fig. 13.2.4 o C

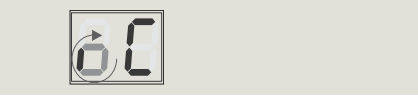

#### Fig. 13.2.5 Learning cycle phases

| o1 <b>0</b> | Detection of 0° base or locking position.                                                                                                    |
|-------------|----------------------------------------------------------------------------------------------------|
| 02          | <ul> <li>Measurement calculation of path<br/>between sensors and locking<br/>position:</li> <li>The door starts to spin in<br/>positioning speed until the two<br/>positive ramps of the reference<br/>sensors (installed in the drive<br/>system) will be activated.</li> </ul> |
| 03 03       | Determination of the wing inertia while the wings are rotating.                                                                                                    |
|             |                                                                                                    |

# **14 Parameter detail**

## 14.1 Motion Assist 360 modes of operation with "S" module

S (Grn) Power assist

## 14.2 Basic parameters F, d and dE

#### 14.2.1 Basic Parameters

| Parameter                 | Symbol |    | Description                              | Unit | Range         | Default | S |
|---------------------------|--------|----|------------------------------------------|------|---------------|---------|---|
| Door type<br>(# of wings) | F      | F  | Number of door wings.<br>Basic parameter |      | 3 4           | 3       | Х |
| Deerdimenter              | d      | d  | Door diameter.<br>Basic parameter        |      | 1600 3800     | 3800    | × |
| Door diameter             |        |    |                                          | mm   | 5.3 12.5 feet |         |   |
| Revolving                 |        |    | Revolving direction counterclockwise.    |      | 0 = Off       |         | V |
| European                  |        | OC | Basic parameter                          |      | 1 = On        | T       | X |

### 14.3 Driving parameters

#### 14.3.1 Driving parameters

#### CAUTION

#### Driving parameter default values.

Listed driving parameter default values may change after Learning Cycle completed.

| Number of base<br>positions to<br>travel to               | Р  | <b>P</b> | Number of base positions to travel to in Automatic 1 or 2. |             | 3 18                    | 5  | х |
|-----------------------------------------------------------|----|----------|------------------------------------------------------------|-------------|-------------------------|----|---|
| Vandalism brake                                           | SS | SS       | Vandalism brake.                                           |             | 0 = without V.<br>brake | 0  | Х |
|                                                           |    |          |                                                            |             | 1 = with V.<br>brake    |    |   |
| Night bank                                                | b  | Ь        | Switch night bank operation on or                          |             | 0 = Off                 | 0  | Х |
| operation                                                 |    |          | off in PGS mode OFF.                                       |             | 1 = On                  | -  |   |
| Slow-stop time                                            | ГТ |          | Drive time in positioning speed after 0.1 s                |             | 0 15.9                  | 16 |   |
| sensor                                                    |    |          |                                                            |             | 16.0 = ∞                | 10 |   |
| Slow-stop time                                            | +  |          | Drive time in positioning speed after 0.1 s                | 01c         | 0 15.9                  | 16 |   |
| canopy sensor                                             |    |          |                                                            | 0.15        | 16.0 = ∞                |    |   |
| Positioning<br>speed after stop                           | С  | C        | Drive time in positioning speed after stop.                | 0.1 s       | 0.0 2.9                 | 2  |   |
| Number of base<br>positions in<br>night bank<br>operation | h  | h        | Number of base positions in night<br>bank operation.       |             | 3 18                    | 4  | × |
| Positioning<br>speed                                      | SP | 58       | Positioning speed.                                         | 10 mm<br>/s | 15 30<br>(0.6 1.2"/s)   | 25 |   |
| Disabled access<br>speed                                  | SH | SH       | Disabled access speed.                                     | 10 mm<br>/s | 25 40<br>(1.0 1.6"/s)   | 30 |   |

#### 40.3.1 Driving parameters

| Parameter                                    | Symbol |           | Description                                                                                                    | Unit        | Range                                                                                | Default | S |
|----------------------------------------------|--------|-----------|----------------------------------------------------------------------------------------------------|-------------|--------------------------------------------------------------------------------------|---------|---|
| Walking speed                                | SO     | 50        | Walking speed.                                                                                                    | 10 mm<br>/s | 35 75<br>at d > 3m<br>(9.8')<br>(1.4 3"/s)<br>35 99<br>d ≤ 3m (9.8')<br>(1.4 3.4"/s) | 60      |   |
| Acceleration<br>ramp                         | rb     | гb        | Acceleration ramp.                                                                                                    |             | 1 = slow<br>acceleration<br>9 = fast                                                 | 5       | X |
| Brake ramp<br>normal                         | rn     |           | Brake ramp normal.                                                                                                    |             | 1 = slow<br>acceleration<br>9 = fast<br>acceleration                                 | 5       | x |
| Brake ramp<br>hard                           | rh     | rh        | Brake ramp hard.                                                                                                    |             | 1 = slow brake<br>9 = fast brake                                                     | 5       |   |
| Minimum speed<br>for speed limiter           | Sd     | 58        | Minimum speed for speed limiter                                                                                                    | 10 mm<br>/s | 35 99<br>(1.4 3.4"/s)                                                                | 75      | Х |
| Counterforce<br>for speed limiter            | rd     | rď        | Counterforce for speed limiter.                                                                                                    |             | 0 9                                                                                  | 5       | × |
| Holding force in basic position              | HG     | <u>88</u> | Maximum holding force on the outer door wing edge.                                                                                                    | Ν           | 19                                                                                   | S: 3    | х |
| Safety area<br>stop                          | S      | S         | Safety area canopy sensor slow stop                                                                                                    | mm          | 800 mm (31")<br>upper limit<br>of safety area                                        | 800     |   |
| Polarity wing<br>sensor test<br>input        | -d     | -0        | Polarity of test of rotating slow stop sensors.                                                                                                    |             | 0: test signal<br>24V<br>1: test signal<br>0V                                        | 1       | × |
| Polarity canopy<br>sensor test<br>input      | -F     | -F        | Polarity of test of fixed slow-stop sensors.                                                                                                    |             | 0: test signal<br>24V<br>1: test signal<br>0V                                        | - 1     | × |
| Fixing X-position<br>with vandalism<br>brake | U      |           | Fixing X-position with vandalism<br>brake.                                                                                                    |             | 0: no<br>1: yes                                                                      | 0       | Х |
| Release time                                 | A      | 8         | Time before starting up the door<br>after an activation of a safety stop.                                                                                                    | 0.1 s       | 0 9.9                                                                                | 1       |   |
| Function of<br>status relay                  | Sr     | Sr        | <ul> <li>0 - No function</li> <li>1 = Door turns at walking speed.</li> <li>2 = Door turns at positioning speed.</li> <li>3 = Door turns at disabled access speed.</li> <li>4 = Door locked.</li> <li>5 = Error</li> <li>6 = Power</li> <li>7 = UPS battery defective.</li> </ul> |             | 0 7                                                                                  | 0       | × |

15.1 Motion Assist 360 modes of operation with Motion Assist module

#### TIPS AND RECOMMENDATIONS

Special functions shaded gray in description column are available only in handheld.

• Reference Appendix B (handheld).

#### Special Function Symbol Description Unit Range Default S 4 Delay WAC Υ Delay time for warm air curtain. 0... 600 10 Х s Delay time lighting / manual. IL | 1|L| 0 = light always on 0..60 Lighting 15 Х 1 - 60 = automatic delay time M:1 Speed limiter Rotation speed P۲ PG 0 = deactivated Х 0...1 limiter S:0 1 = activated UPS unit connected? US US UPS unit 0 = not connected 0...1 0 Х 1 = connected Restore factory Order: Restore factory settings! Х settings! Х Learning cycle! Order: Start learning cycle! Error reset! Order: Reset error! Х Х Locking! Order: Locking! Unlocking! Order: Unlocking! Х Bridge door wing sensor. No Door wing sensor No bridged Only for service work! Yes Bridge canopy sensor inside. No Canopy sensor No inside bridged Only for service work! Yes Off Switch key lock on/off. Off Х Lock settings On

#### Special functions 15.2

15.2.1 Special functions

#### TIPS AND RECOMMENDATIONS

Diagnostics shaded gray in description column are available only in handheld.

• Reference Appendix B (handheld).

#### 15.3.1 Diagnostics

| Diagnostic                      |          | Symbol          | Description                                                                                                    | Range                            | Default | S |
|---------------------------------|----------|-----------------|----------------------------------------------------------------------------------------------------|----------------------------------|---------|---|
| Software version                |          |                 | Display of actual software version.                                                                                                    | yyxx<br>e.g0100 =<br>Version 1.0 |         | × |
| Revision of firmware<br>version |          |                 | Display of revision number of firmware version.                                                                                                  | ZZZ                              | -       | Х |
| Actual error status             |          |                 | Display of actual error status.                                                                                                    |                                  | с       | × |
| Actual revolutions              |          |                 | Actual number of revolutions until error.                                                                                                    |                                  | с       | X |
| Error log 1 to 9                | E1<br>E9 | E /<br>to<br>E9 | Old error log 1 to 9.                                                                                                    |                                  | с       | x |
| Revolution error 1 to 9         |          |                 | Revolution with old errors 1 to 9.                                                                                                    |                                  |         | х |
| Delete error log                | EC       | EC              | Delete the value stored in the Fault.<br>Set to 1 clears the memory, then EC<br>is reset to 0.                                                   | 0,1                              |         | × |
| Service reset!                  | CS       | 25              | Set CS to 1; resets the service cycle<br>counter to 0.<br>CS is then automatically reset to 0.<br>Resets fault memory and service<br>parameters. | 0,1                              |         | X |
| # Stop events                   | Ch       | <u>[h</u>       | Number of stop events by safety equipment which cause a "Stop".                                                                                  |                                  |         |   |
| # Shock stop                    | Cb       | СЬ              | Number of brake events by the shock stop unit.                                                                                                   |                                  |         | х |
| # Revolutions                   | CC       |                 | Number of driven revolutions.<br>(in 1000 with the internal display.)                                                                            | -                                | с       | х |
| DCW reset                       | dr       | dr              | DCW Reset => DCW list will be<br>deleted and afterwards transferred<br>to all connected clients.<br>=> Set to 1 to start DCW reset.              | 01                               |         | x |
| DCW list                        |          |                 | Address list of connected DCW clients.                                                                                                    |                                  |         | X |
|                                 |          |                 |                                                                                                    | 0 = Disable                      | -       |   |
| COM1                            | C1       |                 | Function port COM1                                                                                                    | 1 = TMS                          | -       | Х |
|                                 |          |                 |                                                                                                    | 2 = Debug                        |         |   |
| COM2                            | <u></u>  |                 | Eulection port COM2                                                                                                    | U = Disable                      | -       | V |
| COMZ                            | CZ       |                 |                                                                                                    | 2 = Analyze                      | -       | ~ |

# 16 Error list

### 16.1 Error indication

#### 16.1.1 Display of error number.

- Errors occurring during the learning cycle or commissioning of sensors are shown on the control unit display with an error number.
- The error list (Para. 16.3) contains information regarding each error number.

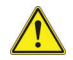

#### WARNING

**Risk of injury due to improper error correction!** Injuries and property damage may result if malfunctions are not properly corrected.

Have a dormakaba technician correct all errors!

#### 16.1.2 Error code indication with fault LED.

Error numbers are indicated with combinations of slow and fast flashing codes.

- The first digit of the error number indicates how frequently the fault LED flashes slowly (approximately 1 Hz).
- The second digit of the error number indicates how frequently the fault LED flashes rapidly (approximately 2 Hz).
- Example: LED flashes 1 x slow and 4 x fast. Error number 14 (braking distance at safety stop too long).

#### WARNING

## Risk of injury when eliminating fault with unknown error message!

Unauthorized fault elimination of an error message not described may result in serious injuries.

- If error message is not in Error list (Para. 16.3) always contact dormakaba for error correction.
- Never attempt to eliminate an unknown error without assistance from dormakaba service!

#### Fig. 16.1.1 Fault LED

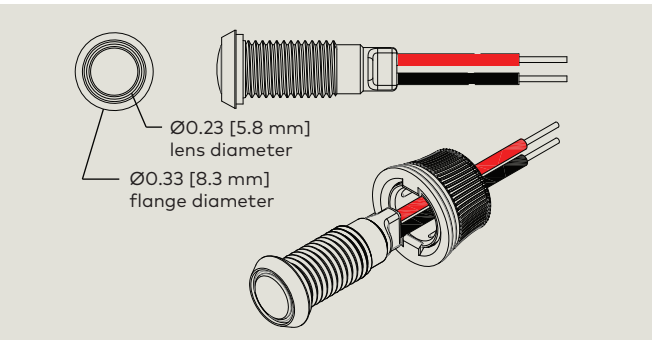

## 16.2 Reset column of error list (Para. 16.3)

#### 16.2.1 Reset column of error list.

Indicates whether an error message:

- Is reset automatically (A).
- Must be reset with the program switch (M).

# 16.2.2 Error acknowledgment using the program switch.

- 1. Check error number on controller display and correct it according to the error list.
- 2. Ensure no one is in revolving door.
- 3. Set the program switch to "0" Off.
- 4. After a minimum 3 second waiting time, restart the revolving door using the program switch.
- If necessary, perform steps outlined in Behavior after reset column (learning cycle or commissioning of sensors).

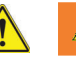

#### WARNING

## Life-threatening danger due to inactive safety equipment!

During the learning cycle, the safety equipment required for normal operation is not yet operational. Persons present in the revolving door during the learning cycle may sustain injuries.

- Insure that no one is present in the area of the door wings.
- Start the learning cycle only after everyone has left the area.

## Reset column code.

- M Manual; after fault corrected, turn program
  - switch to "0", then back to setting.

#### • A Automatic; error reset when fault corrected.

| Category             | Error No. | Error name, root cause, situation                                                                            | Behavior                                                                                                    | Behavior after reset                                      | Reset |
|----------------------|-----------|----------------------------------------------------------------------------------------------------|----------------------------------------------------------------------------------------------------|-----------------------------------------------------------|-------|
| No error             | 0         |                                                                                                    |                                                                                                    |                                                           |       |
|                      | 11        | Output stage voltage is below<br>minimum value of 20 V.                                                      | - Deer deer                                                                                                    | Deerrendu                                                 | M     |
|                      |           | (Except when emergency stop is pressed or power fail.)                                                       | Door clear.                                                                                                    | Door reddy.                                               | IVI   |
|                      | 13        | Braking distance too long when speed changes.                                                                | Door ready; limit to positioning speed.                                                                                              | Limitation due to positioning speed is canceled again.    | М     |
|                      | 14        | Braking distance too long with safety stop.                                                                  | Door ready; limit to positioning speed.                                                                                              | Positioning speed<br>limitation is canceled<br>again.     | М     |
|                      |           |                                                                                                    | Door clear.                                                                                                    |                                                           |       |
| speed obstacle       | 15        | Obstacle fault: door was blocked more than three times within 10°.                                           | <ul> <li>Fault can also be reset<br/>by manually pushing<br/>the door.</li> </ul>                                                    | Door ready.                                               | Μ     |
|                      | 16        | Motor cable incorrectly connected or defective output stage.                                                 | Door clear.                                                                                                    | Door ready.                                               | М     |
|                      | 17        | Output stage IC signals overcurrent or overheating.                                                          | Door clear.                                                                                                    | Door ready.                                               | М     |
|                      | 18        | Output stage IC signal error.                                                                                | Door clear.                                                                                                    | Door ready.                                               | М     |
|                      | 19        | Maximum output stage voltage of 50V exceeded.                                                                | Door clear.                                                                                                    | Door ready.                                               | М     |
|                      | 20        | Maximum motor current exceeded for an extended period of time.                                               | Door clear.                                                                                                    | Door ready.                                               |       |
|                      | 21        | Door is in locking position.<br>Three unsuccessful attempts to unlock<br>door.                               | Door can only be opened<br>manually, possibly after<br>manual unlocking.                                                             | Door ready.                                               | М     |
| Locking fault        | 22        | Door is in locking position.<br>Three unsuccessful attempts to lock<br>door.                                 | <ul> <li>Door indicates an error<br/>but is ready.</li> <li>Lighting is not switched<br/>off in the locking<br/>position.</li> </ul> | Door ready.                                               | Μ     |
|                      | 23        | Both limit switches of a locking device are closed.                                                          | Door can only be opened<br>manually, possibly after<br>manual unlocking.                                                             | Door ready.                                               | М     |
|                      | 24        | Locking module defective.                                                                                    | Door clear.                                                                                                    | Door ready.                                               | М     |
|                      | 31        | Program switch defective or missing.                                                                         | Safety stop - door clear                                                                                                    | Door ready.                                               | A     |
| Mode switch<br>error | 32        | At learned locking device<br>PGS_Auto 1,<br>PGS_Auto 2,<br>or PGS_Summer<br>of the second level are missing. | Door stopped and is then disengaged.                                                                                                 | Door ready.                                               | М     |
|                      | 33        | Function module missing.                                                                                     | Door stops and is then disengaged.                                                                                                   | Door performs<br>positioning travel and<br>is then ready. | М     |

#### 16.3.1 Error list

16.3 Error list

#### 16.3.1 Error list

| Category                                               | Error No. | Error name, root cause, situation                                                                                   | Behavior                                                                                                    | Behavior after reset                                                                        | Reset |
|--------------------------------------------------------|-----------|----------------------------------------------------------------------------------------------------|----------------------------------------------------------------------------------------------------|---------------------------------------------------------------------------------------------|-------|
|                                                        | 41        | Test of canopy sensor slow-stop inside failed.                                                                      | Limit to positioning speed.                                                                                                    | Door ready.                                                                                 | М     |
|                                                        | 42        | Test of canopy sensor slow-stop outside failed.                                                                     | Limit to positioning speed.                                                                                                    | Door ready.                                                                                 | М     |
|                                                        | 43        | Test of wing sensor 1 failed.                                                                                       | Limit to positioning speed.                                                                                                    | Door ready.                                                                                 | М     |
|                                                        | 44        | Test of wing sensor 2 failed.                                                                                       | Limit to positioning speed.                                                                                                    | Door ready.                                                                                 | М     |
| Sensor error                                           | 45        | Test of wing sensor 3 failed.                                                                                       | Limit to positioning speed.                                                                                                    | Door ready.                                                                                 | М     |
|                                                        | 46        | Test of wing sensor 4 failed.                                                                                       | Limit to positioning speed.                                                                                                    | Door ready.                                                                                 | М     |
|                                                        | 47        | Test of SKL vertical blade;<br>2 x SKL bottom wing,<br>wing deflection switch failed.                               | Door clear.                                                                                                    | Door ready.                                                                                 | М     |
|                                                        | 48        | Test of SKL post vertical inside failed.                                                                            | Safety stop - door clear.                                                                                                    | Door ready.                                                                                 | М     |
|                                                        | 49        | Test of SKL post vertical outside failed.                                                                           | Safety stop - door clear.                                                                                                    | Door ready.                                                                                 | М     |
|                                                        | 51        | Failure of at least one Hall effect sensor.                                                                         | Safety stop - door clear.                                                                                                    | Door performs a<br>positioning travel and<br>is then ready for<br>operation.                | М     |
| Displacement<br>sensor error.                          |           | At the start of a learning cycle or<br>positioning travel:<br>No sensor deflection within the first 120<br>seconds. |                                                                                                    | Descontestes                                                                                |       |
|                                                        | 52        | In operation:<br>No sensor deflection at learned<br>position, or<br>Sensor deflection at incorrect position.        | Door clear                                                                                                    | positioning travel and<br>is then ready for<br>operation.                                   | Μ     |
|                                                        | 7         | CPU defective.                                                                                                    | <ul> <li>Safety stop - door clear.</li> <li>CPU is then disabled,<br/>the error display does<br/>therefore not flash and<br/>consists only of the<br/>number "7".</li> </ul> | Reset only by switching<br>the power supply off<br>and on again. The door<br>is then ready. |       |
| CPU error /<br>error 2nd<br>disconnection<br>facility. | 7         | EEPROM defective<br>(cannot be written to).                                                                         | Safety stop - door clear.                                                                                                    | Reset only by switching<br>power supply off and<br>on again. The door is<br>then ready.     |       |
|                                                        | 71        | EEPROM error<br>(checksum is not correct).                                                                          | Safety stop - door clear.                                                                                                    | The door is ready only<br>after a successful<br>learning cycle.                             | М     |
|                                                        | 72        | Test of 2nd disconnection facility has failed.                                                                      | Door clear                                                                                                    | Test of 2nd<br>disconnection facility is<br>repeated. The door is<br>ready if OK.           | М     |
|                                                        |           |                                                                                                    |                                                                                                    |                                                                                             |       |

#### Crane 2000LE and 3000LE Installation Manual In-ground Motion Assist 360 drive with Remote Control Enclosure

#### 16.3.1 Error list

| Category              | Error No. | Error name, root cause, situation               | Behavior                  | Behavior after reset                                                     | Reset |
|-----------------------|-----------|-------------------------------------------------|---------------------------|--------------------------------------------------------------------------|-------|
| Power supply failure. | 81        | Power supply failure with UPS connected.        |                           | Reset with no error<br>message from UPS.<br>Door ready.                  | A     |
| UPS battery<br>fault  | 82        | UPS signals a battery fault, e.g., low battery. |                           | Reset with no battery<br>fault error message<br>from UPS.<br>Door ready. | A     |
|                       | 91        | Locking module inside absent.                   | Safety stop - door clear. | Door ready.                                                              | A     |
| DCVV error            | 92        | Locking module outside absent.                  | Safety stop - door clear. | Door ready.                                                              | A     |

# **17** Information

#### 42.1.1 Information number.

| No. | Information description                 | Reset                         |
|-----|-----------------------------------------|-------------------------------|
| 5   | Night shield limit switch not actuated. | Night shield completely open. |
| 8   | Emergency Stop depressed.               | No Emergency Stop depressed.  |

# **18 Revolving door functional test**

## 18.1 Revolving door functional test

#### 18.1.1 Functional test overview.

Revolving door functions must be tested after the learning cycle has been completed and parameters set.

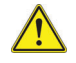

#### WARNING

Safety equipment may not function due to incorrect wiring connections.

- Ensure no one is present in the danger zone before starting the functional tests.
- Leave the danger area immediately if safety equipment does not work or respond as intended.

Depending on revolving door version and customer order, the following functions must be tested in the course of commissioning:

- 18.1.2 Emergency stop pushbutton test Automatic 2 mode
- 18.1.3 Wave to Open plate test
- 18.1.4 Wing tests
- 18.1.5 Mode switch setting test
- 18.1.6 Wing locking device test

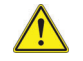

#### 

#### Risk of injury due to improper function test!

Safety equipment may not function correctly during functional testing due to incorrect connections.

- Ensure no one is present in the danger zone before starting the functional tests.
- Leave the danger area immediately if safety equipment does not work or function as intended.

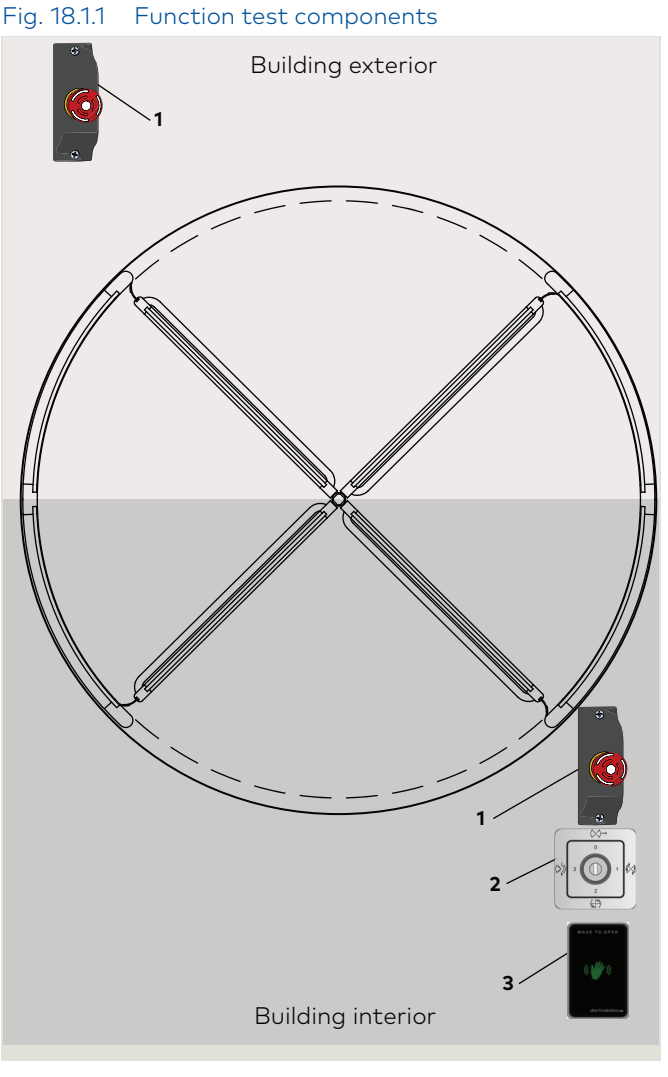

- 1 Emergency stop pushbutton
- 2 Mode switch3 Wave to Open plate

#### Fig. 18.1.2 Mode switch

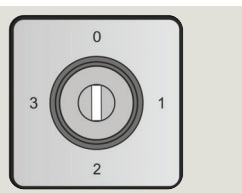

#### 18.1.2 Emergency stop pushbutton test -Mode switch Automatic 2 mode.

| 2.1 Activate Emergency Stop pushbutton.                               |                                                                                  |                                                                 |
|-----------------------------------------------------------------------|----------------------------------------------------------------------------------|-----------------------------------------------------------------|
| Ste                                                                   | ep Action                                                                        | Result                                                          |
| 1.                                                                    | Set Mode switch to<br>Automatic 2.                                               |                                                                 |
| 2.                                                                    | Door will continuously rotate at low energy speed.                               |                                                                 |
| 3.                                                                    | Press Emergency Stop<br>pushbutton while door is<br>rotating.                    | Revolving door stops<br>immediately and<br>drive is disengaged. |
|                                                                       |                                                                                  | The door can be manually rotated.                               |
| 2.2 Restart after Emergency Stop.                                     |                                                                                  |                                                                 |
| 1.                                                                    | Unlock all Emergency<br>Stop pushbuttons.                                        |                                                                 |
| 2.                                                                    | Door will continuously rotate at low energy speed.                               |                                                                 |
| 2.3 Repeat Emergency stop test for each<br>Emergency Stop pushbutton. |                                                                                  |                                                                 |
| 1.                                                                    | Repeat steps in<br><b>2.1</b> and <b>2.2</b> for each Emergency Stop pushbutton. |                                                                 |

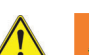

#### WARNING

## Risk of injury due to deactivated safety equipment!

After the Emergency Stop pushbutton is activated, the drive is unlocked. The safety devices are no longer in operation. This can cause serious injuries if attempts are made to rotate the door manually.

- Before turning the door manually, check to make sure that no one is present in or next to the door.
- If people have been locked into the revolving door, carefully rotate the door unit people are able to exit.
- When turning the door manually, make sure there are no limbs between the closing edges.

#### TIPS AND RECOMMENDATIONS

All emergency stop pushbuttons must be unlocked to test the restart function.

#### 18.1.3 Wave to Open plate (Option) test.

#### 3.1 Activate pushplate.

| Ste                      | ep Action                      | Result                                                                                                    |
|--------------------------|--------------------------------|----------------------------------------------------------------------------------------------------|
| 1.                       | Mode switch to<br>Automatic 1. |                                                                                                    |
|                          |                                | Rotary movement of<br>revolving door is<br>started at low<br>energy speed.                                                   |
| 2                        | Swipe Wave to Open<br>plate.   | Revolving door<br>automatically stops<br>in the next starting<br>position as soon as it<br>is no longer manually<br>operated |
| 3.2 Repeat test for each |                                |                                                                                                    |
|                          | Wave to Open plate.            |                                                                                                    |
|                          |                                |                                                                                                    |

#### 18.1.4 Wings.

| 4.1 Folding the wing. |                                                                                |        |
|-----------------------|--------------------------------------------------------------------------------|--------|
| Step                  | Action                                                                         | Result |
| 1.<br>1.              | Check forward and<br>backward folding of<br>wings during running<br>operation. |        |

Chapter 18

#### TIPS AND RECOMMENDATIONS

Wave to Open plate only used with "S" Motion Assist module.

![](_page_63_Picture_9.jpeg)

ì

#### **WARNING**

Risk of injury due to improper testing!

![](_page_63_Picture_12.jpeg)

#### TIPS AND RECOMMENDATIONS

Check each of the wings individually.

#### 18.1.5 Mode switch.

#### Fig. 18.1.3 Mode switch

![](_page_64_Figure_3.jpeg)

#### 1. Check door operation each Mode switch setting. Operation based on green "S" (power assist) module

| Mode switch<br>position | Function             | <b>S</b> - (Green module) - Motion Assist                                                                                                    |
|-------------------------|----------------------|----------------------------------------------------------------------------------------------------|
| (><)⊸ (                 | <b>D</b> Off         | <ul><li>Revolving door will stay in the home position.</li><li>After a set period of time, any internal lighting is switched off.</li></ul>                                                  |
| K.                      |                      | <ul> <li>A knowing act (Para. 18.1.7) switch starts rotary movement of the door wings<br/>at low energy speed (Para. 18.1.6). Acceleration to walking speed is done<br/>manually.</li> </ul> |
|                         | L AUTOMATIC I        | <ul> <li>Manually pushing the door starts rotary movement of the door wings at low<br/>energy speed. Acceleration to walking speed is done manually.</li> </ul>                              |
|                         |                      | <ul> <li>Revolving door automatically stops in the next starting position as soon as it is<br/>no longer manually operated.</li> </ul>                                                       |
|                         | <b>2</b> AUTOMATIC 2 | <ul> <li>Door rotates continuously at a low energy speed. Acceleration to walking speed<br/>is done manually.</li> </ul>                                                                     |
|                         |                      | <ul> <li>After door passage, the door slows down to low energy speed and continues to<br/>rotate at low energy speed.</li> </ul>                                                             |
| <i>.</i>                |                      | • Revolving door stops at its starting position and the drive is unlocked.                                                                                                    |
|                         | 3 Summer             | Door wings can be rotated manually.                                                                                                    |
| V                       |                      | Bookfold: wings can be folded to the side.                                                                                                    |

#### 18.1.6 Low energy speed definition -ANSI/BHMA A156.27.

Door speed resulting in a maximum of 2.5 lbf-ft [3.4 Nm] of kinetic energy.

#### 18.1.7 Knowing act,

Consciously activating a switch with the knowledge of what will happen such as starting, slowing or stopping a revolving door. Switching devices may include wall or jamb-mounted contact switches such as push plates, fixed contact switches and controlled access devices such as keypads, card readers, and key switches.

#### 18.1.8 Manual locking devices.

| Check locking devices. |                                                             |          |  |
|------------------------|-------------------------------------------------------------|----------|--|
| Step Action Result     |                                                             |          |  |
| 1.                     | Set Mode switch to Off.                                     | ()×()=== |  |
| 2.                     | Door is at home position<br>or returns to home<br>position. |          |  |
| 3.                     | Lock wing using wing<br>locking devices, then<br>unlock.    |          |  |

![](_page_65_Figure_4.jpeg)

![](_page_65_Figure_5.jpeg)

1 Mechanical wing lock

Fig. 18.1.5 4 Wing mechanical locking devices at Home position

![](_page_65_Picture_8.jpeg)

1 Mechanical wing lock

# **19 Install in-ground container covers**

## 19.1 Install outer section container lids

Fig. 19.1.1 Outer section container lid

![](_page_66_Picture_4.jpeg)

Fig. 19.1.2 Foam rubber seal

![](_page_66_Figure_6.jpeg)

Fig. 19.1.3 Container lid fastener hardware

![](_page_66_Picture_8.jpeg)

Fig. 19.1.4 Foam rubber seals installation

![](_page_66_Picture_10.jpeg)

Fig. 19.1.5 Container lids installed

![](_page_66_Figure_12.jpeg)

| Table 19.1.1Container lid hardware |            |                                                                        |
|------------------------------------|------------|------------------------------------------------------------------------|
| 5                                  | RS6033     | Outer section container lid                                            |
| 6                                  | RC6047     | Foam rubber seal, 3/8" wide x 7/32" high with acrylic adhesive backing |
| 7                                  | RC6049     | Container lid center section                                           |
| 8                                  | RC6046     | Flange gasket                                                          |
| 13                                 | RF6025-01G | 1/4-20 x 3/4" sealing flat head screw                                  |

#### 45.2.1 Install outer section container lids.

![](_page_66_Picture_15.jpeg)

#### 

Mode switch must be in Off position.

#### 🚹 🔬 WARNING

Press an Emergency Stop pushbutton.

![](_page_66_Picture_20.jpeg)

#### TIPS AND RECOMMENDATIONS

Wings not shown to provide detail on lid fastening.

- 1. Place foam rubber seal on each side of container lid center section (Fig. 19.1.4).
- Seal has adhesive backing.
- Seals must be placed directly against center section container lid flange as shown in Fig. 19.1.4. This will allow proper installation of outer section container lids and installation of flat head screws (13).
- 2. Install two outer section container lids using fastener hardware in Fig. 19.1.3.

#### CAUTION

Insure flange gasket (**8**) is intact and holes line up with holes in in-ground container flange.

## 19.2 Install floor cover plates

#### Fig. 19.2.1 Floor cover plate

![](_page_67_Picture_3.jpeg)

#### Fig. 19.2.2 Sealing flat head screw

![](_page_67_Picture_5.jpeg)

#### Fig. 19.2.3 Floor cover plates installed

![](_page_67_Picture_7.jpeg)

#### Table 19.2.1 Floor cover plate hardware

| 1  | RC6048     | Floor cover plate                       |
|----|------------|-----------------------------------------|
| 12 | RF6026-01C | 10-32 x 3/8" sealing flat head screw SS |

#### 19.2.1 Install in-ground container floor cover plates.

|  | WARNING |
|--|---------|
|--|---------|

Mode switch must be in Off position.

![](_page_67_Picture_13.jpeg)

#### WARNING

Press an Emergency Stop pushbutton.

- 1. Align floor cover plates with building interface.
- 2. Install two cover plates using fastener in Fig. 19.2.2.
- Snug, do not overtighten fasteners.

#### CAUTION

Floor cover plates must be flush with finished floor surface.

# **Appendix A - Definitions**

## A.1 Revolving door definitions, from ANSI/BHMA A156.27 appendix

- **A1.1** Active area An area where sensors detect the presence of motion
- A1.2 Automatic door operator A power operated door mechanism that is attached to a revolving door for the purpose of mechanically opening the door upon receipt of an activating signal (also called a power door operator).
- **A1.3** Automatic home positioning Manual revolving doors with automatic home positioning are small 3 or 4 wing revolving doors that utilize a low energy operator or mechanism to return the doors to the home position once a person exits the door and the door stops rotating.
- **A1.4** Automatic door speed The rate at which an automatic revolving door rotates measured in revolutions per minute (RPM). The three classifications are:

Standard speed- the maximum allowable RPM for a revolving door.

Slow speed- One half of standard speed.

Low energy speed- Door speed resulting in maximum of 2.5 lbf-ft of kinetic energy.

- **A1.5 Bookfold position** When each wing has been released from its fixed position permitting wings to pivot in the direction of egress
- A1.6 Bottom rail The lower horizontal member of the door wing.
- A1.7 Breakout A process whereby wings and/or door panels can be pushed open manually for emergency egress.
- **A1.8 Canopy** A he area above the wings and enclosure comprised of a ceiling (soffit), fascia (cladding), and roof (cover).
- **A1.9 Center shaft** The rotating center, 12 inches [305 mm] or less in diameter, of revolving doors to which the wings are attached.
- **A1.10 Clearance** The minimum gap around the wing to the ceiling, enclosure, and floor, not including the weather stripping, at any point in its rotation.
- A1.11 Control A unit containing electrical components for automatic control of door operation and overload protection.
- A1.12 Control mat A presence sensing device that detects pressure from people or objects to give an activating signal to the automatic revolving door.
- A1.13 Core The rotating central portion, greater than 12 inches [305 mm] in diameter of a large diameter revolving door to which the wings are attached.
- **A1.14** Enclosure The walls in which the wings operate. Also known as Drum.
- A1.15 Entry point sensor A presence sensor designed to detect a person in the area between the outer leading edge of the enclosure wall and the approaching outer leading edge of the wing
- A1.16 Fascia The vertical surfaces of the canopy.
- A1.17 Home position The desired at-rest position for a revolving door. Home position "X" the (4 wing) stops in the (X) position with all four wings in contact with the entrance wall posts.

Home position "+" - the (4 wing) stops in the (+) position with two wings in contact with the center mullions and two wings in the middle of the throat opening. Home position "Y" - the (3 wing) stops in the (Y) position

with two wings in contact with the entrance wall posts and one wing in contact with the wall center mullion.

- A1.18 Knowing act Consciously activating a switch with the knowledge of what will happen such as starting, slowing or stopping a revolving door. Switching devices may include wall or jamb-mounted contact switches such as push plates, fixed contact switches and controlled access devices such as keypads, card readers, and key switches.
- **A1.19 Manual operation** The capability of rotating the revolving door by a person applying a force to a door wing.
- A1.20 Manual speed control A device used to regulate manual revolving door speed by making it difficult to push the door beyond the maximum allowed RPM.
- **A1.21 Motion sensor** A sensor designed to detect the movement of a person or equivalent a the point of entry to the door that gives an activating signal to the power operated door.
- A1.22 Obstruction force The maximum static force the door is allowed to apply to a person or object measured at the outside edge of the rotating wing.
- A1.23 Power operated door A revolving door with a power operated mechanism that is attached to it for the purpose of mechanically opening the door upon receipt of an activating signal (also called Automatic Door).
- A1.24 Peripheral speed The rotating speed of a revolving door measured at the outer edge of the wing.
- A1.25 Presence sensor A sensor designed to detect the presence of a stationary person in the vicinity of the doorway and give a signal to the power operated door.
- **A1.26 Push bar** A bar attached to the wing upon which pressure is applied to set a manual revolving door in motion. A push bar is not required on automatic doors.
- A1.27 Push to slow device A knowing act switch used to create an activating signal to cause reduction of speed of the revolving door.
- A1.28 Safety glass Comprised of either fully tempered or laminated glass or other safety rated glazing to prevent injuries from breakage.
- A1.29 Sensor A device that detects motion or presence of a person or object.
- A1.30 Small vehicular Carts used to transport persons or objects.
- A1.31 Stile A vertical edge member of the door wing.
- **A1.32** Throat opening The width between the enclosure side walls that creates the entry point.
- A1.33 Trained traffic People trained in the safe use and operation of a particular automatic door installation.
- A1.34 Weather stripping The material used to fill a clearance.
- A2.35 Wing A panel which rotates within and seals the enclosure. (Sometimes called a Leaf).

# Appendix B - dormakaba handheld

## B.1 Firmware update

#### B.1.1 Firmware update procedure.

#### CAUTION

For all firmware changes, set program switch to Position 1 (OFF) and allow door to close completely before any updates are made!

| DORMA ASP<br>Version: 1.0.4.8<br>Build Dec 15 2011<br>FaFs R0.05a (c)2008 ChaN | Searching text info Communication Files User code                                                                                                    |
|--------------------------------------------------------------------------------|----------------------------------------------------------------------------------------------------|
| F1 F2 F3                                                                       | <ul> <li>Handheld will boot up and display main<br/>menu.</li> </ul>                                                                                                    |
| ENTER I. Connect Handheld to COM 1 port (Darg 18 1) and navyor on              | Connecting<br>User code.******<br>Address: 1                                                                                                    |
| F1 F2 F3                                                                       | F1 F2 F3<br>F1 F2 F3<br>F1 F2 |
| 2. With Communication highlighted, press<br>ENTER.                             | OFF , # -++/<br>ON 0 DEL                                                                                                    |

3. Enter Handheld user code; press ENTER.

• Default user code: 123456.

![](_page_70_Picture_1.jpeg)

4. Press F2 to select UpDoLd.

![](_page_70_Picture_3.jpeg)

6. Using Up and Down arrows, highlight firmware version and press ENTER.

![](_page_70_Picture_5.jpeg)

8. Firmware uploading to controller.

![](_page_70_Picture_7.jpeg)

5. Using Down arrow, scroll down to highlight Firmware upload and press ENTER.

![](_page_70_Picture_9.jpeg)

7. Press any key to start firmware upload.

![](_page_70_Picture_11.jpeg)

9. Press any key to complete firmware update.

## B.2 dormakaba handheld; access parameters

#### B2.1 Connect handheld to control unit.

Connect dormakaba handheld interface cable DX4604-020 (Para. 14.6) to handheld plug connection on Motion Assist 360 control unit.

#### CAUTION

Never use conventional network cable with RJ45 plugs! Risk of permanent damage to the connected Motion Assist 360 control unit.

#### B2.2 Instructions to access parameters.

1. Press handheld OFF ON key to turn handheld ON.

![](_page_71_Figure_8.jpeg)

- 2. Handheld will boot up and display Main Menu.
- 3 Press ENTER to select Communication.

![](_page_71_Picture_11.jpeg)

4. Enter User code (dormakaba original setting: 123456). Press ENTER..

![](_page_71_Picture_13.jpeg)

- 5. Handheld displays door type and current software version of the connected door.
- 6. Press F2 to select UpDoLd menu.

![](_page_71_Picture_16.jpeg)

- 7. Down/Upload menu is displayed.
- 8 Press ENTER to select Download data.

![](_page_71_Picture_19.jpeg)
Crane 4000LE Wiring, Setup and Troubleshooting Manual In-ground Motion Assist 360 drive and speed control Remote control enclosure

- 9. Current adjustments and parameters are downloaded.
- 10. System stores this data as a temporary file under the file name "temp.tab".
- Every change in configuration and driving parameters or special functions that is made and confirmed with the ENTER key automatically uploads to the KT Flex control unit.
- The handheld does NOT automatically save the changes.
- Therefore, the handheld will prompt you to save changes when exiting the menu.
- Press left arrow.

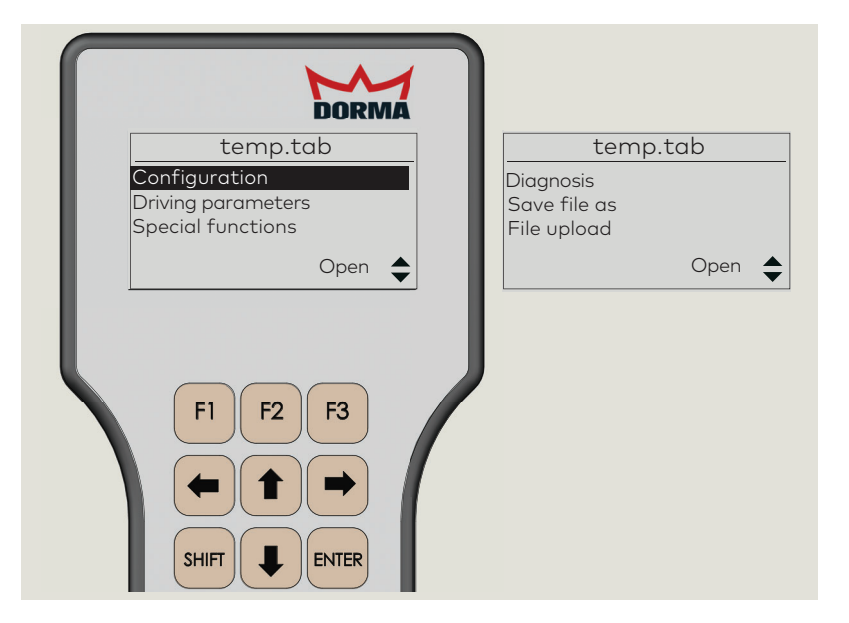

#### B2.3 Editing parameter values.

- 1. Certain parameter value changes can only be made in a specified range.
- If a value is entered outside of this range, the handheld will display "control unit limits value"!
- Incorrect adjustments are not uploaded to the control unit.

## B.3 dormakaba handheld configuration parameters

#### NOTICE

Parameters and detail may change depending on firmware version.

#### B3.1 Configuration parameters

| #  | Parameter                  | Description                                                                 | Setting                  |
|----|----------------------------|-----------------------------------------------------------------------------|--------------------------|
| 1  | # wings                    | Number of door wings.                                                       | (3 4)<br><b>3</b>        |
| 2  | Door<br>diameter           | Indicates diameter of door<br>[mm]                                          | 1600 3800<br><b>2500</b> |
| 5  | Night<br>bank<br>operation | Activates or deactivates<br>Night bank function.                            | <b>no</b><br>yes         |
| 12 | Vand.brake<br>X-pos.       | Activates or deactivates<br>anti-vandalism brake in<br>X-position (X-pos.). | off<br>on                |

### B.4 dormakaba handheld driving parameters

#### B4.1 Driving parameters

| #  | Parameter              | Description                                                                                                    | Setting                                         |
|----|------------------------|----------------------------------------------------------------------------------------------------|-------------------------------------------------|
| 3  | #start. pos<br>Auto1-2 | Indicates number of<br>starting positions in<br>AUTOMATIC mode 1 or 2.                                                                                                    | (118)<br><b>4</b>                               |
| 9  | #start. pos<br>NB      | Number of starting<br>positions (start. pos) while<br>Night bank operation is<br>On.                                                                                                    | (2 18)<br><b>5</b>                              |
| 7  | Slow Stop<br>canopy    | Indicates slow stop time<br>for canopy integrated<br>sensors                                                                                                    | (0.0 15.9) s<br><b>0.5</b>                      |
| 6  | Slow Stop<br>wing      | Indicates slow stop time<br>for wing sensors                                                                                                    | (0.0 15) s<br><b>10</b>                         |
| 13 | Hold after<br>stop     | Time until the door starts after a safety stop.                                                                                                    | (0 9.9) s<br><b>1.0</b>                         |
| 11 | Sec. area<br>stop      | Indicates monitoring<br>range of canopy<br>integrated sensor for Slow<br>Stop function.                                                                                                    | (4006999)<br>mm<br><b>800</b><br>(15.7276)<br>" |
| 8  | Wait after<br>stop     | Time the system moves at<br>positioning speed after<br>leaving stationary position<br>following a safety stop.                                                                                      | (0.0 2.9) s<br><b>0.5</b>                       |
| 14 | Status relay           | Status relay function<br>0 No function<br>1 Door in walking speed<br>2 Door in positioning speed<br>3 Door in handicapped spd<br>4 Door locked<br>5 Error<br>6 Power supply monitoring<br>7 UPS low | (0 7)<br>0                                      |

| #  | Parameter                                 | Description                                      | Setting                                                 |
|----|-------------------------------------------|--------------------------------------------------|---------------------------------------------------------|
| 50 | Positioning                               |                                                  | (150 300)<br>mm/s<br><b>250</b>                         |
|    | speed                                     |                                                  | (5.9 11.8)"/s<br>9.8                                    |
| 51 | Handi-<br>capped                          | Speed when disability<br>access pushbutton       | (250400)<br>mm/s<br><b>300</b>                          |
|    | speed                                     | engagea.                                         | (9.815.7)/s<br>11.8                                     |
| 53 | Acceleration<br>ramp                      | 1 = slow acceleration<br>9 = fast acceleration   | (19)<br><b>5</b>                                        |
| 54 | Brake ramp<br>normal                      | 1 = slow brake<br>9 = fast brake                 | (19)<br><b>5</b>                                        |
| 55 | Brake ramp<br>hard                        | 1 = slow brake<br>9 = fast brake                 | (19)<br><b>5</b>                                        |
| 56 | Minimum<br>speed for<br>speed<br>limiter  |                                                  | (3502500)<br>mm/s<br><b>750</b><br>(9.839.3)"/s<br>29.5 |
| 57 | Counter-<br>force for<br>speed<br>limiter | 0 = no brake<br>1 = soft brake<br>9 = hard brake | 5                                                       |
|    | Holding<br>force in                       | Maximum holding force<br>on outer door leaf edae | A: 9                                                    |
| 58 | basic<br>position                         | (09) N<br>(02) lb f                              | S/P: 3                                                  |

#### B5.1 Special functions

| #   |                                 | Description                                                 | Setting                |
|-----|---------------------------------|-------------------------------------------------------------|------------------------|
| 100 | Air curtain delay               | Adjustment of follow up time for warm air curtain.          | (0 600) s<br><b>10</b> |
| 101 | Delay time lighting<br>/ manual | 0 = light always on<br>1 -60 = automatic delay time         | (060) s<br><b>15</b>   |
|     | Speed limiter                   | 0 = deactivated<br>1 = activated                            |                        |
| 116 | UPS unit connected              | 0 = not connected<br>1 = connected                          | 0                      |
| 103 | Original settings<br>r/o        | Press "ENTER" to reset all parameters to original settings. | Command >              |
|     | Learning cycle<br>r/o           | Press ENTER to start learning cycle.                        | Command >              |
|     | Acknowledgment<br>r/o           | Press ENTER to acknowledge errors.                          | Command >              |
|     | Lock<br>r/o                     | Press ENTER to lock the door.                               | Command >              |
|     | Unlock<br>r/o                   | Press ENTER to unlock the door.                             | Command >              |
|     | Wing sens. act.                 | Activation of slow stop sensor at door wing.                | <b>no</b><br>yes       |
|     | Door closer mode                | Manual operation                                            | off<br>on              |
|     | Key lock                        | Enables/disables the keypad                                 | off<br>on              |
|     | Bridge door wing<br>sensor      | Only for service work!                                      | no<br>yes              |
|     | Bridge canopy<br>sensor inside  | Only for service work!                                      | no<br>yes              |
|     | Switch key lock<br>on/off       |                                                             | off<br>on              |
|     |                                 |                                                             |                        |
|     |                                 |                                                             |                        |

#### B6.1 Diagnostics

| #          |                                              | Description                                                                                                    | Setting                         |
|------------|----------------------------------------------|----------------------------------------------------------------------------------------------------|---------------------------------|
| 250        | Software version<br>r/o                      | Indicates current version of the control<br>unit. xx.yy (e.g., 01.00 - version 1.00)                                                    | хх.уу                           |
| 150        | Current error<br>r/o                         | Display of current error status.<br>(0 = no error)                                                                                      | ()                              |
| 151        | Cur. revolutions<br>r/o                      | Displays number of revolutions at<br>current error (fifth position is rounded<br>off).                                                  | ()                              |
| 152<br>168 | Error log 1<br>to<br>Error log 9             | This log stores errors that have<br>occurred in the past.<br>0 = no error                                                               | ()                              |
| 153<br>169 | Revolutions log 1<br>to<br>Revolutions log 9 | Revolutions during former error 1 (fifth digit is rounded off).                                                                         | ()                              |
|            | Delete error log                             | Delete the value stored in the fault.<br>Set to 1 clears the memory, then set<br>to 0.                                                  |                                 |
| 171        | Service reset                                | Press ENTER to reset error log and<br>maintenance parameters (current<br>revolutions, anti-vandalism brake,<br>wind brake activations). | Command >                       |
| 172        | # stop events<br>r/o                         | Stop events caused by a safety stop.                                                                                                    |                                 |
| 173        | # Shock stop<br>r/o                          | Number of brake events caused by shock stop unit.                                                                                       | ()                              |
| 175        | # revolutions<br>r/o                         |                                                                                                    |                                 |
|            | Last maintenance                             | Last maintenance date (month and year, e.g., 1110=November 2010)                                                                        | mmyy                            |
|            | Door diameter                                | Indicates door diameter.                                                                                                    | () mm                           |
|            | Door position<br>r/o                         | Indicates current door position.                                                                                                    | (0360)°                         |
|            | Door speed<br>r/o                            | Indicates current door speed.                                                                                                    | ()* 0.1 °/s                     |
|            | Locked<br>r/o                                | Is the door locked?                                                                                                    | no<br>yes                       |
|            | Unlocked<br>r/o                              | Is the door unlocked?                                                                                                    | no<br>yes                       |
|            | SCS<br>r/o                                   | Indicates status of safety contact strips.                                                                                              | activated<br>OK (= deactivated) |
|            | Int. motion det.<br>r/o                      | Indicates status of internal motion detector (inside).                                                                                  | OK (=deactivated)<br>activated  |
|            | Ext. motion det.<br>r/o                      | Indicates status of internal motion detector (inside).                                                                                  | OK (=deactivated)<br>activated  |
|            | Ext. CS Slow<br>r/o                          | Indicates status of external canopy sensor (CS) for Slow Stop.                                                                          | activated<br>OK (=deactivated)  |
|            | Int. CS Slow<br>r/o                          | Indicates status of internal canopy sensor (CS) for Slow Stop.                                                                          | activated<br>OK (=deactivated)  |
|            | CS outside stop<br>r/o                       | Indicates status of canopy sensor (CS) for Slow Stop (outside).                                                                         | activated<br>OK (=deactivated)  |
|            | CS inside stop<br>r/o                        | Indicates status of canopy sensor (CS) for Slow Stop (inside).                                                                          | activated<br>OK (=deactivated)  |
|            | Wing sensor<br>r/o                           | Indicates status of wing sensor.                                                                                                    | activated<br>OK (=deactivated)  |
|            | X pos. sensor<br>R/o                         | Indicates status of X position sensor.                                                                                                  | activated<br>OK (=deactivated)  |
|            | Lock.pos.sensor                              | Indicates status of locking position sensor.                                                                                            | OK (=deactivated)<br>activated  |

#### Crane 4000LE Wiring, Setup and Troubleshooting Manual In-ground Motion Assist 360 drive and speed control Remote control enclosure

Emergency Stop Indicates status of Emergency Stop activated pushbutton. OK (= deactivated) r/o Disabled pusb. Indicates status of disabled access OK (=deactivated) pushbutton. activated r/o OFF Indicates input status of program deactivated switch while set to OFF mode. r/o activated Indicates input status of program AUTOMATIC 1 deactivated switch while set to AUTOMATIC 1  $\,$ activated r/o mode. Indicates input status of program AUTOMATIC 2 deactivated switch while set to AUTOMATIC 2 r/o activated mode. Summer config. Indicates input status of program deactivated r/o switch while set to SUMMER mode. activated Press ENTER to initialize DCW bus. DCW reset 298 System checks how many DCW Command > r/o components are cpnnected DCW list Indicates number of logged in DCW (..) r/o bus components.

#### Fig. B7.1.1 dormakaba handheld

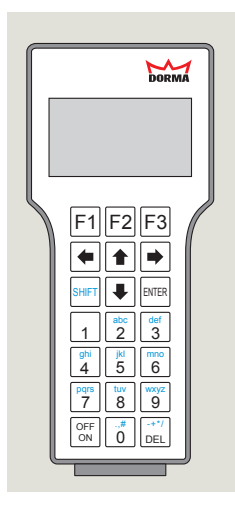

# B7.1.1 New dormakaba handheld; language change.

If German language is displayed on screen when handheld is first turned on use following steps to change to English.

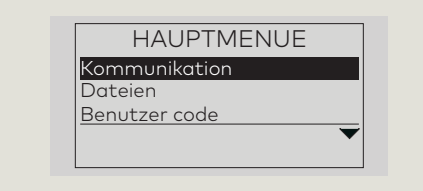

- 1. Scroll down Main Menu to EXTRAS:
  - Press 룆 3 times to highlight EXTRA.

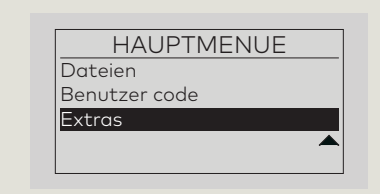

2. Press **ENTER** to select EXTRAS menu.

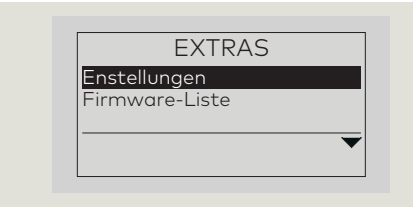

 Press and to select EINSTELLUNGEN (Settings) menu.

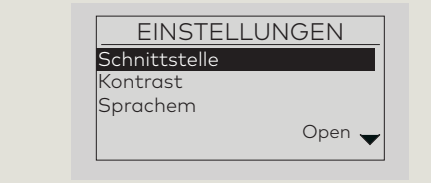

- 4. Scroll down EINSTELLUNGEN Menu to Sprachen (Languages):
- Press 🗣 twice to highlight Sprachen.

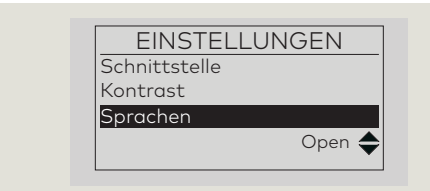

5. Press **ENTER** to select Sprachen.

6. Sprachauswahl (Language selection) menu is displayed.

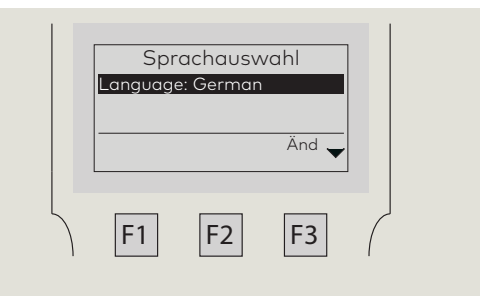

- 7. Press **F3** to select Änd (Amendments).
- 8. Sprachen(Languages) menu is displayed

| SPRA     | CHEN |   |
|----------|------|---|
| Deutsch  |      |   |
| Englisch |      |   |
|          | Änd  | - |

Scroll down SPRACHEN menu to Englisch:
Press ♥ once to highlight "Englisch"

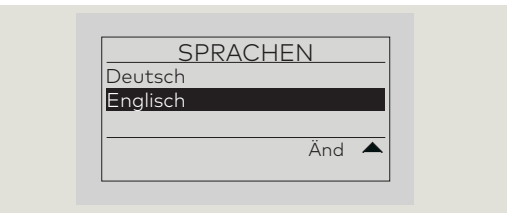

- 10. Press **ENTER** to select Englisch.
- 11. Settings menu is displayed

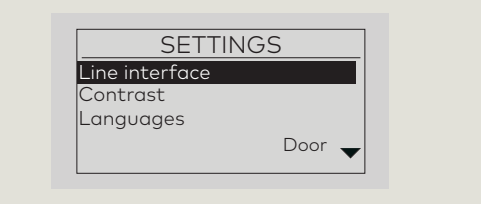

1

#### TIPS AND RECOMMENDATIONS

Handheld programmer will retain English setting when unit is turned off. Change to English only required the first time the programmer is turned on "out of the box".

# **Appendix C - Function modules**

### C.1 Function modules

#### C.1.1 Function module installation.

Motion Assist 360 drive can be configured for different modes of operation using function modules.

When a function module is installed, information is exchanged between and permanently allocated to both the Control unit and the function module.

#### 1 Function module slot

- 1.1 Function module socket
- 2 "S" function module (GRN) RX6003-002 Power assist

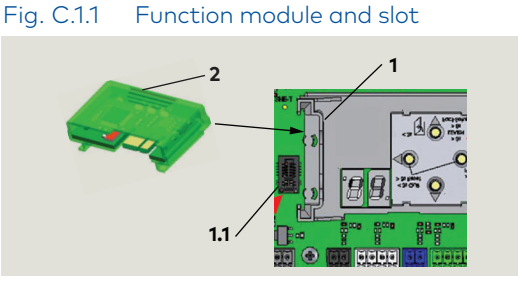

#### 2 "S" module (GRN) RX6003-002

- 4 Green LED
- 5 Yellow LED
- 6 Red LED
- 7 Function module

#### Fig. C.1.2 Status LEDs

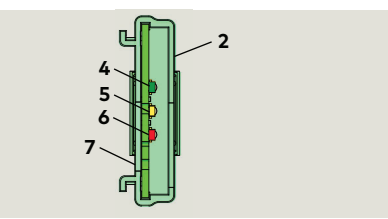

### C.2 Container module

#### C.2.1 Container module

- The first function module installed becomes the container module.
- Every control unit has only one function module.

#### C.2.2 Function module removal.

• If the function module is removed, all previously enabled functions will be deactivated **after a certain time.** 

#### C.2.3 Control unit replacement

- If the control unit is replaced, the container module is removed from the old Control unit and inserted into the new Control unit.
- The new control unit synchronizes with the container module and all upgrade card functions are available.

# C.2.4 Inserting a function module that has already been activated

- Rapidly flashing yellow LED on upgrade card indicates card is rejected.
- Card's functions in Control unit are still valid.

# C.2.5 Inserting a container module from third party control unit.

- Rapidly flashing yellow and green LEDs on container module indicates module is rejected.
- Container module can only be synchronized with one control unit.

#### C.3.1 Set Mode switch to Position 0 "Off".

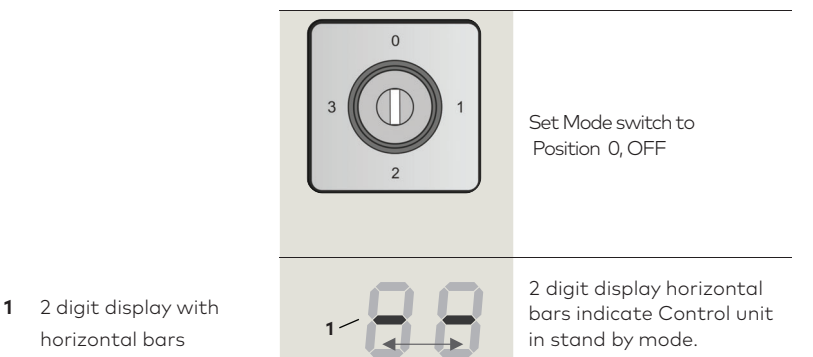

# horizontal bars

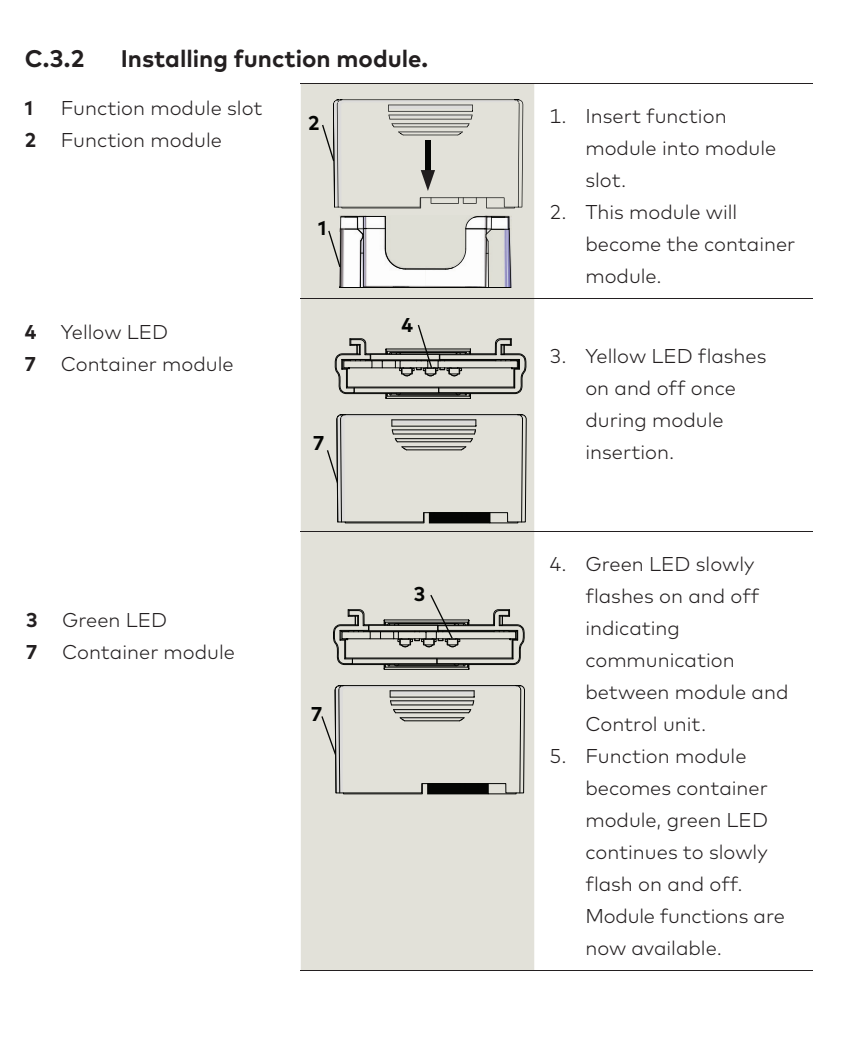

This page left intentionally blank.

dormakaba DORMA USA, Inc. 1 Dorma Drive, Drawer AC Reamstown, PA 17567 USA T: 717-336-3881 F: 717-336-2106